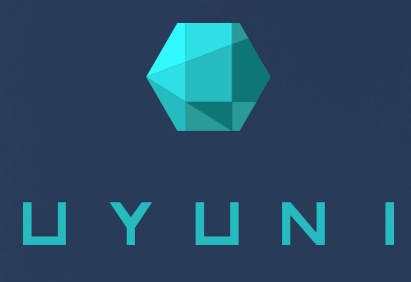

# Reference Guide

# Uyuni '2020.07'

July 24, 2020

# Table of Contents

| Introduction                        | 1   |
|-------------------------------------|-----|
| WebUI Reference                     | 2   |
| Home Menu                           | . 2 |
| Home Overview                       | . 2 |
| Notification Messages.              | . 2 |
| User Account Menu                   | . 2 |
| My Account.                         | . 3 |
| Addresses                           | . 3 |
| Change Email                        | . 3 |
| Account Deactivation                | . 3 |
| My Preferences.                     | . 4 |
| My Organization.                    | . 4 |
| Organization Configuration          | . 4 |
| Organization Trusts                 | . 5 |
| Organization Configuration Channels | . 5 |
| Systems Menu                        | . 6 |
| Systems Overview                    | . 6 |
| Overview Conventions.               | . 6 |
| Overview                            | . 7 |
| System Details Overview             | . 8 |
| System Details                      | . 8 |
| SD Properties                       | 13  |
| SD Remote Command.                  | 14  |
| SD Reactivation                     | 15  |
| SD Hardware                         | 16  |
| SD Migrate                          | 16  |
| SD Notes                            | 16  |
| SD Custom Info.                     | 17  |
| SD Proxy                            | 17  |
| SD Software                         | 18  |
| SD Patches                          | 18  |
| SD Packages                         | 18  |
| SD Software Channels                | 20  |
| SD Service Pack Migration           | 22  |
| SD Configuration.                   | 23  |
| SD Provisioning.                    | 28  |
| SD Groups                           | 33  |
| SD Virtualization.                  | 34  |
| SD Audit [Management]               | 41  |
| SD States                           | 42  |
| SD Formulas                         | 44  |
| SD Events                           | 44  |
| Systems List                        | 46  |
| All                                 | 46  |
| Physical Systems                    | 46  |
| Virtual Systems                     | 46  |

| Unprovisioned Systems                  | . 47         |
|----------------------------------------|--------------|
| Out of Date                            | . 48         |
| Requiring Reboot.                      | . 48         |
| Non-compliant Systems                  | . 48         |
| Without System Type                    | . 48         |
| Ungrouped.                             | . 49         |
| Inactive                               | . 49         |
| Recently Registered                    | . 50         |
| Proxy                                  | . 50         |
| Duplicate Systems                      | . 51         |
| System Currency                        | . 51         |
| System Types.                          | . 52         |
| System Groups                          | . 53         |
| Creating Groups                        | . 54         |
| Adding and Removing Systems in Groups. | . 54         |
| System Group Details                   | 54           |
| System Set Manager                     | . 56         |
| System Set Manager Overview            | . 58         |
| SSM Task Log                           | 71           |
| Bootstranning [Salt]                   | 71           |
| Visualization Menu                     | 73           |
| Virtualization Hierarchy               | 76           |
| Proxy Hierarchy                        | . 76         |
| Systems Grouping                       | . 70         |
| Advanced Search                        | . 77         |
| Activation Keys                        | 79           |
| Managing Activation Keys               | . 79         |
| Using Multiple Activation Keys at Once | . 1)<br>     |
| Stored Profiles                        | . 02         |
| Custom System Information              | . 05         |
| Autoinstallation Menu                  | . 05         |
| Autoinstallation Overview              | . 0 <i>5</i> |
| Drofiles (Kickstart and AutoVoST)      | . 04<br>86   |
| Profile Details                        | . 00         |
| Upprovisioned (Pere Motel)             | . 91         |
| GPG and SSL Kave                       | . 90         |
| Distributions                          | . 90         |
| File Preservation                      | 100          |
| Autoinstallation Spinnate              | 100          |
| Vietual Haat Managers                  | 100          |
| Chusters Menu                          | 101          |
| Clusters Querview                      | 101          |
| Cluster Dataila                        | 101          |
| Add Chaster                            | 102          |
| Add Cluster                            | 102          |
|                                        | 102          |
| Neys                                   | 102          |
| Kemole Commands                        | 103          |
| Formula Catalog                        | 103          |
| Images Menu                            | 103          |

| Image List.                           | . 103 |
|---------------------------------------|-------|
| Images Build.                         | . 104 |
| Images Profiles                       | . 104 |
| Images Stores                         | . 105 |
| Patches Menu                          | . 105 |
| Patch Details.                        | . 105 |
| Details                               | . 105 |
| Packages                              | . 105 |
| Affected Systems                      | . 105 |
| Patch List                            | . 106 |
| Relevant Patches                      | . 106 |
| All Patches                           | . 107 |
| Advanced Search for Patches           | . 107 |
| Manage Patches                        | . 108 |
| Clone Patches                         | . 108 |
| Software Menu                         | . 108 |
| Channel Details                       | . 108 |
| Details                               | . 108 |
| Managers                              | . 109 |
| Patches                               | . 109 |
| Packages                              | . 109 |
| Subscribed Systems                    | . 109 |
| Target Systems.                       | . 109 |
| Channel List Menu                     | . 110 |
| Package Search                        | . 110 |
| Manage Menu.                          | . 112 |
| Manage Channels                       | . 112 |
| Manage Packages.                      | . 112 |
| Manage Repositories                   | . 112 |
| Distribution Channel Mapping          | . 112 |
| Content Lifecycle Management          | . 113 |
| Projects                              | . 113 |
| Filters                               | . 113 |
| Audit Menu                            | . 113 |
| CVE Audit                             | . 114 |
| Subscription Matching                 | . 114 |
| OpenSCAP Menu.                        | . 116 |
| OpenSCAP                              | . 116 |
| All Scans                             | . 116 |
| XCCDF Diff                            | . 117 |
| Advanced Search.                      | . 117 |
| Configuration Menu                    | . 117 |
| Configuration Overview                | . 118 |
| Channels.                             | . 119 |
| Configuration Channel Details.        | . 120 |
| Files                                 | . 122 |
| Centrally Managed Configuration Files | . 122 |
| Locally Managed Configuration Files   | . 123 |
| Systems                               | . 125 |

| Managed Systems                                                      | . 125 |
|----------------------------------------------------------------------|-------|
| Target Systems                                                       | . 125 |
| Schedule Menu                                                        | . 125 |
| Pending Actions                                                      | . 126 |
| Recurring Actions                                                    | . 127 |
| Completed Actions                                                    | . 127 |
| Archived Actions                                                     | . 128 |
| Action Chains.                                                       | . 128 |
| Users Menu                                                           | . 128 |
| User Details                                                         | . 128 |
| User List                                                            | . 129 |
| Active Users                                                         | . 129 |
| Deactivated Users                                                    | . 129 |
| All Users                                                            | . 130 |
| System Group Configuration                                           | . 130 |
| Admin Menu                                                           | . 130 |
| Setup Wizard                                                         | . 130 |
| Organizations                                                        | . 131 |
| Users                                                                | . 131 |
| Manager Configuration.                                               | . 131 |
| General                                                              | . 132 |
| Bootstrap Script.                                                    | . 132 |
| Organizations                                                        | . 133 |
| Restart                                                              | . 133 |
| Cobbler                                                              | . 134 |
| Bare Metal Systems                                                   | . 134 |
| ISS Configuration                                                    | . 134 |
| ISS Master Setup                                                     | . 134 |
| ISS Slave Setup                                                      | . 134 |
| Task Schedules                                                       | . 135 |
| Task Engine Status                                                   | . 135 |
| Show Tomcat Logs                                                     | . 135 |
| Help Menu                                                            | . 136 |
| Documentation                                                        | . 136 |
| Release Notes                                                        | . 136 |
| API Menu.                                                            | . 136 |
| API Overview                                                         | . 136 |
| API FAQ                                                              | . 136 |
| API Sample Scripts                                                   | . 136 |
| pacecmd Reference                                                    | 137   |
| Configuring spacecmd.                                                | . 137 |
| Setup spacecmd Credentials                                           | . 137 |
| spacecmd Quiet Mode                                                  | . 138 |
| spacecmd Help                                                        | . 138 |
| help                                                                 | . 139 |
| history                                                              | . 142 |
| Troubleshooting spacecmd                                             | . 142 |
| Creating a Distribution With spacecmd Sets Localhost Instead of FQDN | . 142 |
| Spacecmd not Accepting Commands or Options                           | . 143 |

| Spacecmd caching problems               | .43 |
|-----------------------------------------|-----|
| spacecmd Functions                      | .43 |
| activationkey1                          | .43 |
| activationkey_addchildchannels1         | .43 |
| activationkey_addconfigchannels 1       | .43 |
| activationkey_addentitlements 1         | .44 |
| activationkey_addgroups                 | .44 |
| activationkey_addpackages 1             | .44 |
| activationkey_clone                     | .44 |
| activationkey_create                    | .44 |
| activationkey_delete 1                  | .45 |
| activationkey_details 1                 | .45 |
| activationkey_diff 1                    | .45 |
| activationkey_disable                   | .45 |
| activationkey_disableconfigdeployment 1 | .45 |
| activationkey_enable                    | .45 |
| activationkey_enableconfigdeployment 1  | .46 |
| activationkey_export                    | .46 |
| activationkey_import                    | 46  |
| activationkey_list                      | 46  |
| activationkey_listbasechannel           | 46  |
| activationkey_listchildchannels 1       | 46  |
| activationkey_listconfigchannels 1      | 47  |
| activationkey_listentitlements          | 47  |
| activationkey_listgroups                | 47  |
| activationkey_listpackages              | 47  |
| activationkey_listsystems               | 47  |
| activationkey_removechildchannels       | 47  |
| activationkey_removeconfigchannels      | 47  |
| activationkey_removeentitlements 1      | 48  |
| activationkey_removegroups 1            | 48  |
| activationkey_removepackages 1          | 48  |
| activationkey_setbasechannel            | 48  |
| activationkey_setconfigchannelorder     | 48  |
| activationkey_setcontactmethod          | 48  |
| activationkey_setdescription            | .49 |
| activationkey_setuniversaldefault       | .49 |
| activationkey_setusagelimit             | .49 |
| api 1                                   | 49  |
| api1                                    | .49 |
| clear                                   | 50  |
| clear_caches                            | .50 |
| configchannel                           | 50  |
| configchannel_addfile 1                 | 50  |
| configchannel_backup                    | 51  |
| configchannel_clone                     | 51  |
| configchannel_create                    | 51  |
| configchannel_delete                    | 51  |
| configchannel_details 1                 | 51  |

| configchannel_diff         | 152 |
|----------------------------|-----|
| configchannel_export       | 152 |
| configchannel_filedetails  | 152 |
| configchannel_forcedeploy  | 152 |
| configchannel_import       | 152 |
| configchannel_list         | 152 |
| configchannel_listfiles    | 153 |
| configchannel_listsystems  | 153 |
| configchannel_removefiles  | 153 |
| configchannel_sync         | 153 |
| configchannel_updatefile   | 153 |
| configchannel_verifyfile   | 153 |
| cryptokey                  | 154 |
| cryptokey_create           | 154 |
| cryptokey_delete           | 154 |
| cryptokey_details          | 154 |
| cryptokey_list             | 154 |
| custominfo                 | 154 |
| custominfo_createkey       | 154 |
| custominfo_deletekey       | 155 |
| custominfo_details         | 155 |
| custominfo_listkeys        | 155 |
| custominfo_updatekey       | 155 |
| distribution               | 155 |
| distribution_create        | 155 |
| distribution_delete        | 155 |
| distribution_details       | 156 |
| distribution_list          | 156 |
| distribution_rename        | 156 |
| distribution_update        | 156 |
| errata                     | 156 |
| errata_apply               | 156 |
| errata_delete              | 157 |
| errata_details             | 157 |
| errata_findbycve           | 157 |
| errata_list.               | 157 |
| errata_listaffectedsystems | 157 |
| errata_listcves            | 157 |
| errata_publish             | 157 |
| errata_search              | 158 |
| errata_summary             | 158 |
| filepreservation           | 158 |
| filepreservation_create    | 158 |
| filepreservation_delete    | 158 |
| filepreservation_details   | 158 |
| filepreservation_list      | 158 |
| get                        | 159 |
| get_apiversion             | 159 |
| get_certificateexpiration  | 159 |

| get_serverversion                   | 9 |
|-------------------------------------|---|
| get_session                         | 9 |
| group15                             | 9 |
| group_addsystems                    | 9 |
| group_backup                        | 0 |
| group_create                        | 0 |
| group_delete                        | 0 |
| group_details                       | 0 |
| group_list                          | 0 |
| group_listsystems                   | 0 |
| group_removesystems                 | 0 |
| group_restore                       | 1 |
| kickstart 16                        | 1 |
| kickstart_addactivationkeys         | 1 |
| kickstart_addchildchannels          | 1 |
| kickstart_addcryptokeys             | 1 |
| kickstart_addfilepreservations      | 1 |
| kickstart_addoption                 | 2 |
| kickstart_addpackages               | 2 |
| kickstart_addscript                 | 2 |
| kickstart_addvariable               | 2 |
| kickstart_clone                     | 2 |
| kickstart_create                    | 2 |
| kickstart_delete                    | 3 |
| kickstart_details                   | 3 |
| kickstart_diff                      | 3 |
| kickstart_disableconfigmanagement16 | 3 |
| kickstart_disableremotecommands     | 3 |
| kickstart_enableconfigmanagement 16 | 3 |
| kickstart_enablelogging 16          | 4 |
| kickstart_enableremotecommands      | 4 |
| kickstart_export                    | 4 |
| kickstart_getcontents               | 4 |
| kickstart_getsoftwaredetails        | 4 |
| kickstart_getupdatetype             | 4 |
| kickstart_import                    | 5 |
| kickstart_import_raw16              | 5 |
| kickstart_importjson                | 5 |
| kickstart_list                      | 5 |
| kickstart_listactivationkeys        | 5 |
| kickstart_listchildchannels         | 6 |
| kickstart_listcryptokeys            | 6 |
| kickstart_listcustomoptions 16      | 6 |
| kickstart_listoptions               | 6 |
| kickstart_listpackages              | 6 |
| kickstart_listscripts               | 6 |
| kickstart_listvariables             | 6 |
| kickstart_removeactivationkeys 16   | 7 |
| kickstart_removechildchannels       | 7 |

| kickstart_removecryptokeys                | 167 |
|-------------------------------------------|-----|
| kickstart_removefilepreservations         | 167 |
| kickstart_removeoptions                   | 167 |
| kickstart_removepackages                  | 167 |
| kickstart_removescript.                   | 167 |
| kickstart_removevariables                 | 168 |
| kickstart_rename                          | 168 |
| kickstart setcustomoptions                | 168 |
| kickstart setdistribution                 | 168 |
| kickstart setlocale                       | 168 |
| kickstart setpartitions                   | 168 |
| kickstart setselinux                      | 168 |
| kickstartsetundatetyne                    | 169 |
| kickstart undatevariable                  | 169 |
| list provies                              | 169 |
| list proviec                              | 160 |
|                                           | 160 |
| logout                                    | 160 |
|                                           | 109 |
| org                                       | 109 |
| org_addtrust                              | 170 |
| org_create                                | 1/0 |
| org_delete                                | 170 |
| org_details                               | 170 |
| org_list                                  | 170 |
| org_listtrusts                            | 170 |
| org_listusers                             | 171 |
| org_removetrust                           | 171 |
| org_rename                                | 171 |
| org_trustdetails                          | 171 |
| package                                   | 171 |
| package_details                           | 171 |
| package_listdependencies                  | 171 |
| package_listerrata                        | 172 |
| package_listinstalledsystems              | 172 |
| package_listorphans                       | 172 |
| package_remove                            | 172 |
| package_removeorphans                     | 172 |
| package_search                            | 172 |
| SUSE Manager Command Line Tools           | 174 |
| Command Line Tools on Traditional Clients | 174 |
| Actions Control (mgr-actions-control).    | 174 |
| General command line options              | 175 |
| Configuration Client (mgrcfg-client)      | 176 |
| Listing Configuration Files               | 176 |
| Downloading a Config File                 | 177 |
| Viewing Config Channels                   | 177 |
| Differentiating between Config Files.     | 178 |
| Verifying Config Files                    | 178 |
| Configuration Manager (mgrcfg-manager)    | 179 |
|                                           | -12 |

| Creating a Config Channel                                   |
|-------------------------------------------------------------|
| Adding Files to a Config Channel                            |
| Differentiating between Latest Config Files                 |
| Differentiating between Various Versions                    |
| Downloading All Files in a Channel                          |
| Getting the Contents of a File                              |
| Listing All Files in a Channel                              |
| Listing All Config Channels                                 |
| Removing a File from a Channel                              |
| Deleting a Config Channel                                   |
| Determining the Number of File Revisions                    |
| Updating a File in a Channel                                |
| Uploading Multiple Files at Once                            |
| Synchronize Repositories with spacewalk-repo-sync           |
| Normal Channel Synchronization                              |
| Solve Checksum Problems                                     |
| Force Re-import Patches                                     |
| Add Custom Extra HTTP Headers    188                        |
| For More Information                                        |
| Synchronize SUSE Manager Repositories from SCC (mgr-sync)   |
| Configuring SUSE Manager's Database (smdba)                 |
| Control Options                                             |
| Starting and Stopping the Database                          |
| Creating a Bootstrap Repository (mgr-create-bootstrap-repo) |
| Creating a Bootstrap Repository with Custom Channels        |
| GNU Free Documentation License 193                          |

# Introduction

# Publication Date: 2020-07-24

This document contains two sections:

The Web UI Reference is organized to match the Uyuni Web UI. As you work with the Web UI, you can consult the Web UI Reference to find out more about the section you are working on. For help on setting up and using the Web UI, see [ Installation > Webui-setup > ].

The **spacecmd Reference** is intended to help you work with the **spacecmd** command line interface. It contains a complete list of **spacecmd** commands, organized alphabetically, and their correct usage.

# WebUI Reference

# Home Menu

The Home section is a dashboard that contains a summary of your current Uyuni status, including tasks, client information, and critical security updates.

For more information about setting up and using the Uyuni Web UI, see [ Installation > Webui-setup > ].

# Home Overview

The **Home** > **Overview** section is a dashboard that contains a summary of your current Uyuni status, including tasks, client information, and critical security updates.

For more information about setting up and using the Uyuni Web UI, see [ Installation > Webui-setup > ].

# Notification Messages

The **Home** > **Notification Messages** section shows all current messages produced by Uyuni. By default, messages will remain current for thirty days. After this period, messages are deleted whether or not they are marked as read.

To see unread messages, navigate to the Unread Messages tab. To see all messages, navigate to the All Messages tab.

Click [Refresh] to update the list.

Perform bulk actions by checking messages in the list. Click [Delete selected messages] to bulk delete messages. Click [Mark selected as read] to bulk read messages.

| Icon      | Description | Example                                |
|-----------|-------------|----------------------------------------|
| 0         | Information | Client onboarding has failed.          |
| A         | Warning     | Channel synchronization has completed. |
| $\otimes$ | Error       | Channel synchronization has failed.    |

# Table 1. Notification Message Severity Statuses

# User Account Menu

The **Home** > **User Account** section allows you to change user account preferences.

## My Account

The Home > User Account > My Account section allows you to change user account preferences.

Modify your personal information, such as name, password, and title from the **Home** > **User Account** > **My Account** page. To modify this information, make the changes in the appropriate text fields and click the **[Update]** button at the bottom.

If you forget your password or username, navigate to Web UI sign in page, click [About], and click [Lookup Login/Password]. Enter the username or email address, and click [Send Password] or [Send Login] to have the missing information sent to you.

## Addresses

The **Home** > **User Account** > **Addresses** section allows you set your mailing, billing, and shipping addresses, and associated phone numbers.

Click [Fill in this address] or [Edit this address] below the address to be modified or added, make your changes, and click [Update].

# Change Email

The **Home** > **User Account** > **Account Deactivation** section allows you to set the email Uyuni sends notifications to.

Enter your new email address and click the [Update] button. Invalid email addresses, including those ending in @localhost are filtered and rejected.

If you would like to receive email notifications about patch alerts or daily summaries for your systems, ensure you have checked the **Receive email notifications** option in **Home** > **My Preferences** section.

## Account Deactivation

The Home > User Account > Account Deactivation section allows you to cancel your Uyuni user account.

When you click [Deactivate Account] your user account will be deleted, you will be signed out, and you will not be able to sign back in.

If you do this by accident, you will need to contact your Uyuni Administrator to reactivate your user account.

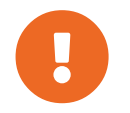

If you are the only Uyuni Administrator for your organization, you can not deactivate your account.

# My Preferences

The Home > My Preferences section allows you to configure Uyuni Web UI options.

# Table 2. Home Preferences

| Option                | Description                                                                                          | Default         |
|-----------------------|----------------------------------------------------------------------------------------------------|-----------------|
| Email Notification    | Receive email for client and<br>Taskomatic notifications,<br>including a daily summary email.        | Checked         |
| Uyuni List Page Size  | Maximum number of items that<br>can appear in a list on a single<br>page.                            | 25 entries      |
| "Overview" Start Page | Select the information panes to display on the <b>Home &gt; Overview</b> page.                       | All checked     |
| Time Zone             | Set your local timezone.                                                                             | System timezone |
| CSV Files             | Select whether to use comma or<br>semi-colon delimiters when<br>producing downloadable CSV<br>files. | Comma           |

For more information about setting up and using the Uyuni Web UI, see [ Installation > Webui-setup > ].

# My Organization

The **Home > My Organization** section allows you to configure your current organization.

For more information about organizations, see [ Administration > Organizations > ].

# Organization Configuration

The Home  $\rightarrow$  My Organization  $\rightarrow$  Configuration section allows you to configure your current organization.

| Table 5. Organization Configuration Options | Table 3. | Organization | Configuration | <b>Options</b> |
|---------------------------------------------|----------|--------------|---------------|----------------|
|---------------------------------------------|----------|--------------|---------------|----------------|

| Option                                | Description                                                                                         | Default   |
|---------------------------------------|----------------------------------------------------------------------------------------------------|-----------|
| Enable staging contents               | For clients in this organization, allow content staging by default.                                 | Unchecked |
| Enable Errata E-mail<br>Notifications | For users in this organization,<br>send email notifications when<br>errata (patches) are available. | Checked   |

| Option                                  | Description                                                                      | Default   |
|-----------------------------------------|----------------------------------------------------------------------------------|-----------|
| Enable Software Crash Reporting         | In case of a crash, a log of the crash is saved to file.                         | Checked   |
| Enable Upload of Crash Files            | Allow crash log files to be uploaded to SUSE.                                    | Checked   |
| Crash File Upload Size Limit            | The maximum crash log file size<br>(in MB) that can be uploaded to<br>SUSE.      | 2048 MB   |
| Enable Upload of Detailed SCAP<br>Files | Allow detailed SCAP content files to be uploaded for auditing.                   | Unchecked |
| SCAP File Upload Size Limit             | The maximum SCAP file size (in MB) that can be uploaded.                         | 2048 MB   |
| Allow Deletion of SCAP Results          | Allow SCAP results to be deleted after the audit is complete.                    | Checked   |
| Allow Deletion After                    | The number of days after an SCAP audit is complete, that results can be deleted. | 90 days   |

- For more information about content staging, see [ Administration > Content-staging > ].
- For more information about OpenSCAP, see [ Administration > Openscap > ].
- For more information about organizations, see [ Administration > Organizations > ].

# **Organization Trusts**

The **Home** > **My Organization** > **Organization Trusts** section shows the trusts that you have established within your organization. This section also shows the channels that are available to other users through trusts.

For more information about organization trusts, see [ Administration > Organizations > ].

# Organization Configuration Channels

The **Home** > **My Organization** > **Configuration Channels** section shows the configuration channels available within your organization. Configuration channels can be created in the Uyuni Web UI by navigating to **Configuration** > **Channels**. Apply configuration channels to your organization using the Uyuni Web UI.

For more information about organizations, see [ Administration > Organizations > ].

# Systems Menu

Manage all your systems (including virtual guests) here.

# Systems Overview

If you select **Main Menu > Systems > Overview**, an overview of all Systems appears. From this page you can select systems to perform actions on and may create system profiles.

# **Overview Conventions**

The **Main Menu** > **Systems** > **Overview** page displays a list of all your registered systems. Several columns provide information about each system:

# Select box

Systems without a system type cannot be selected. To select systems, mark the appropriate check boxes. Selected systems are added to the **System Set Manager**, where actions can be carried out simultaneously on all systems in the set. For more information, see [ **Reference** > **Systems** > ].

# System

The name of the system specified during registration. The default name is the host name of the system. Clicking the name of a system displays its **System Details** page. For more information, see [**Reference** > **Systems** > ].

- • Virtual Host.
- - Virtual Guest.
- - Non-Virtual System.
- • Unprovisioned System.

# Updates

Shows which type of update action is applicable to the system or confirms that the system is up-todate. Some icons are linked to related tasks. For example, the standard Updates icon is linked to the Upgrade subtab of the packages list, while the Critical Updates icon links directly to the Software Patches page.

- -- System is up-to-date.
- -- Critical patch (errata) available, update *strongly* recommended.
- - Updates available and recommended.
- • System not checking in properly (for 24 hours or more).
- · System is locked; actions prohibited.
- - System is being deployed using AutoYaST or Kickstart.
- - Updates have been scheduled.

• -- System not entitled to any update service.

#### Patches

Total number of patch alerts applicable to the system.

#### Packages

Total number of package updates for the system, including packages related to patch alerts and newer versions of packages not related to patch alerts. For example, if a client system that has an earlier version of a package installed gets subscribed to the appropriate base channel (such as SUSE Linux Enterprise 12 SP2), that channel may have an updated version of the package. If so, the package appears in the list of available package updates.

## Package Conflict

If Uyuni identifies package updates for the system, but the package updater (such as Red Hat Update Agent or YaST) responds with a message such as "Your system is fully updated", a conflict likely exists in the system's package profile or in the up2date configuration file. To resolve the conflict, either schedule a package list update or remove the packages from the package exceptions list. For more information, see [ **Reference > Systems >** ].

#### Configs

Total number of configuration files applicable to the system.

#### **Base Channel**

The primary channel for the system based on its operating system. For more information, see [ **Reference > Software >**].

## System Type

Shows whether the system is managed and at what service level.

Links in the navigation bar below **Main Menu > Systems** enable you to select and view predefined sets of your systems. All of the options described above can be applied within these pages.

#### Overview

The **Main Menu** > **Systems** > **Overview** page provides a summary of your systems, including their status, number of associated patches (errata) and packages, and their so-called system type. Clicking the name of a system takes you to its **System Details** page. For more information, see [ **Reference** > **Systems** > ].

Clicking the [View System Groups] button at the top of the page takes you to a summary of your system groups. It identifies group status and displays the number of systems contained. Clicking the number of systems in a group takes you to the Main Menu > Systems > Systems Groups > Systems tab. Selecting a group name takes you to the Main Menu > Systems > System Groups > Group Details tab for that system group. For more information, see [ Reference > Systems > ].

You can also click [Use in SSM] from the Systems > Overview > View System Groups page to go directly to the Systems > System Set Manager. For more information, see [ Reference > Systems > ].

# System Details Overview

When systems are registered to Uyuni, they are displayed on the **Main Menu > Systems > Overview** page. Here and on any other page, clicking the name of a system takes you to the **System Details** page of the client, where various types of administrative tasks can be performed.

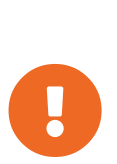

The **Delete System** link in the upper right of this screen refers to the system profile only. Deleting a host system profile will not destroy or remove the registration of guest systems. Deleting a guest system profile does not remove it from the list of guests for its host, nor does it stop or pause the guest. It does, however, remove your ability to manage it via Uyuni.

If you mistakenly deleted a system profile from Uyuni, you may re-register the system using the bootstrap script or rhnreg\_ks manually.

The Details page has numerous subtabs that provide specific system information and other identifiers unique to the system. The following sections discuss these tabs and their subtabs in detail.

# System Details

This page is not accessible from the left bar. However, clicking the name of a system anywhere in the Web interface displays such a System Details page. By default, the **Systems Details > Details > Overview** subtab is displayed. Other tabs are available, depending on the system type and add-on system type.

For example, Traditional systems and Salt systems details display different tabs.

| 占 doc-client-1.         | .tf.local 🕫                         |              |                                |                                       | 🗎 Dele                          | te System 🛛 O Add to SSM |
|-------------------------|-------------------------------------|--------------|--------------------------------|---------------------------------------|---------------------------------|--------------------------|
| Details Software        | Configuration Provisioning Groups   | Audit Event  | S                              |                                       |                                 |                          |
| Overview Proper         | ties Remote Command Connection      | Reactivation | Hardware N                     | Migrate N                             | Notes                           | Custom Info              |
| System Status           |                                     |              |                                |                                       |                                 |                          |
| 오 System is up to date  |                                     |              |                                |                                       |                                 |                          |
| System Info             |                                     | System       | n Events                       |                                       |                                 |                          |
| Hostname:               | doc-client-1.tf.local               | Checked I    | In:                            | Today at 5:54                         | PM                              |                          |
| IP Address:             | 10.160.67.129                       | Registere    | d:                             | Today at 11:4                         | I4 AM                           |                          |
| IPv6 Address:           | fe80::b894:5dff:fe7c:5f54           | Last Boot    | ed:                            | 6 hours ago                           | terre Daha                      |                          |
| Virtualization:         | KVM/QEMU                            |              |                                | (Schedule Sys                         | stem Rebo                       | 0()                      |
| UUID:                   | cc6ad464e8134ddfb5f35c468035ad37    | System       | n Properties ( <mark>Ed</mark> | it These Pro                          | perties)                        |                          |
| Kernel:                 | 4.4.73-5-default                    | System T     | ypes:                          | [Manager                              | ment]                           |                          |
| SUSE Manager System ID: | 1000010003                          | Notificatio  | ons:                           | Daily Sun                             | nmary<br>Patchas F              | mail                     |
| Activation Key:         | 1-DEFAULT                           | Contact N    | Aethod:                        | Default                               | i atones L                      | inan                     |
| Installed Products:     | SUSE Linux Enterprise Server 12 SP3 | Auto Patc    | h Update:                      | No                                    |                                 |                          |
|                         |                                     | System N     | ame:                           | doc-client                            | t-1.tf.local                    |                          |
| Lock Status:            | System is unlocked<br>(Lock system) | Descriptio   | on:                            | Initial Reg<br>OS: sles-r<br>Release: | gistration F<br>release<br>12.3 | Parameters:              |
| Subscribed Channels (   | Alter Channel Subscriptions)        |              |                                | CPU Arch                              | n: x86_64                       |                          |
| testchannel             |                                     | Location:    |                                | (none)                                |                                 |                          |

Figure 1. System Details (Traditional)

| doc-minion-             | 1.tf.local 🔮               |             |        |               |                | Delete System            |
|-------------------------|----------------------------|-------------|--------|---------------|----------------|--------------------------|
| Details Software        | Configuration Provisior    | ing Groups  | Audit  | States        | Formulas       | Events                   |
| Overview Propert        | ies Remote Command         | Connection  | Hardwa | re Migra      | ate Notes      | Custom Info              |
| System Status           |                            |             |        |               |                |                          |
| System is up to date    |                            |             |        |               |                |                          |
| System Info             |                            |             |        | System Ev     | ents           |                          |
| Hostname:               | doc-minion-1.tf.local      |             |        | Checked In:   |                | Today at 5:48 PM         |
| P Address:              | 10.160.66.136              |             |        | Registered:   |                | Today at 11:44 AM        |
| Pv6 Address:            | 2620:113:80c0:8080:10:1    | 60:68:247   |        | Last Booted:  |                | 6 hours ago              |
| /irtualization:         | KVM/QEMU                   |             |        |               |                | (Schedule System Reboot) |
| JUID:                   | e55a935299af4f6d8dca3      | a141934cac4 |        | System Pr     | operties (Edit | t These Properties)      |
| Kernel:                 | 4.4.73-5-default           |             |        | System Types  | :              | [Salt]                   |
| SUSE Manager System ID: | 1000010001                 |             |        | Contact Meth  | od:            | Default                  |
| Activation Key:         |                            |             |        | Auto Patch Up | odate:         | No                       |
| nstalled Products:      | unknown                    |             | :      | System Name   | :              | doc-minion-1.tf.local    |
| Subscribed Chappels (1  | Alter Chappel Subscription |             |        | Description:  |                |                          |
| Subscribed Channels (A  | aner channel Subscriptio   | 15)         | _      | Location:     |                | (none)                   |

Figure 2. System Details (Salt)

#### Overview

This system summary page displays the system status message and the following key information about the system:

#### System Status

This message indicates the current state of your system in relation to Uyuni.

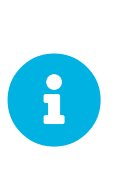

If updates are available for any entitled system, the message **Software Updates Available** appears, displaying the number of critical and noncritical updates and the sum of affected packages. To apply these updates, click **System Details > Packages** then select some or all packages to update, then click **[Upgrade Packages]**.

#### System Info

# Hostname

The host name as defined by the client system. A machine can have one and only one hostname.

## FQDN

The FQDN(Names) listed here represents the host.domain that the machine answers to. A machine can have any number of FQDNs. Keep in mind that FQDN is not equal to hostname.

# **IP Address**

The IP address of the client.

# **IPv6 Address**

The IPv6 address of the client.

## **Minion Id**

On salt clients only, shows the client identification value.

## Virtualization

If the client is a virtual machine, the type of virtualization is listed.

# UUID

Displays the universally unique identifier.

#### Kernel

The kernel installed and operating on the client system.

# Uyuni System ID

A unique identifier generated each time a system registers with Uyuni.

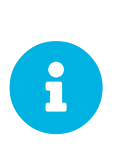

The system ID can be used to eliminate duplicate profiles from Uyuni. Compare the system ID listed on this page with the information stored on the client system in the /etc/sysconfig/rhn/systemid file. In that file, the system's current ID is listed under system\_id. The value starts after the characters ID-. If the value stored in the file does not match the value listed in the profile, the profile is not the most recent one and may be removed.

# Activation Key

Displays the activation key used to register the system.

# **Installed Products**

Lists the products installed on the system.

# Lock Status

Indicates whether a system has been locked.

Actions cannot be scheduled for locked systems on the Web interface until the lock is removed manually. This does not include preventing automated patch updates scheduled via the Web interface. To prevent the application of automated patch updates, deselect **System Details > Properties > Auto Patch Update**. For more information, see [ **Reference > Systems >** ].

Locking a system can prevent you from accidentally changing a system. For example, the system may be a production system that should not receive updates or new packages until you decide to unlock it.

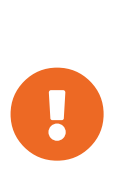

Locking a system in the Web interface *will not* prevent any actions that originate from the client system. For example, if a user logs in to the client directly and runs YaST Online Update (on SLE) or **pup** (on RHEL), the update tool will install available patches even if the system is locked in the Web interface.

Locking a system *does not* restrict the number of users who can access the system via the Web interface. If you want to restrict access to the system, associate that system with a System Group and assign a System Group Administrator to it. For more information about system groups, see [ **Reference > Systems >**].

It is also possible to lock multiple systems via the System Set Manager. For instructions, see reference:systems/ssm-overview.pdf.

## **Subscribed Channels**

List of subscribed channels. Clicking a channel name takes you to the **Basic Channel Details** page. To change subscriptions, click the **Alter Channel Subscriptions** link right beside the title to assign available base and child channels to this system. When finished making selections, click the **[Change Subscriptions]** button to change subscriptions and the base software channel. For more

```
information, see [ Reference > Systems > ].
```

# **Base Channel**

The first line indicates the base channel to which this system is subscribed. The base channel should match the operating system of the client.

# **Child Channels**

The subsequent lines of text, which depend on the base channel, list child channels. An example is the SUSE Manager Tools channel.

# System Events

# **Checked In**

The date and time at which the system last checked in with Uyuni.

# Registered

The date and time at which the system registered with Uyuni and created this profile.

# Last Booted

The date and time at which the system was last started or restarted.

Systems with Salt or Management system type can be rebooted from this screen.

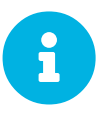

1. Select Schedule system reboot.

2. Provide the earliest date and time at which the reboot may take place.

3. Click the [Schedule Reboot] button in the lower right.

When the client checks in after the scheduled start time, Uyuni will instruct the system to restart itself.

# **System Properties**

# System Types

Lists system types and add-on types currently applied to the system.

# Notifications

Indicates the notification options for this system. You can activate whether you want to receive e-mail notifying you of available updates for this system. In addition, you may activate to include systems in the daily summary e-mail.

# **Contact Method**

Available methods: Default (Pull), Push via SSH, and Push via SSH tunnel.

The so-called OSA status is also displayed for client systems registered with Uyuni that have the OSA

dispatcher (osad) configured.

Push enables Uyuni customers to immediately initiate tasks rather than wait for those systems to check in with Uyuni. Scheduling actions through push is identical to the process of scheduling any other action, except that the task can immediately be carried out instead of waiting the set interval for the system to check in.

In addition to the configuration of Uyuni, to receive pushed actions each client system must have the mgr-osad package installed and its service started.

# Auto Patch Update

Indicates whether this system is configured to accept updates automatically.

# System Name

By default, the host name of the client is displayed, but a different system name can be assigned.

# Description

This information is automatically generated at registration. You can edit the description to include any information you want.

# Location

This field displays the physical address of the system if specified.

Clicking the Edit These Properties link beside the System Properties title opens the System Details > Details > Properties subtab. From this page you can edit any text fields you choose, then click the [Update Properties] button to confirm.

# **SD** Properties

The **Properties** subtab allows you to alter basic properties of the selected system.

# System Details

## System Name

By default, this is the host name of the system. You can however alter the profile name to anything that allows you to distinguish this system from others.

# **Base System Type**

For information only.

## Add-on System Types

Select one of the available system types such as Container Build Host.

# Notifications

Select whether notifications about this system should be sent and whether to include this system in the daily summary. This setting keeps you aware of all advisories pertaining to the system. Anytime an update is released for the system, you receive an e-mail notification.

The daily summary reports system events that affect packages, such as scheduled patch updates, system reboots, or failures to check in. In addition to including the system here, you must activate to receive e-mail notification in **Main Menu > Home > Overview > My Preferences**.

# **Contact Method**

Select one of the following contact methods:

- Pull (Default)
- Push via SSH
- Push via SSH tunnel

# **Auto Patch Update**

If this box is checked, available patches are automatically applied to the system when it checks in (Pull) or immediately if you select either Push option. This action takes place without user intervention.

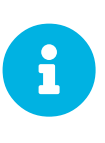

#### Conflicts With Third Party Packages

Enabling auto-update might lead to failures because of conflicts between system updates and third party packages. To avoid failures caused by those issues, it is better to leave this box unchecked.

#### Description

By default, this text box records the operating system, release, and architecture of the system when it first registers. Edit this information to include anything you like.

The remaining fields record the physical address at which the system is stored. To confirm any changes to these fields, click the **[Update Properties]** button.

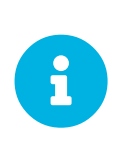

#### Setting Properties for Multiple Systems

Many of these properties can be set for multiple systems in one go via the System Set Manager interface. For more information, see [ **Reference** > **Systems** > ].

## SD Remote Command

This subtab allows you to run remote commands on the selected system. Before doing so, you must first configure the system to accept such commands.

1. On SLE clients, subscribe the system to the Uyuni Tools child channel. Then use Zypper to install the rhncfg, rhncfg-client, and rhncfg-actions packages, if not already installed:

zypper in rhncfg rhncfg-client rhncfg-actions

On RHEL clients, subscribe the system to the Tools child channel, and use yum to install the rhncfg, rhncfg-client, and rhncfg-actions packages, if not already installed:

yum install rhncfg rhncfg-client rhncfg-actions

- 2. Log in to the system as root and add the following file to the local Uyuni configuration directory: allowed-actions/scripts/run.
  - Create the necessary directory on the target system:

mkdir -p /etc/sysconfig/rhn/allowed-actions/script

<sup>o</sup> Create an empty **FUN** file in that directory to act as a flag to Uyuni, signaling permission to allow remote commands:

touch /etc/sysconfig/rhn/allowed-actions/script/run

When the setup is complete, refresh the page to view the text boxes for remote commands. Identify a specific user, group, and timeout period, and the script to run. Select a date and time to execute the command, then click [Schedule] or add the remote command to an action chain. For more about action chains, see [Reference > Schedule > ].

## SD Reactivation

Reactivation keys include this system's ID, history, groups, and channels. This key can then be used only once with the  $rhnreg_ks$  command line utility to re-register this system and regain all Uyuni settings. Unlike typical activation keys, which are not associated with a specific system ID, keys created here do not show up within the **Systems > Activation Keys** page.

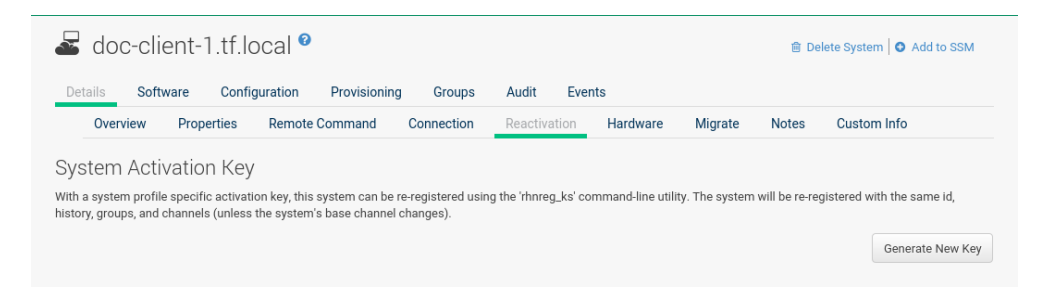

Reactivation keys can be combined with activation keys to aggregate the settings of multiple keys for a single system profile. For example:

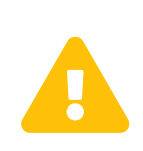

When autoinstalling a system with its existing Uyuni profile, the profile uses the system-specific activation key created here to re-register the system and return its other Uyuni settings. For this reason, you must not regenerate, delete, or use this key (with rhnreg\_ks) while a profile-based autoinstallation is in progress. If you do, the autoinstallation will fail.

# SD Hardware

This subtab provides information about the system, such as networking, BIOS, memory, and other devices.

This feature only works if you have included the hardware profile during registration.

If the hardware profile looks incomplete or outdated, click the [Schedule Hardware Refresh] button. The next time the system connects to Uyuni, it will update your system profile with the latest hardware information.

# SD Migrate

This subtab provides the option to migrate systems between organizations. Select an organization form the dropdown Migrate System Between Organizations and click [Migrate System] to initiate the migration.

| doc-client-         | I.tf.local 🖁     |                   |            |                |         | 🗎 De  | elete System 🛛 🗿 Add to SSM |
|---------------------|------------------|-------------------|------------|----------------|---------|-------|-----------------------------|
| Details Software    | Configuration    | Provisioning Grou | ps Audit   | Events         |         |       |                             |
| Overview Prop       | erties Remote    | Command Connecti  | on Reactiv | ation Hardware | Migrate | Notes | Custom Info                 |
| Migrate System Betw | een Organization | S                 |            |                |         |       |                             |
| Organization Name   | – None –         | •                 |            |                |         |       |                             |
|                     |                  |                   |            |                |         |       |                             |
|                     |                  |                   |            |                |         |       | Migrate System              |

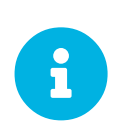

Defined system details such as channel assignments, system group membership, custom data value, configuration channels, reactivation keys, and snapshots will be dropped from the system configuration after the migration.

## SD Notes

This subtab provides a place to create notes about the system.

## **Create Note**

To add a new note, click the **Create Note** link, type a subject and write your note, then click the **[Create]** button.

#### **Modify Note**

To modify a note, click its subject in the list of notes, make your changes, and click the [Update] button.

#### **Remove Note**

To remove a note, click its subject in the list of notes then click the **Delete Note** link.

| 🚽 doc-c    | lient-1.tf.l                | ocal 🕫          |              |            |              |          |         | 🗎 De  | elete System 🛛 🗿 Add to SSM |
|------------|-----------------------------|-----------------|--------------|------------|--------------|----------|---------|-------|-----------------------------|
| Details So | ftware Conf                 | iguration       | Provisioning | g Groups   | Audit Eve    | ents     |         |       |                             |
| Overview   | Properties                  | Remote (        | Command      | Connection | Reactivation | Hardware | Migrate | Notes | Custom Info                 |
| System 54  | Notes<br>s are associated v | with this syste | m.           |            |              |          |         |       | + Create Note               |
| Subject    |                             |                 | Deta         | ills       |              | U        | pdated  |       |                             |
| No Notes.  |                             |                 |              |            |              |          |         |       |                             |
|            |                             |                 |              |            |              |          |         |       |                             |

## SD Custom Info

This subtab provides completely customizable information about the system. Unlike **Notes**, **Custom Info** is structured, formalized, and can be searched.

Before adding custom information about a system, you must create *Custom Information Keys* by selecting the Custom System Information link. Then, on the Custom System Information page, select the Create Key link.

Provide Key Label and Description and confirm with [Create Key].

|            | ient-1.tf.le     | ocal 🤨                                     |                             |              |          |         | 🗎 De  | elete System 🛛 🗿 Add to SSM |
|------------|------------------|--------------------------------------------|-----------------------------|--------------|----------|---------|-------|-----------------------------|
| Details So | ftware Confi     | guration Provisioni                        | ng Groups                   | Audit Eve    | ents     |         |       |                             |
| Overview   | Properties       | Remote Command                             | Connection                  | Reactivation | Hardware | Migrate | Notes | Custom Info                 |
|            | System Ini       | formation                                  |                             |              |          |         |       | + Create Value              |
| Key Label  | om System Inform | ation keys are defined for                 | this system.<br>Description |              |          |         | Value |                             |
| Key Label  | om System Inform | ation keys are defined for<br>this system. | this system.                |              |          |         | Value |                             |

Once you have created one or more keys, you may assign values for this system by selecting the Create Value link. Click the name of the key in the resulting list and enter a value for it in the Value field, then click the [Update Key] button.

# SD Proxy

This tab is only available for SUSE Manager Proxy systems. The tab lists all clients registered with the selected SUSE Manager Proxy server.

# SD Software

This tab and its subtabs allow you to manage the software on the system: patches (errata), packages and package profiles, software channel memberships, and migrations.

#### SD Patches

This subtab contains a list of patch (errata) alerts applicable to the system. For the meanings of the icons used in this tab, see [ Installation > Webui-setup > ].

| acc-clien              | t-1.tf.local 🥙                     |                        |              |         |
|------------------------|------------------------------------|------------------------|--------------|---------|
| letails Software       | Configuration Prov                 | isioning Groups Audit  | Events       |         |
| Patches Pa             | ckages Software Channe             | els SP Migration Softw | vare Crashes |         |
| Relevant Pa            | atches                             |                        |              |         |
| e following patches ma | ay currently be applied to this sy | stem.                  |              |         |
|                        |                                    |                        |              |         |
|                        | Show                               |                        |              |         |
| Туре                   | Show<br>Advisory                   | Synopsis               | Status       | Updated |

To apply updates, select them and click the **[Apply Patches]** button. Double-check the updates to be applied on the confirmation page, then click the **[Confirm]** button.

The action is added to the **Main Menu** > **Schedule** > **Pending Actions** list. Patches that have been scheduled cannot be selected for update. Instead of a check box there is a clock icon. Click the clock to see the **Action Details** page.

The **Status** column in the **System Details** > **Software** > **Patches** table shows whether an update has been scheduled. Possible values are:

- None
- Pending
- Picked Up
- Completed
- Failed

This column displays only the latest action related to a patch. For example, if an action fails and you reschedule it, this column shows the status of the patch as Pending with no mention of the previous failure. Clicking a status other than None takes you to the Action Details page.

#### **SD** Packages

Manage the software packages on the system. Most of the following actions can also be performed via action chains. For more about action chains, see [ **Reference** > **Schedule** > ].

| ils Soft     | ware Configura                      | tion Provisi   | ioning | Groups  | Audit      | Events        |  |
|--------------|-------------------------------------|----------------|--------|---------|------------|---------------|--|
| Patches      | Packages So                         | tware Channels | SP Mi  | gration | Software ( | Crashes       |  |
| List / F     | emove Upgrade                       | e Install      | Verify | Lock    | Profiles   | Non Compliant |  |
| List / Remov | e Installed Packages<br>nd Packages |                |        |         |            |               |  |

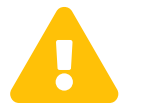

When new packages or updates are installed on the client via Uyuni, any licenses (EULAs) requiring agreement before installation are automatically accepted.

#### Packages

The default display of the **Packages** tab describes the options available and provides the means to update your package list. To update or complete a potentially outdated list, possibly because of the manual installation of packages, click the **[Update Package List]** button in the bottom right-hand corner of this page. The next time the system connects to Uyuni, it updates your system profile with the latest list of installed packages.

# List / Remove

Lists installed packages and enables you to remove them. View and sort packages by name or the date they were installed on the system. Search for the desired packages by typing a name in the Filter by Package Name search field. You may also select the letter or number corresponding to the first character of the package name from the drop down selection menu. Click a package name to view its Package Details page. To delete packages from the system, select their check boxes and click the [Remove Packages] button on the bottom right-hand corner of the page. A confirmation page appears with the packages listed. Click the [Confirm] button to remove the packages.

## Upgrade

Displays a list of packages with newer versions available in the subscribed channels. Click the latest package name to view its **Package Details** page. To upgrade packages immediately, select them and click the **[Upgrade Packages]** button. Any EULAs will be accepted automatically.

## Install

Install new packages on the system from the available channels. Click the package name to view its **Package Details** page. To install packages, select them and click the **[Install Selected Packages]** button. EULAs are automatically accepted.

#### Verify

Validates the packages installed on the system against its RPM database. This is the equivalent of running **rpm** -V. The metadata of the system's packages are compared with information from the database, such as file checksum, file size, permissions, owner, group and type. To verify a package or packages, select them, click the [Verify Selected Packages] button, and confirm. When the check is finished, select this action in the History subtab under Events to see the results.

# Lock

Locking a package prevents modifications like removal or update of the package. Since locking and unlocking happens via scheduling requests, locking might take effect with some delay. If an update happens before then, the lock will have no effect. Select the packages you want to lock. If locking should happen later, select the date and time above the [Request Lock] button, then click it. A small lock icon marks locked packages. To unlock, select the package and click [Request Unlock], optionally specifying the date and time for unlocking to take effect.

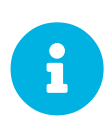

This feature only works if Zypper is used as the package manager. On the target machine the zypp-plugin-spacewalk package must be installed (version 0.9.x or higher).

# Profiles

Compare installed packages with the package lists in stored profiles and other systems.

- Select a stored profile from the drop-down box and click the [Compare] button. To compare with packages installed on a different system, select the system from the associated drop-down box and click the [Compare] button.
- To create a stored profile based on the existing system, click the [Create System **Profile**] button, enter any additional information, and click the [Create **Profile**] button. These profiles are kept within the **Main menu** > **Systems** > **Stored Profiles** page.

When installed packages have been compared with a profile, customers have the option to synchronize the selected system with the profile. All changes apply to the system not the profile. Packages might get deleted and additional packages installed on the system. To install only specific packages, click the respective check boxes in the profile. To remove specific packages installed on the system, select the check boxes of these packages showing a difference of This System Only.

To completely synchronize the system's packages with the compared profile, select the master check box at the top of the column. Then click the [Sync Packages to] button. On the confirmation screen, review the changes, select a time frame for the action, and click the [Schedule Sync] button.

You can use a stored profile as a template for the files to be installed on an autoinstalled system.

# Non Compliant

Lists packages that are installed on this system and are not present in any of its channels.

## SD Software Channels

Software channels provide a well-defined method to determine which packages should be available to a system for installation or upgrade based on its operating systems, installed packages, and functionality.

#### Beta Testing Participants

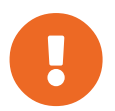

When a product moves out of the beta program to a released version, the repositories are updated with the new packages. However, the repository names do not change. When a beta program is released, you will need to refresh the software channels to get the updated packages. You can do this manually by running mgr-sync refresh and spacewalk-repo-sync. Alternatively, these will be run automatically by Taskomatic during the next regular refresh.

| Patches Packages Software Channels SP Migration                                                                                                    | n Software Crashes                                                                                                    |
|----------------------------------------------------------------------------------------------------|----------------------------------------------------------------------------------------------------|
| n subscribing to a channel that contains a product, the product packag<br>is on Salt managed systems.                                                                                                 | e will automatically be installed on traditionally registered systems or added to the package                                                                              |
|                                                                                                    |                                                                                                    |
| Base Channel<br>You can change the base software channel your system is subscribed<br>The system will be unsubscribed from all software channels, and<br>subscribed to the new base software channel. | to. This system is subscribed to the checked channels beneath, if any.<br>Disabled checkboxes indicate channels that can't be manually subscribed<br>or unsubscribed from. |
| D include recomme                                                                                                    | nded testchannel %                                                                                                    |
| C (none, disable service)                                                                                                    | O Loading                                                                                                    |
| Custom Channels <ul> <li>testchannel %</li> </ul>                                                                                                    |                                                                                                    |
| ing 'CastTrack' and Data shild software shappeds are not available with                                                                                                    | h Estandad Hadata Support                                                                                                    |
| ning: Past mack and Beta child software channels are not available with                                                                                                    | n extended opdate Support.                                                                                                    |

Click the chain icon right to a channel name to view its **Channel Details** page. To change the base software channel the system is subscribed to select a different base channel in the left selection box.

To modify the child channels associated with this system, in the right selection box use the check boxes left to the channel names. If you enable **include recommended**, recommended child channels are automatically selected for subscription. Starting with SUSE Linux Enterprise 15, child channels can depend on other channels—they are required. In the channel subscription you can see the dependencies by hovering with a mouse on a child channel name. Selecting a channel that depends on another channel will select this channel, too. Unselecting a channel on which some other channels depend will also unselect those channels.

When done click [Next] to schedule the Software Channel Change action. Then click [Confirm].

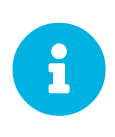

#### Changing the Channels Is Now an Action

Since the 3.1 maintenance update (2018) changing the channels is an action that can be scheduled like any other action. Earlier channel changes were applied immediately.

For more information about channel management, see [ Reference > Software > ].

# SD Service Pack Migration

Service Pack Migration (SP Migration) allows you to upgrade a system from one service pack to another.

|                   | doc                   | -client-                          | 1.tf.local 🛿                                  |                                 |                |                 |                |                                                                  |
|-------------------|-----------------------|-----------------------------------|-----------------------------------------------|---------------------------------|----------------|-----------------|----------------|------------------------------------------------------------------|
| Deta              | ails                  | Software                          | Configuration                                 | Provisioning                    | Groups         | Audit           | Events         |                                                                  |
|                   | Patche                | s Packa                           | ages Software                                 | Channels SF                     | Migration      | Softwar         | e Crashes      |                                                                  |
|                   | Servi                 | ce Pack                           | Migration - <sup>-</sup>                      | Target                          |                |                 |                |                                                                  |
| The<br><u>Set</u> | re is cur<br>up Wizar | rently no migr<br>d to identify a | ation available for th<br>ind add missing pro | nis system. Either th<br>ducts. | ne latest Serv | vice Pack is al | ready installe | ed or possible target products are not available. Please use the |

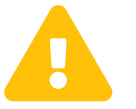

During migration Uyuni automatically accepts any required licenses (EULAs) before installation.

Beginning with SLE 12 SUSE supports service pack skipping, it is now possible to migrate from for example, SLE 12 SP2 to SLE 12 SP4. Note that SLE 11 may only be migrated step by step and individual service packs should not be skipped. Supported migrations include any of the following:

- SLE 11 > SLE 11 SP1 > SLE 11 SP2 > SLE 11 SP3 > SLE 11 SP4
- SLE 12 > SLE 12 SP1 > SLE 12 SP2 > SLE 12 SP3 > SLE 12 SP4
- SLE 12 SP2 > SLE 12 SP4 (skipping SLE 12 SP3)

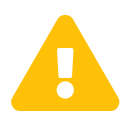

#### Migrating from an Earlier Version of SLES

It is not possible to migrate, for example, from SLE 11 to SLE 12 using this tool. You must use AutoYaST to perform a migration on this level.

## Rollback Not Possible

The migration feature does not cover any rollback functionality. When the migration procedure is started, rolling back is not possible. Therefore it is recommended to have a working system backup available for an emergency.

#### Procedure: Performing a Migration

- 1. From the Main Menu > Systems > Overview page, select a client.
- 2. Select the System Details > Software > SP Migration tabs.
- 3. Select the target migration path and click [Select Channels].
- 4. From the System Details > Software > SP Migration > Service Pack Migration Channels view select the correct base channel, including Mandatory Child Channels and any additional Optional Child Channels. Select [schedule Migration] when your channels have been configured properly.

# SD Configuration

This tab and its subtabs assist in managing the configuration files associated with the system. On Salt based systems, these configuration files are distributed via a Configuration Channel. On traditionally managed systems, these configuration files may be managed solely for the current system or distributed widely via a Configuration Channel. The following sections describe these and other available options on the **System Details > Configuration** subtabs.

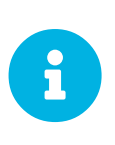

#### Required Packages (Management)

To manage the configuration of a system, it must have the latest rhncfg\* packages installed. For instructions on enabling and disabling scheduled actions for a system, see [ **Reference > Configuration >** ].

This section is available to normal users with access to systems that have configuration management enabled. Like software channels, configuration channels store files to be installed on systems. While software updates are provided by SCC, configuration files are managed solely by you. Also unlike with software packages, various versions of configuration files may prove useful to a system at any time. Only the latest version can be deployed.

#### **Configuration Overview**

This subtab provides access to the configuration files of your system and to the most common tasks used to manage configuration files.

#### **Configuration Overview**

From the **System Details > Configuration > Overview**, click the Add links to add files, directories, or symbolic links. Here you also find shortcuts to perform any of the common configuration management tasks listed on the right of the screen by clicking one of the links under **System Details > Configuration > Overview > Configuration Actions**.

| Details Software Cor                        | nfiguration Provisioning Groups                       | Audit Events                                                                                                    |
|---------------------------------------------|-------------------------------------------------------|----------------------------------------------------------------------------------------------------|
| Overview View/Mod                           | ify Files Add Files Manage Configur                   | ation Channels                                                                                                    |
| Configuration Overview                      |                                                       | Configuration Actions                                                                                                    |
| Centrally-Managed<br>Configuration:         | Total: No files, directories or<br>symlinks. Add      | This system does not yet have configuration deployment capability.<br>Configuration deployment requires that particular software is installed and<br>enabled on your system.                                       |
| Locally-Managed<br>Configuration:           | Total: No files, directories or<br>symlinks. Add      | You may ensure that configuration deployment capability will be enabled on thi<br>system by selecting this system in the Target Systems screen and then clicking<br>"Enable SUSE Manager Configuration Management" |
| System Sandbox<br>Configuration:            | No files, directories or symlinks. Add                |                                                                                                    |
| Centrally-Managed Channel<br>Subscriptions: | No configuration<br>channels. [Subscribe to channels] |                                                                                                    |
| Recent Events                               |                                                       |                                                                                                    |
| Last Configuration<br>Deployment:           | No deploy action<br>completed.                        |                                                                                                    |
| Last SUSE Manager and<br>System Comparison: | No system comparisons completed.                      |                                                                                                    |

#### View/Modify Files

This subtab lists all configuration files currently associated with the system. These are sorted via subtabs in centrally and locally managed files and a local sandbox for files under development.

Using the appropriate buttons on a subtab, you can copy from one to the other subtabs.

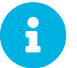

Modify Files is not available on Salt based systems.

#### **Centrally-Managed Files**

Centrally-managed configuration files are provided by global configuration channels. Determine which channel provides which file by examining the **Provided By** column below. Some of these centrally-managed files may be overridden by locally-managed files. Check the **Overridden By** column to find out if any files are overridden, or click **[Override this file]** to provide such an overriding file.

| 🛃 doc-clier                                                                     | nt-1.tf.local 🛛                                                                                     |                                                                                  |                                                                         |                                                     | Delete System                                                                                                    |
|---------------------------------------------------------------------------------|----------------------------------------------------------------------------------------------------|----------------------------------------------------------------------------------|-------------------------------------------------------------------------|-----------------------------------------------------|----------------------------------------------------------------------------------------------------|
| Details Softwa                                                                  | re Configuration                                                                                    | Provisioning G                                                                   | roups Audit                                                             | Events                                              |                                                                                                    |
| Overview                                                                        | View/Modify Files                                                                                   | Add Files Manage                                                                 | e Configuration Cha                                                     | nnels                                               |                                                                                                    |
| Centrally-I                                                                     | Vanaged Files                                                                                       | ally-Managed Files                                                               | Local Sandbox                                                           |                                                     |                                                                                                    |
| Below is a list of centra<br>you can determine whice<br>managed files - you can | ion Overview<br>Ily-managed configuratior<br>th channel provides which<br>a determine whether or no | files associated with d<br>file by examining the "F<br>a file is overridden by e | oc-client-1.tf.local. C<br>Provided By" column<br>examining the "Overri | entrally-manage<br>below. Some of<br>dden By" colum | d configuration files are provided by global configuration channels -<br>these centrally-managed files may be overridden by locally-<br>n below. |
| File Name                                                                       | Actions                                                                                             | Provided By                                                                      | 0                                                                       | verridden By                                        | Current Revision                                                                                                    |
| No files found                                                                  |                                                                                                    |                                                                                  |                                                                         |                                                     |                                                                                                    |
|                                                                                 |                                                                                                    |                                                                                  |                                                                         |                                                     |                                                                                                    |

## Locally-Managed Files [Management]

Locally-managed configuration files are useful for overriding centrally-managed configuration profiles that cause problems on particular systems. Also, locally-managed configuration files are a method by which system group administrators who do not have configuration administration privileges can manage configuration files on the machines they can manage.

| 🚽 doc-cli                                                                                                    | ent-1.tf.local                          | 9                    |                        |                  | 🖹 Delete System 🛛 🗿 Add to SSM |  |  |
|----------------------------------------------------------------------------------------------------|-----------------------------------------|----------------------|------------------------|------------------|--------------------------------|--|--|
| Details Soft                                                                                                    | ware Configuration                      | Provisioning         | Groups Audit           | Events           |                                |  |  |
| Overview                                                                                                    | View/Modify Files                       | Add Files Mar        | nage Configuration Cha | nnels            |                                |  |  |
| Central                                                                                                    | ly-Managed Files                        | ocally-Managed Files | Local Sandbox          |                  |                                |  |  |
| Configuration Overview     Locally-managed configuration files are useful for overriding centrally-managed configuration profiles that cause problems on particular systems. Also, locally-managed     configuration files are a method by which system group administrators who don't have configuration administration privileges can manage configuration files on the machines |                                         |                      |                        |                  |                                |  |  |
| they are able to man                                                                                                    | age.                                    | ons                  | Overrides              | Current Revision | ,                              |  |  |
| No files found                                                                                                    | ,,,,,,,,,,,,,,,,,,,,,,,,,,,,,,,,,,,,,,, | 015                  | orentado               |                  |                                |  |  |
|                                                                                                    |                                         |                      |                        |                  |                                |  |  |

#### Local Sandbox [Management]

In the sandbox you can store configuration files under development. You can promote files from the sandbox to a centrally-managed configuration channel using Copy Latest to Central Channel. After files in this sandbox have been promoted to a centrally-managed configuration

channel, you can deploy them to other systems.

Use Copy Latest to System Channel to install a configuration on the local system only. When done, the file will end up on the Locally-Managed Files subtab.

|                                                                                              | lent- I                                                             | .tr.iocai                                                                                          |                                                         |                                               |                                   |                                                   |                                   |                          |                                  | Ê                                              | Delete Syste                    | em   🖸 Add to S                   |
|----------------------------------------------------------------------------------------------|---------------------------------------------------------------------|----------------------------------------------------------------------------------------------------|---------------------------------------------------------|-----------------------------------------------|-----------------------------------|---------------------------------------------------|-----------------------------------|--------------------------|----------------------------------|------------------------------------------------|---------------------------------|-----------------------------------|
| Details Sol                                                                                  | ftware                                                              | Configuration                                                                                      | Provision                                               | ing Gro                                       | ups                               | Audit                                             | Events                            |                          |                                  |                                                |                                 |                                   |
| Overview                                                                                     | View/I                                                              | Nodify Files                                                                                       | Add Files                                               | Manage (                                      | onfigura                          | ation Cha                                         | nnels                             |                          |                                  |                                                |                                 |                                   |
|                                                                                              |                                                                     |                                                                                                    |                                                         |                                               |                                   | and the second                                    |                                   |                          |                                  |                                                |                                 |                                   |
| Centr                                                                                        | any-ivlanag                                                         | ed Files Lo                                                                                        | cally-Manageo                                           | THIES                                         | _ocal Sa                          | INDDOX                                            |                                   |                          |                                  |                                                |                                 |                                   |
| Centr<br>Configu<br>his sandbox is a p<br>es from this sand<br>a centrally-mana              | any-manag<br>ITATION<br>blace you ca<br>dbox to a ce<br>aged config | ed Files Lo<br>OVETVIEW<br>In store configura<br>Intrally-managed of<br>uration channel, y         | tion files that a<br>configuration c<br>ou will be able | re under dev<br>hannel using<br>to deploy the | elopmen<br>the "Cop<br>m to othe  | it. This sai<br>by Latest t<br>ier system         | ndbox is as<br>o Centrally-<br>s. | sociated wi<br>Managed F | th this syster<br>iles" below. A | n, doc-client<br>fter files in                 | -1.tf.local, bu<br>this sandbox | it you may prom<br>have been pron |
| Centr<br>Configu<br>his sandbox is a p<br>es from this sand<br>a centrally-mana<br>File Name | Iration<br>blace you ca<br>dbox to a ce<br>aged config              | ed Files Lo<br>OVERVIEW<br>an store configura<br>intrally-managed<br>uration channel, y<br>Actions | tion files that a<br>configuration c<br>ou will be able | re under dev<br>hannel using<br>to deploy the | elopment<br>the "Cop<br>m to othe | nt. This sai<br>by Latest t<br>ler system<br>sion | ndbox is as<br>o Centrally-<br>s. | sociated wi<br>Managed F | th this syster<br>iles" below. A | n, doc-client<br>fter files in<br>_ast Modifie | -1.tf.local, bu<br>this sandbox | it you may prom<br>have been pron |

#### **Add Files**

To upload, import, or create new configuration files, open the Add Files subtab.

# **Upload File**

To upload a configuration file from your local machine, browse for the upload file, specify whether it is a text or binary file, enter Filename/Path and user and group ownership. Specific file permissions can be set. When done, click [Upload Configuration File].

| adoc-client-1.tf.local                           | 0                                                                  |                                                                                                    | Delete System                                              |
|--------------------------------------------------|--------------------------------------------------------------------|----------------------------------------------------------------------------------------------------|------------------------------------------------------------|
| Details Software Configuration                   | Provisioning Gro                                                   | oups Audit Events                                                                                                    |                                                            |
| Overview View/Modify Files                       | Add Files Manage                                                   | Configuration Channels                                                                                                    |                                                            |
| Upload File Create File                          |                                                                    |                                                                                                    |                                                            |
| 🔒 Upload Local File                              |                                                                    |                                                                                                    |                                                            |
| You may upload a file from your machine belo     | w. The uploaded file will be p                                     | laced in your system sandbox. If you wish to depl                                                                          | loy this file or override config files in global channels, |
| copy this file into your local override channel. |                                                                    |                                                                                                    |                                                            |
| File to Upload *:                                | Choose File No file selec                                          | ted                                                                                                    |                                                            |
|                                                  | Tip: Please note that the maximum                                  | n allowed size for configuration files is <b>128 KB</b> .                                                                  |                                                            |
| File Type:                                       | <ul> <li>Text file</li> </ul>                                      |                                                                                                    |                                                            |
|                                                  | C Binary file                                                      |                                                                                                    |                                                            |
| Filename/Path *:                                 |                                                                    |                                                                                                    |                                                            |
| Ownership:                                       | User name *:                                                       | root                                                                                                    |                                                            |
|                                                  |                                                                    |                                                                                                    |                                                            |
|                                                  | Group name *:                                                      | root                                                                                                    |                                                            |
|                                                  |                                                                    | Tip: If the user and/or group indicated here does not exis<br>system(s) to which this file is deployed, the deploy will fa | st on<br>iil.                                              |
| File Permissions Mode *:                         | 644                                                                |                                                                                                    |                                                            |
|                                                  | Tip: '644' for text files and '755' for<br>(but not modification). | directories and executables will allow global access or ex-                                                                | ecution                                                    |
| SELinux context:                                 |                                                                    |                                                                                                    |                                                            |
|                                                  | Tlp: Enter SELinux context like: use<br>parts)                     | er_uzole_r:type_t:s0-s15:c0.c1024 (Note: you don't have to                                                                 | enter all                                                  |
| Macro Delimiters *:                              | Start Delimiter:                                                   | {                                                                                                    |                                                            |
|                                                  | End Delimiter:                                                     | •                                                                                                    |                                                            |
|                                                  | Note: Macro delimiters will be igno                                | ored when deploying to systems managed via Salt.                                                                           |                                                            |
|                                                  | Upload Configuration File                                          |                                                                                                    |                                                            |

#### **Import Files**

Via the Import Files tab, you can add files from the system you have selected before and add it to the sandbox of this system. Files will be imported the next time mgr\_check runs on the system. To deploy these files or override configuration files in global channels, copy this file into your local override channel after the import has occurred.

In the text box under Import New Files enter the full path of any files you want import into Uyuni or select deployable configuration files from the Import Existing Files list. When done, click [Import Configuration Files].

| You do not have the appropriate permission set to access the requested page. You may have reached this error page in one of several ways:                                                                                                    |  |
|----------------------------------------------------------------------------------------------------|--|
| <ol> <li>Your login session has expired. For security reasons, SUSE Manager terminates your login session after 60 minutes of inactivity. To sign in again, click here.</li> <li>You've found an error in our site. Please contact your Support representative with details of how you received this message.</li> <li>You browser does not have cookies enabled. The SUSE Manager requires cookies in order to function; if you have disabled them, please re-enable them to use the site.</li> <li>You've done something naughty. Stop it.</li> </ol> |  |

# **Create File**

Under **Create** File, you can directly create the configuration file from scratch. Select the file type, specify the path and file name, where to store the file, plus the symbolic link target file name and path. Ownership and permissions and macro delimiters need to be set. For more information on using macros, see reference:configuration/files-locally-managed.pdf.
In the File Contents text box, type the configuration file. Select the type of file you are creating from the drop-down box. Possible choices are Shell, Perl, Python, Ruby and XML. When done, click [Create Configuration File].

#### **Deploy Files**

Under **Deploy** Files you find all files that can be deployed on the selected system.

| A Permission Error.<br>You do not have the appropriate permission set to access the requested page. You may have reached this error page in one of several ways:                                                                                                    |               |
|----------------------------------------------------------------------------------------------------|---------------|
| <ol> <li>Your login session has expired. For security reasons, SUSE Manager terminates your login session after 60 minutes of inactivity. To sign in again, click here.</li> <li>You've found an error in our site. Please contact your Support representative with details of how you received this message.</li> <li>Your browser does not have cookies enabled. The SUSE Manager requires cookies in order to function; if you have disabled them, please re-enable them to 4. You've done something naughty. Stop it.</li> </ol> | use the site. |

Files from configuration channels with a higher priority take precedence over files from configuration channels with a lower priority.

#### **Compare Files**

This subtab compares a configuration file stored on the Uyuni with the file stored on the client. It does not compare versions of the same file stored in different channels.

| 🛕 Permission Error.                                                                                                    |
|----------------------------------------------------------------------------------------------------|
| You do not have the appropriate permission set to access the requested page. You may have reached this error page in one of several ways:                                                                                                    |
| <ol> <li>Your login session has expired. For security reasons, SUSE Manager terminates your login session after 60 minutes of inactivity. To sign in again, click here.</li> <li>You've found an error in our site. Please contact your Support representative with details of how you received this message.</li> <li>Your browser does not have cookies enabled. The SUSE Manager requires cookies in order to function; if you have disabled them, please re-enable them to use the site.</li> <li>You've done something naughty. Stop it.</li> </ol> |

Select the files to be compared, click the [Compare Files] button, select a time to perform the diff, and click the [Schedule Compare] button to confirm.

For more on how to watch progress, see [ **Reference** > **Systems** > ]. After the diff has been performed, go to **Recent Events** in [ **Reference** > **Systems** > ] to see the results.

#### **Manage Configuration Channels**

This subtab allows you to subscribe to and rank configuration channels associated with the system, lowest first.

| 🛃 doo                          | c-client-1                      | I.tf.local 🕫                    |                      |                 |                |                         | 🗎 Delete System                                   | Add to SSM          |
|--------------------------------|---------------------------------|---------------------------------|----------------------|-----------------|----------------|-------------------------|---------------------------------------------------|---------------------|
| Details                        | Software                        | Configuration                   | Provisioning         | Groups          | Audit          | Events                  |                                                   |                     |
| Over                           | riew View/                      | Modify Files                    | Add Files Ma         | nage Config     | uration Cha    | nnels                   |                                                   |                     |
|                                | List/Unsubscrib                 | e from Channels                 | Subscribe to         | Channels        | View/Mo        | dify Rankings           |                                                   |                     |
| Relow are all<br>list.         | figuration<br>the centrally-ma  | Channels<br>maged configuration | n channels to which  | n this system i | is subscribed  | d. They are in pr       | iority order with the highest-ranked channels app | earing first in the |
| No config                      | uration channels                | . To subscribe this             | system to a configu  | ration channe   | el, please vis | it the <u>Subscribe</u> | to Channels tab.                                  | ▲                   |
| * - Note: Dep<br>configuratior | loyable Files are<br>ı channel. | files in a configura            | tion channel that ar | e not outranke  | ed by files in | greater priority        | configuration channels nor overridden by files in | the systems local   |

The List/Unsubscribe from Channels subtab contains a list of the system's configuration channel subscriptions. Click the check box next to the Channel and click Unsubscribe to remove the subscription to the channel.

The Subscribe to Channels subtab lists all available configuration channels. To subscribe to a channel, select the check box next to it and click [Continue]. To subscribe to all configuration channels, click Select All and click [Continue]. The View/Modify Rankings page automatically loads.

The View/Modify Rankings subtab allows users to set the priority with which files from a particular configuration channel are ranked. The higher the channel is on the list, the more its files take precedence over files on lower-ranked channels. For example, the higher-ranked channel may have an httpd.conf file that will take precedence over the same file in a lower-ranked channel.

## **SD** Provisioning

#### **Provisioning Overview**

The **Provisioning** tab and its subtabs allow you to schedule and monitor AutoYaST or Kickstart installations and to restore a system to its previous state.

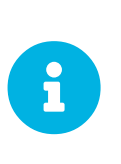

Available for Clients Using the "Traditional" Method

The note **Provisioning** tab will be available when adding a client using the "traditional" method (system type **management**). Using Salt the **Provisioning** tab will not be available (system type **salt**).

AutoYaST is a SUSE Linux Enterprise and Kickstart is a Red Hat utility-both allow you to automate the reinstallation of a system. Snapshot rollbacks provide the ability to revert certain changes on the system. You can roll back a set of RPM packages, but rolling back across multiple update levels is not supported. Both features are described in the sections that follow.

## Autoinstallation

The **Schedule** subtab allows you to configure and schedule an autoinstallation for this system. For background information about autoinstallation, see [**Reference** > **Systems** > ].

| No profiles found that are compatible with this System. Either you haven't created any Autoinstallation Profiles or this system does not have a Base Channel.                                                                                                    |
|----------------------------------------------------------------------------------------------------|
| a doc-client-1.tf.local 🙆 🗈 Delete System   👁 Add to SSM                                                                                                    |
| Details Software Configuration Provisioning Groups Audit Events                                                                                                    |
| Autoinstallation Power Management Snapshots Snapshot Tags                                                                                                    |
| Schedule                                                                                                    |
| 🖋 Schedule Autoinstallation                                                                                                    |
| You can schedule this system for an autoinstallation action. This will re-install this system using the selected autoinstallation options.                                                                                                    |
| Select Autoinstallation Profile                                                                                                    |
|                                                                                                    |
| Please select the autoinstallation profile you'd like to use to autoinstall this system:                                                                                                    |
| Please select the autoinstallation profile you'd like to use to autoinstall this system:       Autoinstallation Profile     Distribution     SUSE Manager-managed?*                                                                                                    |
| Please select the autoinstallation profile you'd like to use to autoinstall this system:     SUSE Manager-managed?*       Autoinstallation Profile     Distribution     SUSE Manager-managed?*       No profiles currently available for autoinstallation. Please create a new kickstart profile.     Sust Manager-managed?*                                                                                                    |
| Please select the autoinstallation profile you'd like to use to autoinstall this system:         Autoinstallation Profile       Distribution       SUSE Manager-managed?*         No profiles currently available for autoinstallation. Please create a new kickstart profile.       Tip: *- Profiles that are not SUSE Manager-managed are not guaranteed to register systems to SUSE Manager after autoinstallation. You may wish to review these autoinstallations (click on the profile name to do so) to confirm whether or not your system will reappear in the SUSE Manager system list after autoinstallation.                                                                                                    |
| Please select the autoinstallation profile you'd like to use to autoinstall this system:         Autoinstallation Profile       Distribution       SUSE Manager-managed?*         No profiles currently available for autoinstallation. Please create a new kickstart profile.       Tip: *- Profiles that are not SUSE Manager-managed are not guaranteed to register systems to SUSE Manager after autoinstallation. You may wish to review these autoinstallations (click on the profile name to do so) to confirm whether or not your system will reappear in the SUSE Manager system list after autoinstallation.         Select SUSE Manager Proxy                                                                                                    |
| Prease select the autoinstallation profile you'd like to use to autoinstall this system:         Autoinstallation Profile       Distribution       SUSE Manager-managed?*         No profiles currently available for autoinstallation. Please create a new kickstart profile.       Tip: *- Profiles that are not SUSE Manager-managed are not guaranteed to register systems to SUSE Manager after autoinstallation. You may wish to review these autoinstallations (click on the profile name to do so) to confirm whether or not your system will reappear in the SUSE Manager system list after autoinstallation.         Select SUSE Manager Proxy       You may choose to use an SUSE Manager Proxy to access the files necessary for autoinstallation. This system will be registered to the SUSE Manager Proxy selected below after its autoinstallation has completed.                                                                                                    |
| Prease select the autoinstallation profile you'd like to use to autoinstall this system:         Autoinstallation Profile       Distribution       SUSE Manager-managed?*         No profiles currently available for autoinstallation. Please create a new kickstart profile.       Tip: *- Profiles that are not SUSE Manager-managed are not guaranteed to register systems to SUSE Manager after autoinstallation. You may wish to review these autoinstallations (click on the profile name to do so) to confirm whether or not your system will reappear in the SUSE Manager system list after autoinstallation.         Select SUSE Manager Proxy       You may choose to use an SUSE Manager Proxy to access the files necessary for autoinstallation. This system will be registered to the SUSE Manager Proxy selected below after its autoinstallation has completed.         © Do not use an SUSE Manager Proxy       Distribution                                                                                                    |
| Prease select the autoinstallation profile you'd like to use to autoinstall this system:         Autoinstallation Profile       Distribution       SUSE Manager-managed?*         No profiles currently available for autoinstallation. Please create a new kickstart profile.       Image: Comparison of the system state of the system state o |

In the **Schedule** subtab, schedule the selected system for autoinstallation. Choose from the list of available profiles.

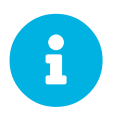

You must create a profile before it appears on this subtab. For more information about profiles, see [ **Reference > Systems >** ].

To alter autoinstallation settings, click the **[Advanced Configuration]** button. Configure the network connection and post-installation networking information. You can aggregate multiple network interfaces into a single logical "bonded" interface. In Kernel Options specify kernel options to be used during autoinstallation. Post Kernel Options are used after the installation is complete and the system is booting for the first time. Configure package profile synchronization.

Select a time for the autoinstallation to begin and click [Schedule Autoinstall and Finish] for all changes to take effect and to schedule the autoinstallation.

Alternatively, click **Create PXE Installation Configuration** to create a Cobbler system record. The selected autoinstallation profile will be used to automatically install the configured distribution next time that particular system boots from PXE. In this case Uyuni and its network must be properly configured to allow boot using PXE.

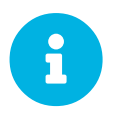

Any settings changed on the Advanced Configuration page will be ignored when creating a PXE installation configuration for Cobbler.

The Variables subtab can be used to create Kickstart variables, which substitute values in Kickstart files. To define a variable, create a name-value pair (name/value) in the text box.

For example, to Kickstart a system that joins the network of a specific organization (for example the

Engineering department) you can create a profile variable to set the IP address and the gateway server address to a variable that any system using that profile will use. Add the following line to the Variables text box:

IPADDR=192.168.0.28 GATEWAY=192.168.0.1

To use the system variable, use the name of the variable in the profile instead of the value. For example, the **network** portion of a Kickstart file could look like the following:

```
network --bootproto=static --device=eth0 --onboot=on --ip=$IPADDR \
    --gateway=$GATEWAY
```

The **\$IPADDR** will be **192.168.0.28**, and the **\$GATEWAY** will be **192.168.0.1**.

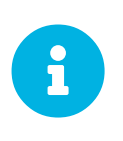

There is a hierarchy when creating and using variables in Kickstart files. System Kickstart variables take precedence over profile variables, which in turn take precedence over distribution variables. Understanding this hierarchy can alleviate confusion when using variables in Kickstart.

Using variables are one part of the larger Cobbler infrastructure for creating templates that can be shared between multiple profiles and systems. For more information about Cobbler and Kickstart templates, see [ Client-configuration > Cobbler > ].

## **Power Management**

Uyuni allows you to power on, off, and reboot systems via the IPMI protocol if the systems are IPMIenabled.

| Details Software Configuration Provisioning Groups Audit Events   Power Management  Power Management Settings Type If M Type If M Type If M Type If M Type The hostname or IP address of the power management types override the 'ava, power_management types' option in rhn. conf. Determane The hostname or IP address of the power management server. Usermane The usermane used to log in to the power management server. Determine The password Usermane The password used to log in to the power management server. Determine The password used to log in to the power management server. Determine The password used to log in to the power management server. Determine The usermane used to log in to the power management server. Determine The usermane used to log in to the power management server. Determine Determine The usermane used to log in to the power management server. Determine Determine The identifier used to specify this system on the power management server. Determine the tanguity protocol (and this system of the finder on as of the power management server. Determine the tanguity protocol (and this system of used to a postem identifier of 'P system' to instruct there that requires the tanguity protocol (and this system of used to pass additional options. Current power statu Unknown Education of additional options. Settem identifier used to specify this system of the fore agent'. For example, if you are using an information saved on the species the tanguity protocol (and this system identifier of 'P system' to instruct for example, if you are using an information saved on the power management. Settem identifier of 'P system' to instruct for example, if you are               | 🔓 doc-client-1.tf.loca                                        | al 🛛                                                                                                    | Delete System O Add to SSM        |
|----------------------------------------------------------------------------------------------------|---------------------------------------------------------------|----------------------------------------------------------------------------------------------------|-----------------------------------|
| Power Management     Power Management Setting:     Type     Type        Type        Type       The form The Type Type Type Type Type Type Type Typ                                                                                                    | Details Software Configura                                    | tion Provisioning Groups Audit Events                                                                                                    |                                   |
| Power Management Settings     Type*     Type*   The Time is the intervent of the power management type is that has been tested and is supported, but others may work. To enable other power management types override the "java power_management types" option in rhn conf.    Network address   Image:   The hostname or IP address of the power management server.   Username   The username used to log in to the power management server.   Password   The jassword used to log in to the power management server.   System identifier The identifier used to specify this system on the power management server. System identifier The identifier used to specify this system on the power management server. System identifier The identifier used to specify this system on the power management server. System identifier The identifier used to specify this system on the power management server. System identifier The identifier used to specify this system on the power management server. System identifier The identifier used to specify this system on the power management server. System identifier used to specify this system on the power management server. System identifier used to specify this system on the power management server. System identifier used to specify this system identifier of "P System" to instruct fraceagement server. Current power tata: Unknown ECURTY WARNING: Information saved on this page is available to anyone on the network. See cobbler documentation for more information and mitigation strategies. Save and if the stratum. Imple: Power on if "O power of if O power of if O power of if O power of if O power of if O power of if O power of if O power of if O power of if O power | Power Management                                              |                                                                                                    |                                   |
| Type •       IPMI         NTTE: IPMI is the only power management type that has been tested and is supported, but others may work. To enable other power management types override the 'java power_management.types' option in rhn.conf.         Network address                                                                                                    | Power Management S                                            | ettings 0                                                                                                    |                                   |
| Network address       Interventeer iP address of the power management server.         Username       Interventeer in the username used to log in to the power management server.         Password       Interventeer in the password used to log in to the power management server.         System identifier       The identifier used to specify this system on the power management server.         System identifier       The identifier used to specify this system on the power management server. Optional because not all power management types will need this field. This field can also be used to pass additional options to the 'fence agent'. For example, if you are using an iPWI server that requires the Lanplus protocol (and this system's to instruct fence_ipmilian to use the Lanplus protocol for this system. See the fence agent's documentation for additional options.         Current power status       Unknown         ECURITY WARNING: Information saved on this page is available to anyone on the network. See cobbler documentation for more information and mitigation strategies.                                                                                                    | Туре *                                                        | IPMI   NOTE: IPMI is the only power management type that has been tested and is supported, but others may work. To enable other power management types override the "java.power_management.types" option in rhn.conf.                                                                                                    |                                   |
| Username       The username used to log in to the power management server.         Password       The password used to log in to the power management server.         System identifier       The identifier used to specify this system on the power management server.         System identifier       The identifier used to specify this system on the power management server. Optional because not all power management types will need this field. This field can also be used to pass additional options to the 'fence agent'. For example, if you are using an IPMI server that requires the Lanplus protocol and this system's to instruct fence_lpmillan to use the Lanplus protocol for this system. See the fence agent's documentation for additional options.         Current power status       Unknown         ECURITY WARNING: Information saved on this page is available to anyone on the network. See cobbler documentation for more information and mitigation strategies.                                                                                                    | Network address                                               | The hostname or IP address of the power management server.                                                                                                    |                                   |
| Password       The password used to log in to the power management server.         System identifier       The identifier used to specify this system on the power management server. Optional because not all power management types will need this field. This field can also be used to pass additional options to the 'fence agent'. For example, if you are using an IPMI server that requires the Lanplus protocol (and this system's to instruct fence_lpmillan to use the Lanplus protocol for this system. See the fence agent's documentation for additional options.         Current power status       Unknown         CURITY WARNING: Information saved on this page is available to anyone on the network. See cobbler documentation for more information and mitigation strategies.                                                                                                    | Username                                                      | The username used to log in to the power management server.                                                                                                    |                                   |
| System identifier         The identifier used to specify this system on the power management server. Optional because not all power management types will need this field. This field can also be used to pass additional options to the 'fence agent'. For example, if you are using an IPMI server that requires the Lanplus protocol (and this system's identifier was "System") then you can set a System identifier of '-P System' to instruct fence_Ipmilan to use the Lanplus protocol for this system. See the fence agent's documentation for additional options.         Current power status       Unknown         ECURITY WARNING: Information saved on this page is available to anyone on the network. See cobbler documentation for more information and mitigation strategies.         Save and       E Get status       O Power Off       Q Reboot                                                                                                    | Password                                                      | The password used to log in to the power management server.                                                                                                    |                                   |
| Current power status Unknown CURITY WARNING: Information saved on this page is available to anyone on the network. See cobbler documentation for more information and mitigation strategies. Save and III Get status U Power On U Power Off C Reboot                                                                                                    | System identifier                                             | The identifier used to specify this system on the power management server. Optional<br>because not all power management types will need this field. This field can also be<br>used to pass additional options to the "fence agent". For example, if you are using an<br>IPMI server that requires the Lanplus protocol (and this system's identifier was<br>"system") then you can set a System identifier of "-P System" to instruct<br>fence_Ipmilan to use the Lanplus protocol for this system. See the fence agent's<br>documentation for additional options. |                                   |
| Save and III Get status U Power On U Power Off C Reboot                                                                                                    | Current power status<br>ECURITY WARNING: Information saved of | Unknown<br>on this page is available to anyone on the network. See cobbler documentation for more info                                                                                                    | mation and mitigation strategies. |
|                                                                                                    | Save and                                                      | Get status 🙂 Power On 🔮 Power Off 🖉 Reboot                                                                                                    |                                   |

You need a fully patched Uyuni installation. To use any power management functionality, IPMI configuration details must be added to Uyuni. First select the target system on the systems list, then select **Provisioning > Power Management**. On the displayed configuration page, edit all required fields (marked with a red asterisk) and click [Save only].

Systems can be powered on, off, or rebooted from the configuration page via corresponding buttons. Note that any configuration change is also saved in the process. The **[Get Status]** button can be used to query for the system's power state. If configuration details are correct, a row is displayed with the current power status ("on" or "off"). If a power management operation succeeds on a system, it will also be noted in its **System Details > Events > History** subtab.

Power management functionalities can also be used from the system set manager to operate on multiple systems at the same time. Specifically, you can change power management configuration parameters or apply operations (power on, off, reboot) to multiple systems at once:

- 1. Add the respective systems to the system set manager. For more information, see [ **Reference** > **Systems** > ].
- Select systems on the Main Menu > Systems > Overview, then Main Menu > System Set Manager
   > Provisioning > Power Management Configuration to change one or more configuration parameters for all systems in the set. Note that any field left blank will not alter the configuration parameter in selected systems.
- When all configuration parameters are set correctly, click Main Menu > Systems > System Set Manager > Provisioning > Power Management Operations to power on, off or reboot systems from the set.

To check that a power operation was executed correctly, click **Main Menu > Systems > System Set Manager > Status**, then click the proper line in the list. This will display a new list with systems to which the operation was applied. If errors prevent correct execution, a brief message with an explanation will be displayed in the **Note** column.

This feature uses Cobbler power management, thus a Cobbler system record is automatically created at first use if it does not exist already. In that case, the automatically created system record will not be bootable from the network and will reference a dummy image. This is needed because Cobbler does not currently support system records without profiles or images. The current implementation of Cobbler power management uses the fence-agent tools to support multiple protocols besides IPMI. Those are not supported by Uyuni but can be used by adding the fence agent names as a comma-separated list to the java.power\_management.types configuration parameter.

#### **Snapshots Overview**

Snapshots enable you to roll back the system's package profile, configuration files, and Uyuni settings.

| 5 doo                                                   | c-client-                          | i.ti.iocai                                   |                                          |                                   |                                               |                                        |                                    | E                           | Delete Syst                           | tem 🛛 🗿 Add to                      | SSN            |
|---------------------------------------------------------|------------------------------------|----------------------------------------------|------------------------------------------|-----------------------------------|-----------------------------------------------|----------------------------------------|------------------------------------|-----------------------------|---------------------------------------|-------------------------------------|----------------|
| Details                                                 | Software                           | Configuration                                | Provisioning                             | Groups                            | Audit                                         | Events                                 |                                    |                             |                                       |                                     |                |
| Autoi                                                   | nstallation                        | Power Managem                                | ent Snapsh                               | ots Snap                          | shot Tags                                     |                                        |                                    |                             |                                       |                                     |                |
| Syst                                                    | em Snap                            | shots                                        |                                          |                                   |                                               |                                        |                                    |                             |                                       |                                     |                |
| stem Snap                                               | shot Rollback f                    | unctionality allows y                        | ou to restore a sys                      | tem's package                     | profile, conf                                 | guration files, ar                     | id Spacewalk c                     | onfiguration to             | o previously r                        | ecorded values                      |                |
|                                                         |                                    |                                              |                                          |                                   |                                               |                                        |                                    |                             |                                       |                                     |                |
| ow are a li                                             | ist of snapshot                    | s of vour system. To                         | rollback to a previ                      | ous configurati                   | ion. or to viev                               | the changes th                         | at would have if                   | vou rolled ba               | ck. click the o                       | desired snapsh                      | ot be          |
| low are a li                                            | ist of snapshot                    | s of your system. To                         | rollback to a previ                      | ous configurati                   | ion, or to viev                               | the changes th                         | at would have if                   | you rolled bac              | ck, click the o                       | desired snapsh                      | ot bei         |
| low are a li<br>ite that sna                            | ist of snapshot<br>apshots are rec | s of your system. To<br>orded after each cha | rollback to a previ<br>nge is performed. | ous configurati<br>To undo the ef | ion, or to viev<br>fects of an a              | r the changes th<br>ction, please clic | at would have if<br>k on a snapsho | you rolled bac              | ck, click the o<br>orresponding       | desired snapsh<br>one in the list l | ot be<br>below |
| te that sna<br>1 - 1 of 1                               | ist of snapshot<br>apshots are rec | s of your system. To<br>orded after each cha | rollback to a previ<br>nge is performed. | ous configurati<br>To undo the ef | ion, or to viev<br>fects of an a              | r the changes th<br>ction, please clic | at would have if<br>k on a snapsho | you rolled bad              | ck, click the o                       | lesired snapsh<br>one in the list l | ot be<br>belov |
| low are a l<br>ite that sna<br>1 - 1 of 1               | ist of snapshot<br>apshots are rec | s of your system. To<br>orded after each cha | rollback to a previ<br>nge is performed. | ous configurati<br>To undo the ef | ion, or to viev<br>fects of an a              | r the changes th                       | at would have if                   | you rolled bad              | ck, click the o                       | desired snapsh<br>one in the list l | ot be          |
| low are a l<br>ite that sna<br>1 - 1 of 1               | ist of snapshot                    | s of your system. To<br>orded after each cha | rollback to a previ                      | ous configurati                   | ion, or to viev<br>fects of an a              | r the changes th                       | at would have if                   | you rolled bar              | ck, click the oppresponding           | desired snapsh<br>one in the list l | ot be<br>belov |
| low are a l<br>ite that sna<br>1 - 1 of 1<br>Recorded a | ist of snapshot<br>apshots are rec | s of your system. To                         | rollback to a previ                      | ous configurat                    | ion, or to viev<br>fects of an a<br>Time Take | r the changes th<br>ction, please clic | at would have if                   | <sup>i</sup> you rolled bar | ck, click the o<br>prresponding<br>25 | desired snapsh<br>one in the list l | ot be<br>belov |

Snapshots are always captured automatically after an action takes place. The Snapshots subtab lists all snapshots for the system, including the reason the snapshot was taken, the time it was taken, and the number of tags applied to each snapshot.

#### Technical Details

- A snapshot is always taken *after* a successful operation and not before, as you might expect. One consequence of taking snapshots after the action is that, to undo action number X, then you must roll back to the snapshot number X-1.
- It is possible to disable snapshotting globally (in rhn.conf set enable\_snapshots = 0), but it is enabled by default. No further fine tuning is possible.

To revert to a previous configuration, click the **Reason** for the snapshot and review the potential changes on the provided subtabs, starting with **Rollback**.

#### Unsupported Rollback Scenarios

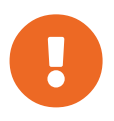

Snapshot roll backs support the ability to revert *certain* changes to the system, but not in every scenario. For example, you can roll back a set of RPM packages, but rolling back across multiple update levels is not supported.

Rolling back an SP migration is also not supported.

Each subtab provides the specific changes that will be made to the system during the rollback:

- group memberships,
- channel subscriptions,
- installed packages,
- configuration channel subscriptions,
- configuration files,
- snapshot tags.

When satisfied with the reversion, return to the **Rollback** subtab and click the **[Rollback to Snapshot]** button. To see the list again, click **[Return to snapshot list]**.

### Background Information About Snapshots

There is no maximum number of snapshots that Uyuni will keep, thus related database tables will grow with system count, package count, channel count, and the number of configuration changes over time. Installations with more than a thousand systems should consider setting up a recurring cleanup script via the API or disabling this feature altogether.

There is currently no integrated support for "rotated snapshots".

Snapshot rollback gets scheduled like any other action, this means the rollback usually does not happen immediately.

#### **Snapshot Tags**

Snapshot tags provide a means to add meaningful descriptions to your most recent system snapshot. This can be used to indicate milestones, such as a known working configuration or a successful upgrade.

To tag the most recent snapshot, click **Create System Tag**, enter a descriptive term in the **Tag name**, and click the **[Tag Current Snapshot]** button. You may then revert using this tag directly by clicking its name in the Snapshot Tags list. To delete tags, select their check boxes, click **Remove Tags**, and confirm the action.

## SD Groups

The Groups tab and its subtabs allow you to manage the system's group memberships.

#### List/Leave

This subtab lists groups to which the system belongs and enables you to cancel membership.

| 률 do         | c-client-        | 1.tf.local 🕫           |                      |               |             |                 | Delete System                                                   |
|--------------|------------------|------------------------|----------------------|---------------|-------------|-----------------|-----------------------------------------------------------------|
| Details      | Software         | Configuration          | Provisioning         | Groups        | Audit       | Events          |                                                                 |
| List /       | Leave Jc         | in                     |                      |               |             |                 |                                                                 |
| 🗣 Sysi       | tem Grou         | OS                     | iddad to this system | To remove     | a evetam ar | oun membershin  | chack its chackbox and make sure you click the "Leave Selected  |
| Groups" butt | on when you ar   | e finished with your c | hanges.              | I. TO TEINOVE | a system gr | oup membership, | , where its checkbox and make sure you click the Leave Selected |
| Group Nam    | ıe               |                        |                      |               |             |                 |                                                                 |
| Your organ   | ization has no s | ystem groups.          |                      |               |             |                 |                                                                 |
|              |                  |                        |                      |               |             |                 |                                                                 |

Only System Group Administrators and Uyuni Administrators can remove systems from groups. Nonadmins see a **Review this system's group membership** page. To remove the system from one or more groups, select the respective check boxes of these groups and click the **[Leave Selected Groups]** button. To see the **System Group Details** page, click the group's name. For more about system groups, see **[ Reference > Systems > ]**.

#### Join

Lists groups that the system can be subscribed to.

| adoc-client-1.t                                                                   | tf.local 🖁                        |                             |                       |                    | 🖹 Delete System 🛛 🛛 Add to SSM                             |
|-----------------------------------------------------------------------------------|-----------------------------------|-----------------------------|-----------------------|--------------------|------------------------------------------------------------|
| Details Software C                                                                | Configuration                     | Provisioning                | Groups Audit          | Events             |                                                            |
| List / Leave Join                                                                 |                                   |                             |                       |                    |                                                            |
| System Group N<br>Below is a list of system groups<br>finished with your changes. | √embershi<br>available to this sj | p<br>ystem. To join a syste | im group, check its c | heckbox. Make sur  | e you click the "Join Selected Groups" button when you are |
| Group Name                                                                        |                                   |                             |                       |                    |                                                            |
| Your organization has no syste                                                    | em groups.                        |                             |                       |                    |                                                            |
| No system groups are available                                                    | to add. You have                  | already added all the       | system groups avai    | lable (View System | Groups) to this system.                                    |

Only System Group Administrators and Uyuni Administrators can add a system to groups.

Non-admins see a **Review this system's group membership** page. To add the system to groups, select the groups' check boxes and click the **[Join Selected Groups]** button.

## SD Virtualization

This tab allows you to create new virtual guests, apply images on a traditionally managed host system, or change the status of virtual guests. You can also list and manage the storage pools that are used for the virtual machines.

| Ę      | sumai            | nuc4.s     | suse.c     | de 🕫      |            |              |                |           | i∄ Del      | ete Systen  | Add to SSM            |
|--------|------------------|------------|------------|-----------|------------|--------------|----------------|-----------|-------------|-------------|-----------------------|
| Det    | tails So         | ftware     | Configu    | ration    | Provis     | ioning       | Groups         | Virtuali  | zation      | Audit       | Events                |
|        | Details          | Provisio   | ning       | Deploym   | ent        |              |                |           |             |             |                       |
| Hos    | sted Virt        | ual Sys    | stems      |           |            |              |                |           |             |             |                       |
| This i | s a list of virt | ual guests | which are  | configure | d to run o | n this host. | You can per    | orm actio | ns on these | e guests wi | th the buttons below. |
|        |                  |            |            |           |            |              |                |           |             | 1           | - 2 of 2 (0 selected) |
| F      | Filter by Gues   | st:        | ۲          | Þ         |            |              |                |           |             |             |                       |
|        | Guest            | System     |            | U         | odates     | Status       | Current N      | lemorv    | vCPUs       | Base So     | oftware Channel       |
|        | sles15_1         | Unregiste  | ered Syste | m         |            | Running      | 2048.0 ME      | 3         | 2           | (none)      |                       |
|        | sles15_7         | Unregiste  | ered Syste | m         |            | Running      | 1024.0 ME      | 3         | 1           | (none)      |                       |
|        | Select All       |            |            |           |            |              |                |           |             |             |                       |
|        |                  |            |            |           |            |              |                |           |             | 1           | - 2 of 2 (0 selected) |
|        |                  |            |            |           |            |              |                |           | Delete Sy   | /stems      | Apply Action          |
|        |                  |            |            | Set       | Virtual    | CPU 🔻 a      | llocation to e | qual      |             |             | Apply Changes         |

The Virtualization tab has one subtab, Guests. For traditional systems that have Virtualization entitlements, you will also see two additional subtabs for Provisioning, and Deployment. For Salt clients, you will also see a Storage subtab. These tabs appear only for systems having the Virtualization entitlement. It is not possible to create a guest system that runs on another guest system.

#### Guests

**Guests** is the default virtualization tab. It presents a table of the host system's virtual guests. For each guest system, the following information is provided:

## Status

This field indicates whether the virtual system is running, paused, stopped, or has crashed.

## Updates

This field indicates whether patches (errata) applicable to the guest have yet to be applied.

## Base Software Channel

This field indicates the Base Channel to which the guest is subscribed.

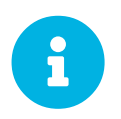

If a guest system has not registered with Uyuni, this information appears as plain text in the table.

## Actions

This field contains the possible actions for the guest. These are depending on the virtual guest status, they may not refresh instantaneously when running a Start, Stop, Suspend, Resume action. The

[Edit] button allows changing virtual guest properties, including the amount of allocated memory and virtual CPUs.

The [Graphical Console] button opens the Spice or VNC display in a new tab.

If you have System Group Administrator responsibilities assigned for your guest systems, a user might see the message You do not have permission to access this system in the table. This is because it is possible to assign virtual guests on a single host to multiple System Group Administrators. Only users that have System Group Administrator privileges on the host system may create new virtual guests.

For Salt systems, the [Create Guest] button shows a dialog to configure and create a new virtual machine.

## **Editing a Virtual Machine**

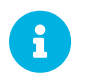

Traditional systems can only edit CPU and memory allocation.

The fields in this dialog are grouped into several panels. The **General** panel contains the **CPU** and **memory** fields. The **Disks** and **Network Interfaces** panels list the fields corresponding to the matching devices of the virtal machine. The **Graphics** panel allows configuring the display of the virtual machine. The **Schedule** panel helps configuring when the edit should take place by choosing either an earliest time or an action chain to append to.

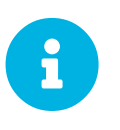

If a guest contains one or more disks or network interfaces not recognized by SUSE Manager, you will not be able to edit the configuration. This prevents any possibility of SUSE Manager destroying the setup because of an unhandled type.

The order of the disks is important: the disk naming will be computed from it. This means that the first virtio disk will be named 'vda', the second will be named 'vdb' and so on.

When clicking the [+] in the Disks (or Network Interfaces) panel header, a new disk (or network interface) will be appended to the list. Likewise, clicking the [-] button next to a disk or interface will remove it. The default size for a new disk is 8[nbsp]GB. The Source image template URL field contains the URL to a disk image to be copied and used for the virtual machine.

Click the [Update] button to apply the changes.

## Creating a virtual machine [Salt]

To create a new virtual machine, the process is similar to editing, but there are some additional fields:

The Name field defining the name of the virtual machine to create. The Hypervisor field to allow choosing among the available hypervisors of the host. The Virtual Machine Type to choose between fully virtualized and para-virtualized virtual machines if applicable. The Architecture to select the emulated CPU architecture, the default being the virtual host one.

By default a disk and a network interfaces are added. The only required value to set is the disk **Source** template image URL or the virtual machine will only have an empty disk.

The new virtual machine will start immediately after it has been defined.

### Display a virtual machine graphical console [Salt]

The virtual machine graphical console might prompt you for a password. This password is the Spice or VNC one.

For the Spice display to be adjusted to the window, the Spice VD agent needs to be installed within the virtual machine.

#### **Deployment** [Management]

In the **System Details** > **Virtualization** tab of a traditionally registered bare-metal machine, there is a **System Details** > **Virtualization** > **Deployment** subtab. This form expects a URL to a **qCow2** type of image and some other parameters allowing the user to schedule the deployment of that image.

| etalls Software Configu | uration Pro | visioning    | Groups      | Virtualization | Audit | Events |  |
|-------------------------|-------------|--------------|-------------|----------------|-------|--------|--|
| Details Provisioning    | Deployment  |              |             |                |       |        |  |
| mage                    |             |              |             |                |       |        |  |
| Image URL*:             | -JeOS.x8    | 6_64-15.0-kv | m-and-xen-R | C4.qcow2       |       |        |  |
| /irtual Machine Setup   |             |              |             |                |       |        |  |
| Number of VCPUs*:       | 1           |              |             |                |       |        |  |
| Memory (MB)*:           | 512         |              |             |                |       |        |  |
| Bridge Device:          | br0         |              |             |                |       |        |  |
| Proxy Configuration     |             |              |             |                |       |        |  |
| Proxy Server:           |             |              |             |                |       |        |  |
| Proxy User:             | admin       |              |             |                |       |        |  |
| Proxy Password:         |             |              |             |                |       |        |  |
|                         |             |              |             |                |       |        |  |

When the deploment scheduled it is listed as an action on the Main Menu > Schedule > Pending Actions.

## **Storage for Salt Clients**

The **Storage** tab shows a tree list of the virtual storage pools and volumes that are defined on the virtual host. The first level of the tree is the list of storage pools and all items contained in them are volumes. Expand the pools to show the volumes.

## Each pool shows:

# Status

The pool is either running or stopped.

# Autostart

The pool starts automatically when the virtual host boots.

# Persistent

The pool will be kept after being stopped.

# Location

The target path of the storage pool. Note that some pool types don't have an associated path.

## Usage

The disk usage of the pool. Shows Unknown if the pool is not running.

Each volume shows:

- The name of the virtual machines using the volume. Some pool types will not provide this list.
- The disk usage of the volume.

## **Refreshing a pool**

The libvirt service does not automatically update the pool usage and contents statistics. Refresh the pool to see updated usage statistics, or to see a volume that has been created outside of Uyuni. Click the Refresh button to schedule a refresh of the pool.

## Procedure: Creating a Pool

- 1. Click [Create Pool]
- 2. This opens a new page with a form to define the pool.
- 3. In the **name** field, type a name for the new pool.
- 4. In the type field, select the type of the pool. The list of available types depends on the virtual host setup.
- 5. Check the **Start during virtual host boot** field, to start the pool automatically when the virtual host boots.
- 6. OPTIONAL: In the Earliest field, you can set the earliest time the pool creation action should be scheduled.
- 7. OPTIONAL: In the Add to field, you can select a new or existing action chain to add the pool creation action to.
- 8. The **Source** section contains data about the device holding the pool.

9. The Target section contains data about where to find the pool on the virtual host.

## **Source Fields**

# Device path

Path to a device containing the pool data

# Partition separator

Use 'p' as a partition separator in the path name.

# Format

Select the format of the pool source. The available values depend on the pool type.

## Host name

IP or FQDN of the remote machine providing access to the pool.

## Port

Port of the remote machine providing access to the pool.

## iSCSI Qualified Name

Qualified name of the iSCSI target.

# **IQN Initiator**

iSCSI qualified name of the initiator to connect to.

## Username

Username to use to connect to remote storage.

# Passphrase

Password to use to connect to remote storage. For RBD pools, this is the base64 encoded key.

## Source name

Name of the storage pool source.

## Directory

Path to the directory of the pool.

## Subdirectory

Absolute path relative to the Gluster volume to use.

## Adapter type

The controller type, eitherfc\_host or scsi\_host.

### Adapter name

SCSI adapter name for scsi\_host controller.

## Adapter parent PCI address

PCI address of the SCSI host in 0000:00:00.0 format. List options with LSSCSi -v.

## Adapter parent address unique ID

Unique ID of the SCSI host as found in /sys/class/scsi\_host/host\*/unique\_id file.

## Adapter parent name

Name of the vport capable parent SCSI host of the virtual Host Bus Adapter (vHBA).

### Adapter parent wwnn

World Wide Node Name used by the fc\_host to identify the vHBA parent device.

## Adapter parent wwpn

World Wide Port Name used by the fc\_host to identify the vHBA parent device.

### Adapter parent fabric wwn

Fabric WWN of the vHBA parent device.

## Adapter wwnn

World Wide Node Name used by the fc\_host to identify the vHBA device.

#### Adapter wwpn

World Wide Port Name used by the fc\_host to identify the vHBA device.

## Manage vHBA deletion

If checked the vHBA will be destroyed with the pool is destroyed. This property will be automatically activated if there is no existing vHBA.

## **Target fields**

### Path

Path to the storage pool mount or device on the virtual host.

# Owner ID

ID of the user owning the path folder or file.

## Group ID

ID of the group owning the path folder or file.

# **Permission mode**

Octal representation of the permissions to set on the path folder or file.

# SELinux label

SELinux label to set on the path folder or file.

## **Editing a pool**

To edit the properties of a storage pool, locate the pool in the list and click Edit pool.

## **Deleting a Pool**

To delete a storage pool, locate the pool in the list and click **Delete**. By default, deleting a pool only removes the storage pool definition. The pool data is kept on disk. To delete the pool data as well as the storage pool definition, check the **Delete the pool, including the contained volumes** box before you click **Delete**.

Some pool types will not allow you to delete the volumes or the pool.

### **Deleting a Volume**

To delete a storage volume, locate the volume in the tree and click **Delete** on its row.

Some pool types will not allow you to delete volumes.

## SD Audit [Management]

Via the Audit tab, view OpenSCAP scan results or schedule scans. For more information on auditing and OpenSCAP, see [ **Reference** > Audit > ].

| Details Software                                                     | Configuration                                     | Provisioning                                             | Groups Audi                                      | Events                    | \$            |                     |                                |                           |          |                 |                            |                                   |
|----------------------------------------------------------------------|---------------------------------------------------|----------------------------------------------------------|--------------------------------------------------|---------------------------|---------------|---------------------|--------------------------------|---------------------------|----------|-----------------|----------------------------|-----------------------------------|
| List Scans Sc                                                        | hedule                                            |                                                          |                                                  |                           |               |                     |                                |                           |          |                 |                            |                                   |
|                                                                      | 19                                                |                                                          |                                                  |                           |               |                     |                                |                           |          |                 |                            |                                   |
| JENGUAP SCar                                                         | 1.3                                               |                                                          |                                                  |                           |               |                     |                                |                           |          |                 |                            |                                   |
| s system does not yet h                                              | ave OpenSCAP scan                                 | canability OpenSC                                        | AP scanning requires t                           | at narticular             | software      | e is install        | ed and ena                     | bled on                   | VOUR SV  | stem V          | ou ma                      | v ensure t                        |
| yenscap SCar<br>s system does not yet h<br>enSCAP capability will b  | ave OpenSCAP scan<br>e enabled on this sy:        | n capability. OpenSC<br>stem by installing "s            | AP scanning requires th<br>pacewalk-oscap" packa | at particular<br>ge.      | software      | e is install        | ed and ena                     | ibled on                  | your sy: | stem. Y         | ′ou ma                     | y ensure t                        |
| PENSCAP SCAF<br>is system does not yet h<br>enSCAP capability will b | ave OpenSCAP scan<br>e enabled on this sys        | a capability. OpenSC<br>stem by installing "s            | AP scanning requires tl<br>pacewalk-oscap" packa | at particular<br>ge.      | software      | e is install        | ed and ena                     | ibled on                  | your sy: | stem. Y         | ′ou ma                     | y ensure t                        |
| PENSCAP SCAI<br>is system does not yet h<br>enSCAP capability will b | eave OpenSCAP scar.<br>e enabled on this sy:      | a capability. OpenSC<br>stem by installing "s            | AP scanning requires ti<br>pacewalk-oscap" packa | at particular<br>ge.      | software      | e is install        | ed and ena                     | ibled on                  | your sy  | stem. Y         | 'ou maj                    | y ensure t                        |
| PENSCAP SCAT                                                         | ave OpenSCAP scar<br>e enabled on this sy:        | i capability. OpenSC<br>stem by installing "s            | AP scanning requires tl<br>pacewalk-oscap" packa | at particular<br>ge.      | software      | e is install        | ed and ena                     | ibled on                  | your sys | stem. Y<br>Remo | <b>'ou ma</b> i<br>ve Sele | y ensure t<br>ected Scar          |
| Cccdf Test Result                                                    | ave OpenSCAP scar<br>e enabled on this sy<br>Diff | capability. OpenSC<br>stem by installing "s<br>Completed | AP scanning requires ti<br>pacewalk-oscap* packa | at particular<br>ge.<br>P | software<br>F | e is install<br>Cor | ed and ena<br>ipare Selec<br>N | ibled on<br>cted Sca<br>K | your sy: | Remo<br>I       | 'ou may<br>ve Sele<br>X    | y ensure t<br>ected Scar<br>Total |

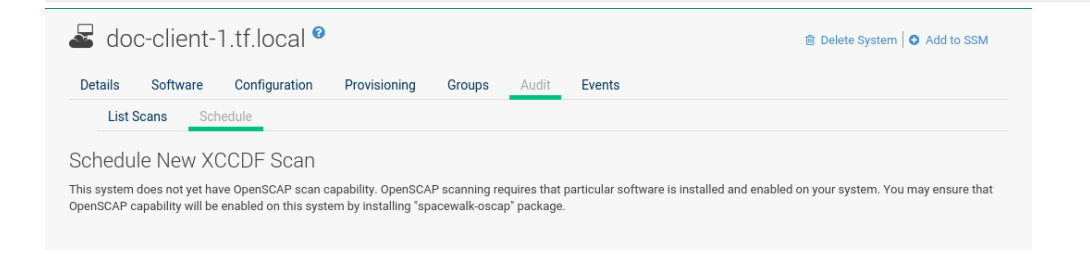

# **SD** States

Overview of **States** subtabs.

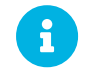

The following subtabs are only available for Salt minions.

#### **Packages**

Search and install packages then assign them with a pre-defined state for a selected machine.

| suma-refhead-minss             | sh-sles12sp4.i   | mgr.suse.c  | le 🛛     |        | i Delete System    |
|--------------------------------|------------------|-------------|----------|--------|--------------------|
| Details Software Configuration | Provisioning Gr  | oups States | Formulas | Events |                    |
| Highstate Packages Config      | uration Channels |             |          |        |                    |
| Package States                 |                  |             |          |        |                    |
|                                |                  |             |          |        | Save Apply changes |
| Search Changes System          | Search           |             |          |        |                    |
| Package Name                   | State            |             |          |        |                    |
| milkyway-dummy                 | U                | nmanaged 🔻  |          |        |                    |
| orion-dummy                    | U                | nmanaged 🔻  |          |        |                    |
| andromeda-dummy                | U                | nmanaged 🔻  |          |        |                    |

Here you can search for a specific package, for example vim. Then with the drop-down box activate Unmanaged, Installed, or Removed. Select Latest or Any from the drop-down box. Latest applies the latest package version available while Any applies the package version required to fulfil dependencies. Click the [Save] button to save changes to the database, then click [Apply] to apply the new package state.

#### Custom

States which have been created on the **States Catalog** page located under **Main Menu > Salt** may be assigned to a system on the **Custom** page.

|                                  |                               | Delete Group   Source Work With Group |
|----------------------------------|-------------------------------|---------------------------------------|
| etails Systems Target Systems Pa | atches Admins States Formulas |                                       |
| Highstate Configuration Channels |                               |                                       |
| Configuration Channels           |                               |                                       |
|                                  |                               | Apply                                 |
|                                  |                               |                                       |
| Search Changes System            |                               |                                       |
|                                  |                               |                                       |
| Search in configuration channels | Search                        |                                       |
| Search in configuration channels | Search                        |                                       |

Search for the custom state you want to apply to the system then select the Assign check box.

Click **[Save]** to save the change to the database finally select **[Apply]** to apply the changes. States applied at the system level will only be applied to the selected system.

#### Highstate

From the **Highstate** page you can view and apply the highstate for a selected system.

Select the **[Test mode]** toggle to test the highstate before applying it.

## Using Test mode

- 1. Select the toggle [Test mode].
- 2. Select [Apply Highstate].
- 3. You will see the message:

Applying the highstate has been scheduled.

4. Select **scheduled** to see the results of the test.

| Details Software Configuration Provisioning Groups Highstate Packages Configuration Channels | Audit States Formulas Events  |         |      |               |
|----------------------------------------------------------------------------------------------|-------------------------------|---------|------|---------------|
| Fighistate Packages Configuration Channels                                                   |                               |         |      |               |
|                                                                                              |                               |         |      |               |
| ₽ Highstate                                                                                  |                               |         |      |               |
|                                                                                              |                               |         |      | (D) Test made |
|                                                                                              |                               |         |      |               |
|                                                                                              |                               |         |      |               |
| * Earlie                                                                                     | liest: 19.08.18               | O 09:31 | CEST |               |
|                                                                                              |                               |         |      |               |
| 0,456                                                                                        | The off the second states     |         |      |               |
| Highstate for suma-refhead-min-centos7.mgr.suse.de                                           |                               |         |      |               |
|                                                                                              |                               |         |      |               |
| <pre></pre>                                                                                  | 34<br>59<br>10gan. cont<br>34 |         |      |               |

Select a date and time to apply the highstate. Then click [Apply Highstate].

## **SD** Formulas

This is a feature preview. On the Formualas page you can select Salt formulas for this system.

This allows you to automatically install and configure software.

Installed formulas are listed. Select from the listing by clicking the check box to the left. Then confirm with the [Save] button on the right. When done, additional subtabs appear where you can configure the formulas.

For more information about formulas, see [ Salt > Formulas-intro > ].

## SD Events

The **Events** page displays past, current, and scheduled actions on the system. You may cancel pending events here. The following sections describe the **Events** subtabs and the features they offer.

#### Pending

Lists events that are scheduled but have not started.

|                                                     | ent n.ti.lucal                                                                         |                                   |                       |                               |            | i Dei | ere system   🔮 Add to SSN |
|-----------------------------------------------------|----------------------------------------------------------------------------------------|-----------------------------------|-----------------------|-------------------------------|------------|-------|---------------------------|
| Details Soft                                        | ware Configuration                                                                     | Provisioning                      | Groups                | Audit                         | Events     |       |                           |
| Pending                                             | History                                                                                |                                   |                       |                               |            |       |                           |
|                                                     |                                                                                        |                                   |                       |                               |            |       |                           |
| Dending                                             | Fuente                                                                                 |                                   |                       |                               |            |       |                           |
| Pending                                             | Events                                                                                 |                                   |                       |                               |            |       |                           |
| Pending                                             | Events<br>s have been scheduled for this                                               | s system.                         |                       |                               |            |       |                           |
| Pending<br>he following events<br>ou may cancel eve | Events<br>s have been scheduled for this<br>nts for this system by selectir            | s system.<br>ng them and clicking | g the <b>Cancel S</b> | elected Event                 | ts button. |       |                           |
| Pending<br>he following events<br>ou may cancel eve | Events<br>s have been scheduled for this<br>nts for this system by selectir            | s system.<br>ng them and clicking | g the <b>Cancel S</b> | elected Event                 | ts button. |       | Cancel Selected Events    |
| Pending<br>he following events<br>ou may cancel eve | Events<br>s have been scheduled for this<br>nts for this system by selectir            | s system.<br>ng them and clicking | g the <b>Cancel S</b> | elected Event                 | ts button. |       | Cancel Selected Events    |
| Pending<br>he following event:<br>ou may cancel eve | Events<br>s have been scheduled for this<br>nts for this system by selectin<br>Summary | s system.<br>ng them and clicking | g the <b>Cancel S</b> | elected Event<br>Earliest Occ | ts button. |       | Cancel Selected Events    |

A prerequisite action must complete successfully before the given action is attempted. If an action has a prerequisite, no check box is available to cancel that action. Instead, a check box appears next to the prerequisite action; canceling the prerequisite action causes the action in question to fail.

Actions can be chained so that action 'a' requires action 'b' which requires action 'c'. Action 'c' is performed first and has a check box next to it until it is completed successfully. If any action in the chain fails, the remaining actions also fail. To unschedule a pending event, select the event and click the **[Cancel Selected Events]** button. The following icons indicate the type of events:

- · Package Event,
- - Patch Event,
- · Preferences Event,
- - System Event.

## History

The default display of the **Events** tab lists the type and status of events that have failed, occurred or are occurring.

| 🚽 doo        | c-client-1                                                | .tf.local 🛿        |                                     |                 |          |                      |                              | 💼 Delete System | • Add to SSM       |
|--------------|-----------------------------------------------------------|--------------------|-------------------------------------|-----------------|----------|----------------------|------------------------------|-----------------|--------------------|
| Details      | Software                                                  | Configuration      | Provisioning                        | Groups          | Audit    | Events               |                              |                 |                    |
| Pend         | ling History                                              | _                  |                                     |                 |          |                      |                              |                 |                    |
| 🗐 Syst       | tem Histor                                                | у                  |                                     |                 |          |                      |                              |                 |                    |
| lease note t | g misiony events in<br>that this system h<br>ent details. | ave been hoted for | uns system.<br>Its. Events marked v | with a star (*) | happened | within a different o | organization: migrate the sy | 25              | iginal organizatio |
| Туре         | Status                                                    | Summary            |                                     |                 |          |                      | Time                         |                 |                    |
| <b>P</b>     | (n/a)                                                     | Subscription       | n via Token                         |                 |          |                      | 2018-06-05 11:44:21 0        | EST             |                    |
| <b>P</b>     | (n/a)                                                     | added syste        | em entitlement                      |                 |          |                      | 2018-06-05 11:44:21 0        | EST             |                    |
| <b>P</b>     | (n/a)                                                     | subscribed         | to channel testchan                 | nel             |          |                      | 2018-06-05 11:44:21 0        | CEST            |                    |
|              |                                                           |                    |                                     |                 |          |                      |                              |                 |                    |

To view details of an event, click its summary in the **System History** list. To go back to the table again, click **[Return to history list]** at the bottom of the page.

# Systems List

Pages with various lists of system groupings.

# All

The **Systems** > **Systems** > **All** page contains the default set of your systems. It displays every system you have permission to manage. You have permission if you are the only user in your organization, if you are a Uyuni Administrator, or if the system belongs to a group for which you have admin rights.

| Select All 1 - 6 of 6     |         |                     |          |         |              |                    |
|---------------------------|---------|---------------------|----------|---------|--------------|--------------------|
| Filter by System Name:    | ے<br>ا  | lect first characte | er 👻     |         |              | 25 vitems per page |
| ⊟ System <u> ∃</u>        | Updates | Patches             | Packages | Configs | Base Channel | System Type        |
| doc-client-1.tf.local     | 0       | 0                   | 0        | 0       | testchannel  | Management         |
| doc-client-2.tf.local     | 0       | 0                   | 0        | 0       | testchannel  | Management         |
| 🗉 📥 doc-minion-1.tf.local | 0       | 0                   | 0        | 0       | (none)       | Salt               |
| 🗉 峇 doc-minion-2.tf.local | 0       | 0                   | 0        | 0       | (none)       | Salt               |
| doc-proxy1.tf.local       | 0       | 0                   | 0        | 0       | testchannel  | Management         |
| doc-proxv2.tf.local       | 0       | 0                   | 0        | 0       | testchannel  | Management         |

## Physical Systems

To reach this page, select **Systems > Systems > Physical Systems** from the left bar. This page lists each physical system of which Uyuni is aware.

| System Type |
|-------------|
|             |
|             |

## Virtual Systems

To reach this page, select **Systems** > **Systems** > **Virtual Systems** from the left bar. This page lists each virtual host of which Uyuni is aware and the guest systems on those hosts.

| Virtual Systems <sup>2</sup>                |         |         |                       |                     |  |  |  |
|---------------------------------------------|---------|---------|-----------------------|---------------------|--|--|--|
| Select All Add Selected to SSM 1 - 12 of 12 |         |         |                       |                     |  |  |  |
| Filter by System Name:                      |         |         |                       | 25 💌 items per page |  |  |  |
| □ System                                    | Updates | Status  | Base Software Channel |                     |  |  |  |
| <ul> <li>Host: (Unknown Host)</li> </ul>    |         |         |                       |                     |  |  |  |
| □ L <sub>•</sub> doc-minion-1.tf.local      | 0       | Running | (none)                |                     |  |  |  |
| <ul> <li>Host: (Unknown Host)</li> </ul>    |         |         |                       |                     |  |  |  |
| □ i doc-client-1.tf.local                   | 0       | Unknown | testchannel           |                     |  |  |  |
| <ul> <li>Host: (Unknown Host)</li> </ul>    |         |         |                       |                     |  |  |  |
| L. doc-minion-2.tf.local                    | 0       | Running | (none)                |                     |  |  |  |
| <ul> <li>Host: (Unknown Host)</li> </ul>    |         |         |                       |                     |  |  |  |
| L. doc-proxy1.tf.local                      | 0       | Unknown | testchannel           |                     |  |  |  |
| Host: (Unknown Host)                        |         |         |                       |                     |  |  |  |
| □ L. doc-proxy2.tf.local                    | 0       | Unknown | testchannel           |                     |  |  |  |
| <ul> <li>Host: (Unknown Host)</li> </ul>    |         |         |                       |                     |  |  |  |
| □ i doc-client-2.tf.local                   | 0       | Unknown | testchannel           |                     |  |  |  |
|                                             |         |         |                       |                     |  |  |  |
|                                             |         |         |                       | Download CSV        |  |  |  |

### System

This column displays the name of each guest system.

### Updates

This column shows whether there are patches (errata updates) available for the guest systems that have not yet been applied.

### Status

This column indicates whether a guest is running, paused, or stopped.

#### **Base Channel**

This column displays the base channel to which the guest is currently subscribed.

Only guests registered with Uyuni are displayed with blue text. Clicking the host name of such a guest system displays its **System Details** page.

## **Unprovisioned Systems**

Here, all unprovisioned (bare-metal) systems with hardware details are listed. For more information, see [ **Reference > Admin >** ].

| Unp        | provisioned | l Systems <sup>ø</sup> |                 |     |                 |                 |
|------------|-------------|------------------------|-----------------|-----|-----------------|-----------------|
| System     | Detected on | Number of CPUs         | Clock frequency | RAM | Number of disks | MAC Address(es) |
| No systems |             |                        |                 |     |                 |                 |
|            |             |                        |                 |     |                 | Download CSV    |

## Out of Date

The **Systems > Systems > Out of Date** page displays all systems where applicable patch alerts have not been applied.

| 🖵 Out d     | of Date Sys | stems 🛛 |          |         |              |                |
|-------------|-------------|---------|----------|---------|--------------|----------------|
| System      | Updates     | Patches | Packages | Configs | Base Channel | System Type    |
| No systems. |             |         |          |         |              |                |
|             |             |         |          |         |              | 🖺 Download CSV |

## **Requiring Reboot**

The **Systems > Systems > Requiring Reboot** page displays all systems that need to be rebooted. Click a system name to go to the systems details page to schedule a reboot.

| Systems Requiring Reboot <sup>2</sup> |         |         |          |         |              |                |  |
|---------------------------------------|---------|---------|----------|---------|--------------|----------------|--|
| System                                | Updates | Patches | Packages | Configs | Base Channel | System Type    |  |
| No systems.                           |         |         |          |         |              |                |  |
|                                       |         |         |          |         |              | 🖺 Download CSV |  |

## Non-compliant Systems

Non-compliant systems have packages installed which are not available from Uyuni. The Packages column shows how many installed packages are not available in the channels assigned to the system. A non-compliant system cannot be reinstalled.

| Select All 1-4 of 4                            |          |                     |  |  |  |  |  |
|------------------------------------------------|----------|---------------------|--|--|--|--|--|
| Filter by System Name:  Select first character |          | 25 🗸 Items per page |  |  |  |  |  |
| 🗖 System 🗄                                     | Packages | Base Channel        |  |  |  |  |  |
| 🗉 🚽 doc-client-1.tf.local                      | 427      | testchannel         |  |  |  |  |  |
| 🗖 🚽 doc-client-2.tf.local                      | 427      | testchannel         |  |  |  |  |  |
| 🗖 🚽 doc-proxy1.tf.local                        | 533      | testchannel         |  |  |  |  |  |
| 🗖 🚽 doc-proxy2.tf.local                        | 533      | testchannel         |  |  |  |  |  |
|                                                |          | Download CSV        |  |  |  |  |  |

## Without System Type

The **Systems > Systems > Without System Type** page displays systems without a System Type. System types are:

- Salt
- Management

• Foreign Host

| 🖵 Syst      | Systems without System Type <sup>2</sup> |         |          |         |              |              |  |
|-------------|------------------------------------------|---------|----------|---------|--------------|--------------|--|
| System      | Updates                                  | Patches | Packages | Configs | Base Channel | System Type  |  |
| No systems. |                                          |         |          |         |              |              |  |
|             |                                          |         |          |         |              | Download CSV |  |

# Ungrouped

The **Systems > Systems > Ungrouped** page displays systems that have not yet been assigned to a system group.

| Select All 1 - 6 of 6  |         |                     |          |         |              |                     |
|------------------------|---------|---------------------|----------|---------|--------------|---------------------|
| Filter by System Name: | ی Se    | lect first characte | r 🕶      |         |              | 25 🗾 items per page |
| System <u>↓≟</u>       | Updates | Patches             | Packages | Configs | Base Channel | System Type         |
| adoc-client-1.tf.local | 0       | 0                   | 0        | 0       | testchannel  | Management          |
| adoc-client-2.tf.local | 0       | 0                   | 0        | 0       | testchannel  | Management          |
| adoc-minion-1.tf.local | 0       | 0                   | 0        | 0       | (none)       | Salt                |
| adoc-minion-2.tf.local | 0       | 0                   | 0        | 0       | (none)       | Salt                |
| doc-proxy1.tf.local    | 0       | 0                   | 0        | 0       | testchannel  | Management          |
| doc-proxy2.tf.local    | ٢       | 0                   | 0        | 0       | testchannel  | Management          |

## Inactive

The **Systems > Systems > Inactive Systems** page displays systems that have not checked in with Uyuni for 24 hours or more.

| 🖵 Inactive Systems 🎱 |         |         |          |         |                 |              |              |  |  |
|----------------------|---------|---------|----------|---------|-----------------|--------------|--------------|--|--|
| System               | Updates | Patches | Packages | Configs | Last Checked in | Base Channel | System Type  |  |  |
| No systems.          |         |         |          |         |                 |              |              |  |  |
|                      |         |         |          |         |                 |              | Download CSV |  |  |

On traditional clients, checking in is performed periodically by client tools (specifically mgr\_check) - client systems connect to Uyuni to see if there are any updates available or if any actions have been scheduled. For Salt systems, a Taskomatic job checks on the clients periodically by pinging them when otherwise inactive. If you see a message telling you that check-ins are not taking place, the system is not successfully connecting to Uyuni.

The reason may be one of the following:

• The system is not entitled to any Uyuni service. System profiles that remain unentitled for 180 days (6 months) are removed.

- The system is entitled, but rhnsd has been disabled on the traditional client. For more on restarting and troubleshooting, see [ Client-configuration > Contact-methods-intro > ].
- The system is behind a firewall that does not allow connections over https (port 443).
- The system is behind an HTTP proxy server that has not been properly configured.
- The system is connected to a Uyuni Proxy Server or Uyuni that has not been properly configured.
- The system itself has not been properly configured, perhaps pointing at the wrong Uyuni Server.
- The system is not in the network.
- Some other barrier exists between the system and the Uyuni Server.
- For Salt clients, Taskomatic might not be operational.

## **Recently Registered**

The **Systems > Systems > Recently Registered** page displays any systems that have been registered in a given period. Use the drop-down box to specify the period in days, weeks, 30- and 180-day increments, and years.

| Recently Registered Systems<br>Select All View systems registered: within the past day View 1 - 6 of 6                            |                        |              |                   |               |             |  |  |  |
|----------------------------------------------------------------------------------------------------|------------------------|--------------|-------------------|---------------|-------------|--|--|--|
| Filter by System Name: <ul> <li>Select first character •</li> <li>Items per page</li> </ul> 25 <ul> <li>Items per page</li> </ul> |                        |              |                   |               |             |  |  |  |
| Updates                                                                                                    | System                 | Base Channel | Date Registered ↓ | Registered by | System Type |  |  |  |
| □ 🗢                                                                                                    | adoc-proxy1.tf.local   | testchannel  | Today at 2:37 PM  | 🛔 admin       | Management  |  |  |  |
| □ ♥                                                                                                    | adoc-proxy2.tf.local   | testchannel  | Today at 2:37 PM  | 🛔 admin       | Management  |  |  |  |
|                                                                                                    | adoc-client-1.tf.local | testchannel  | Today at 11:44 AM | 🚔 admin       | Management  |  |  |  |
|                                                                                                    | adoc-client-2.tf.local | testchannel  | Today at 11:44 AM | 🛔 admin       | Management  |  |  |  |
| □ 🗢                                                                                                    | ac-minion-1.tf.local   | (none)       | Today at 11:44 AM | Unknown       | Salt        |  |  |  |
| • •                                                                                                    | adoc-minion-2.tf.local | (none)       | Today at 11:44 AM | Unknown       | Salt        |  |  |  |
|                                                                                                    |                        |              |                   |               |             |  |  |  |

## Proxy

The **Systems > Systems > Proxy** page displays the Uyuni Proxy Server systems registered with your Uyuni server.

| 🖵 Proxy Servers 🛛       |                                                |         |          |         |              |                    |
|-------------------------|------------------------------------------------|---------|----------|---------|--------------|--------------------|
| Select All 1 - 2 of 2   |                                                |         |          |         |              |                    |
| Filter by System Name:  | Filter by System Name:  Select first character |         |          |         |              | 25 vitems per page |
| □ System J≟             | Updates                                        | Patches | Packages | Configs | Base Channel | System Type        |
| 🗉 📥 doc-proxy1.tf.local | 0                                              | 0       | 0        | 0       | testchannel  | Management         |
|                         |                                                |         |          |         |              |                    |
| doc-proxy2.tf.local     | •                                              | 0       | 0        | 0       | testchannel  | Management         |

### Duplicate Systems

The **Systems** > **Systems** > **Duplicate Systems** page lists current systems and any active and inactive entitlements associated with them.

| 🖵 Duplicate Systems °                                                                                    |                        |                    |                       |                     |  |  |  |  |
|----------------------------------------------------------------------------------------------------|------------------------|--------------------|-----------------------|---------------------|--|--|--|--|
| Inactive systems are listed below.<br>A system is inactive if its system has not checked in for: 1 Day 🛫 |                        |                    |                       |                     |  |  |  |  |
| Duplicate IP Address                                                                                     | Duplicate IPv6 Address | Duplicate Hostname | Duplicate MAC Address |                     |  |  |  |  |
|                                                                                                    |                        |                    |                       |                     |  |  |  |  |
|                                                                                                    |                        |                    |                       | Delete Selected     |  |  |  |  |
|                                                                                                    |                        |                    |                       | Show All   Hide All |  |  |  |  |
| System                                                                                                   |                        | Last Checked in    |                       |                     |  |  |  |  |
| No systems.                                                                                              |                        |                    |                       |                     |  |  |  |  |
| Select Inactive                                                                                          |                        |                    |                       |                     |  |  |  |  |

Active entitlements are in gray, while inactive entitlements are highlighted in yellow and their check boxes checked by default for you to delete them as needed by clicking the [Delete Selected] button. Entitlements are inactive if the system has not checked in with Uyuni in a time specified via the drop-down box [A system profile is inactive if its system has not checked in for:].

You can filter duplicate entitlements by clicking the respective tab:

- Duplicate Systems > IP Address
- Duplicate Systems > IPv6 Address
- Duplicate Systems > Hostname
- Duplicate Systems > MAC address

You may filter further by inactive time or typing the system's host name, IP address, IPv6 address, or MAC address in the corresponding Filter by text box.

To compare up to three duplicate entitlements at one time, click the **Compare Systems** link in the Last Checked In column. Inactive components of the systems are highlighted in yellow.

You can determine which systems are inactive or duplicate and delete them by clicking the [Delete System Profile] button.

Click the [Confirm Deletion] button to confirm your choice.

## System Currency

The System Currency Report displays an overview of severity scores of patches relevant to the system. The weighting is defined any systems, **System Details** page. The default weight awards critical security patches with the heaviest weight and enhancements with the lowest. The report can be used to prioritize maintenance actions on the systems registered to Uyuni.

| 1 - 6 of 6                                                          |                     |                      |                     |                |           |              |         |
|---------------------------------------------------------------------|---------------------|----------------------|---------------------|----------------|-----------|--------------|---------|
| Filter by System Name: Select first character - 25 v Items per page |                     |                      |                     |                |           |              |         |
| System                                                              | Security (Critical) | Security (Important) | Security (Moderate) | Security (Low) | Bug Fixes | Enhancements | Score 1 |
| Goc-client-1.tf.local                                               | 0                   | 0                    | 0                   | 0              | 0         | 0            | 0       |
| doc-client-2.tf.local                                               | 0                   | 0                    | 0                   | 0              | 0         | 0            | 0       |
| God doc-minion-1.tf.local                                           | 0                   | 0                    | 0                   | 0              | 0         | 0            | 0       |
| doc-minion-2.tf.local                                               | 0                   | 0                    | 0                   | 0              | 0         | 0            | 0       |
| doc-proxy1.tf.local                                                 | 0                   | 0                    | 0                   | 0              | 0         | 0            | 0       |
| doc-proxy2.tf.local                                                 | 0                   | 0                    | 0                   | 0              | 0         | 0            | 0       |

# System Types

System Types define the set of functionalities available for each system in Uyuni such as the ability of installing software or creating guest virtual machines.

| Ļ        | System <sup>-</sup>  | Types 🕫                                   |                                    |                                            |                                      |
|----------|----------------------|-------------------------------------------|------------------------------------|--------------------------------------------|--------------------------------------|
| Syster   | n Types define the   | e set of functionalities available for ea | ch system in SUSE Manager such a   | as the ability of installing software or c | reating guest virtual machines.      |
| A list o | of your profiled sys | stems follows, with their base and add    | I-on system types shown in the app | propriate columns. To change system t      | ypes, select the systems you wish to |
| modily   | y, and choose the    | appropriate action below.                 |                                    |                                            | 1 - 6 of 6 (0 selected)              |
| F        | ilter by System:     | ۲                                         |                                    |                                            |                                      |
| •        | Updates              | System                                    | Base System Type                   | Add-On System Type                         | Base Channel                         |
| •        | 0                    | doc-client-1.tf.local                     | Management                         | (none)                                     | testchannel                          |
| •        | 0                    | doc-client-2.tf.local                     | Management                         | (none)                                     | testchannel                          |
|          | 0                    | doc-minion-1.tf.local                     | Salt                               | (none)                                     | (none)                               |
|          | 0                    | doc-minion-2.tf.local                     | Salt                               | (none)                                     | (none)                               |
|          | 0                    | doc-proxy1.tf.local                       | Management                         | (none)                                     | testchannel                          |
|          | 0                    | doc-proxy2.tf.local                       | Management                         | (none)                                     | testchannel                          |
| s        | elect All            |                                           |                                    |                                            |                                      |
|          |                      |                                           |                                    |                                            | 1 - 6 of 6 (0 selected)              |
| Add-     | On System Type       |                                           |                                    | Container Build Host 💌 Add S               | ystem Type Remove System Type        |
| Sys      | tem Type (           | Counts                                    |                                    |                                            |                                      |
| Bas      | e System Types       |                                           |                                    |                                            |                                      |
| Salt:    |                      |                                           |                                    |                                            | 2 system(s).                         |
| Man      | agement:             |                                           |                                    |                                            | 4 system(s).                         |
| Boot     | strap:               |                                           |                                    |                                            | 0 system(s).                         |
| Fore     | ign:                 |                                           |                                    |                                            | 0 system(s).                         |
| Ado      | d-On System Type     |                                           |                                    |                                            |                                      |
| Virtu    | alization Host:      |                                           |                                    |                                            | 0 system(s).                         |
| Cont     | ainer Build Host:    |                                           |                                    |                                            | 0 system(s).                         |

A list of profiled systems follows, with their base and add-on system types shown in the appropriate columns. To change system types, select the systems you want to modify, and click either the [Add System Type] or [Remove System Type] button.

# System Groups

The System Groups page allows Uyuni users to view the System Groups list.

| 🗣 System (              | Groups <sup>©</sup>    |         |            | + Create Group |
|-------------------------|------------------------|---------|------------|----------------|
| Work With Union         | Work With Intersection |         |            |                |
| Updates                 | Group Name             | Systems | Use in SSM |                |
| Your organization has r | no system groups.      |         |            |                |
|                         |                        |         |            | Download CSV   |

Only **System Group Administrators** and **Uyuni Administrators** have permission to perform these additional tasks:

- Create system groups
- Add systems to system groups
- Remove systems from system groups
- Assign system group permissions to users

For more information about system groups, see [ **Reference** > **Systems** > ]. For more information about configuring system groups, see [ **Reference** > **Users** > ].

The **System Groups** list displays all system groups. The list contains several columns for each group:

- Select Via the check boxes add all systems in the selected groups to the System Set Manager by clicking the [Update] button. All systems in the selected groups are added to the System Set Manager. You can then use the System Set Manager to perform actions on them simultaneously. It is possible to select only those systems that are members of all of the selected groups, excluding those systems that belong only to one or some of the selected groups. To do so, select the relevant groups and click the [Work with Intersection] button. To add all systems of all selected groups, click the [Work with Union] button. Each system will show up once, regardless of the number of groups to which it belongs.
- Updates Shows which type of patch alerts are applicable to the group or confirms that all systems are up-to-date. Clicking a group's status icon takes you to the Patch tab of its System Group Details page.

The status icons call for differing degrees of attention:

- - All systems in the group are up-to-date.
- -- Critical patches available, update *strongly* recommended.
- - Updates available and recommended.
- Health Status of the systems in the group, reported by probes.
- Group Name The name of the group as configured during its creation. The name should be

explicit enough to distinguish from other groups. Clicking the name of a group takes you to the **Details** tab of its **System Group Details** page.

- Systems Total number of systems in the group. Clicking the number takes you to the Systems tab of the System Group Details page for the group.
- Use in SSM Clicking the Use in SSM link in this column loads all and only the systems in the selected group and launches the System Set Manager immediately.

For more on system groups, see [ **Reference** > **Systems** > ]. For more on the System Set Manager, see [ **Reference** > **Systems** > ].

## **Creating Groups**

To add a new system group, click the **Create Group** link at the top-right corner of the page.

| Create System Gro | UP<br>ed. Note that the group will be empty until systems are joined to it. Entries marked with an asterisk (*) are <b>required</b> . |
|-------------------|----------------------------------------------------------------------------------------------------|
| Name *:           |                                                                                                    |
| Description *:    |                                                                                                    |
|                   | Create Group                                                                                                    |

Type a name and description and click the [Create Group] button. Make sure you use a name that clearly sets this group apart from others. The new group will appear in the System Groups list.

## Adding and Removing Systems in Groups

Systems can be added and removed from system groups. Clicking the group name takes you to the **Details** page. The **Systems** tab shows all systems in the group and allows you to select some or all systems for deletion. Click [**Remove Systems**] to remove the selected systems from the group. The **Target Systems** page shows you all systems that can be added to the group. Select the systems and click the [**Add Systems**] button.

## System Group Details

At the top of each System Group Details page are two links: Delete Group and Work With Group. Clicking Delete Group deletes the System Group and should be used with caution. Clicking Work With Group loads the group's systems and launches the System Set Manager immediately like the Use Group button from the System Groups list. For more on the System Set Manager, see [ Reference > Systems > ].

The System Group Details page is split into the following tabs:

#### **Group Details**

Provides the group name and group description. To change this information, click **Edit** These **Properties**, make your changes in the appropriate fields, and click the **[Update Group]** button.

#### Systems

Lists all members of the system group. Clicking links within the table takes you to corresponding tabs within the **System Details** page for the associated system. To remove systems from the group, select the appropriate check boxes and click the **[Remove Systems]** button on the bottom of the page. Clicking it does not delete systems from Uyuni entirely. This is done through the **System Set** Manager or System Details pages.

For more on the System Set Manager, see [ **Reference** > **Systems** > ]. For more on system details, see [ **Reference** > **Systems** > ].

### **Target Systems**

**Target Systems** — Lists all systems in your organization. To add systems to the specified system group, click the check boxes to their left and click the **[Add Systems]** button on the bottom right-hand corner of the page.

#### Patches

List of relevant patches for systems in the system group. Clicking the advisory takes you to the **Details** tab of the **Patch Details** page. For more on patches, see [ **Reference > Patches >** ]. Clicking the Affected Systems number lists all of the systems affected by the patch. To apply the patch updates in this list, select the systems and click the [Apply Patches] button.

#### Admins

List of all organization users that have permission to manage the system group. Uyuni Administrators are clearly identified. System Group Administrators are marked with an asterisk ('\*'). To change the system group's users, select and deselect the appropriate check boxes and click the **[Update]** button.

#### **States**

The **States** tab displays states which have been created and added using the **Salt** > **State Catalog**. From this page you can select which states should be applied across a group of systems. A state applied from this page will be applied to all clients within a group.

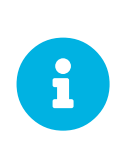

States are applied according to the following order of hierarchy within Uyuni:

Organization > Group > Single System

Procedure: Applying States at the Group Level

- 1. Create a state using the **Salt** > **State Catalog** or via the command line.
- 2. Browse to **Main Menu > Systems > System Groups**. Select the group that a new state should be applied to. From a specific group page select the **States** tab.
- 3. Use the search feature to located a state by name or click the [Search] button to list all available states.
- 4. Select the check box for the state to be applied and click the [Save] button. The [Save] button will save the change to the database but will not apply the state.
- 5. Apply the state by clicking the **[Apply]** button. The state will be scheduled and applied to any systems included within a group.

# System Set Manager

The following actions executed on individual systems from the System Details page may be performed for multiple systems via the System Set Manager. The System Set Manager can be used to schedule actions on both Salt and Traditional systems.

The following table provides information on what actions may be performed across both Salt and Traditional systems. These two methods have different actions which may be accessed with the System Set Manager:

| System Set Manager: Actions | Traditional SSM | Salt SSM      |
|-----------------------------|-----------------|---------------|
| Systems                     | Supported       | Supported     |
| List Systems                | Supported       | Supported     |
| Install Patches             | Supported       | Supported     |
| Schedule Patch Updates      | Supported       | Supported     |
| Install Packages            | Supported       | Limited       |
| Upgrade                     | Supported       | Supported     |
| Install                     | Supported       | Supported     |
| Remove                      | Supported       | Supported     |
| Verify                      | Supported       | Not Available |
| Groups                      | Supported       | Supported     |
| Create                      | Supported       | Supported     |
| Manage                      | Supported       | Supported     |

## Table 4. Available SSM Actions for Management Types

| System Set Manager: Actions                       | Traditional SSM | Salt SSM      |
|---------------------------------------------------|-----------------|---------------|
| Channels                                          | Supported       | Limited       |
| Channel Memberships                               | Supported       | Supported     |
| Channel Subscriptions                             | Supported       | Not Available |
| Deploy / Diff Channels                            | Supported       | Not Available |
| Provisioning                                      | Supported       | Not Available |
| Autoinstall Systems                               | Supported       |               |
| Tag for Snapshot                                  | Supported       |               |
| Remote Commands                                   | Supported       |               |
| Power Management                                  | Supported       |               |
| Power Management<br>Operations                    | Supported       |               |
| Misc                                              | Supported       | Supported     |
| Update System Preferences                         | Supported       | Supported     |
| Update Hardware Profiles                          | Supported       | Supported     |
| Update Package Profiles                           | Supported       | Supported     |
| Run Remote Commands                               | Supported       | Supported     |
| Set and Remove Custom Values for Selected Systems | Supported       | Supported     |
| Pahoot Systems                                    | Supported       | Supported     |
| Migrate Systems to another                        | Supported       | Supported     |
| Organization                                      | Supported       | Supported     |
| Delete Systems from SUSE<br>Manager               | Supported       | Supported     |

Before performing actions on multiple systems, select the systems to work with. To select systems, click **Main Menu > Systems > Systems > All** and check the boxes to the left of the systems you want to work with.

Additionally, you can access the System Set Manager in three different ways:

- 1. Click the Main Menu > System Set Manager.
- 2. Click the Use in SSM link in the Main Menu > Systems > System Groups.
- 3. Click the Work with Group link on the System Group Details page.

## System Set Manager Overview

This page contains links to most SSM option tabs with short explanations.

| 🗣 System Set Manager Overview 🎱                                                                                    |                                                                                                    |                                                                                             |                           |               |              |       |      |
|----------------------------------------------------------------------------------------------------|----------------------------------------------------------------------------------------------------|---------------------------------------------------------------------------------------------|---------------------------|---------------|--------------|-------|------|
| Overview Systems                                                                                                   | Patches Packages                                                                                                    | Groups C                                                                                    | Channels                  | Configuration | Provisioning | Audit | Misc |
| Overview                                                                                                    |                                                                                                    |                                                                                             |                           |               |              |       |      |
| Manage multiple systems                                                                                            | s simultaneously with system                                                                                                    | set manager.                                                                                |                           |               |              |       |      |
| The navigation tabs abov                                                                                           | e will assist you in executing                                                                                                    | the following actio                                                                         | ons.                      |               |              |       |      |
| Systems                                                                                                    | List the systems you have s                                                                                                    | elected to work w                                                                           | vith                      |               |              |       |      |
| Patches                                                                                                    | Schedule patch updates rel                                                                                                    | evant to selected :                                                                         | systems                   |               |              |       |      |
| 😻 Packages                                                                                                    | Upgrade / Install / Remove                                                                                                    | / Verify Packages                                                                           | 3                         |               |              |       |      |
| Se Groups                                                                                                    | Create and manage groups                                                                                                    |                                                                                             |                           |               |              |       |      |
| H Channels                                                                                                    | Manage systems' channel r<br>Manage systems' config ch<br>Deploy / Diff config channe                                                                                                    | nemberships<br>annel subscriptior<br>Is                                                     | ns                        |               |              |       |      |
| Provisioning<br>Tag systems for snapshot rollback<br>Configure power management<br>Run power management operations |                                                                                                    |                                                                                             |                           |               |              |       |      |
| (iii) Misc                                                                                                    | Update hardware/package<br>Run remote commands<br>Set and remove custom val<br>Add or Remove Add-On Sys<br>Delete systems from SUSE<br>Reboot systems<br>Migrate systems to another<br>Lock/unlock systems<br>Audit systems with OpenSC | profiles and system<br>ues for selected sy<br>tem Types<br>Manager<br>• organization<br>:AP | em preferences<br>systems |               |              |       |      |

### SSM Systems

List of selected systems.

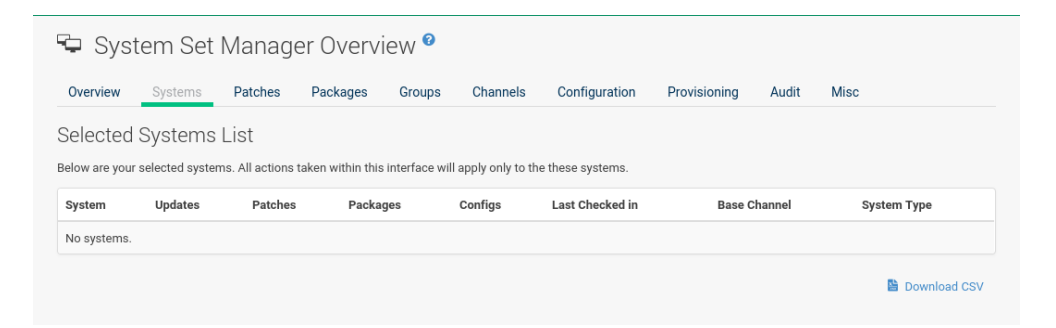

#### **SSM Patches**

List of patch updates applicable to the current system set.

| 🗣 Sys       | stem Set          | Manage           | er Overvi        | iew 🕫  |          |               |              |       |         |               |
|-------------|-------------------|------------------|------------------|--------|----------|---------------|--------------|-------|---------|---------------|
| Overview    | Systems           | Patches          | Packages         | Groups | Channels | Configuration | Provisioning | Audit | Misc    |               |
| Relevan     | t Patches         | List             |                  |        |          |               |              |       |         |               |
| The patches | below apply to or | ie or more of yo | ur selected syst | ems.   |          |               |              |       |         |               |
|             |                   |                  |                  |        |          |               |              |       |         | Apply Patches |
| All         |                   | Show             |                  |        |          |               |              |       |         |               |
| Туре        | Adviso            | ry               | Synop            | sis    | St       | tatus         | Affected     |       | Updated |               |
| No Patches  | Relevant to Your  | Systems          |                  |        |          |               |              |       |         |               |

Click the number in the Systems column to see to which systems in the System Set Manager a patch applies. To apply updates, select the patches and click the [Apply Patches] button.

#### **SSM Packages**

Click the number in the Systems column to see the systems in the System Set Manager to which a package applies. Modify packages on the system via the following subtabs.

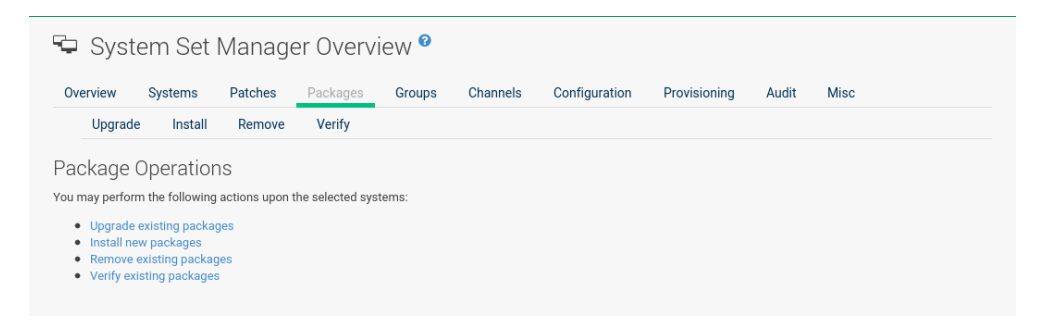

## SSM Packages - Install

This list includes all channels to which systems in the set are subscribed. A package is only installed on a system if the system is subscribed to the channel providing the package.

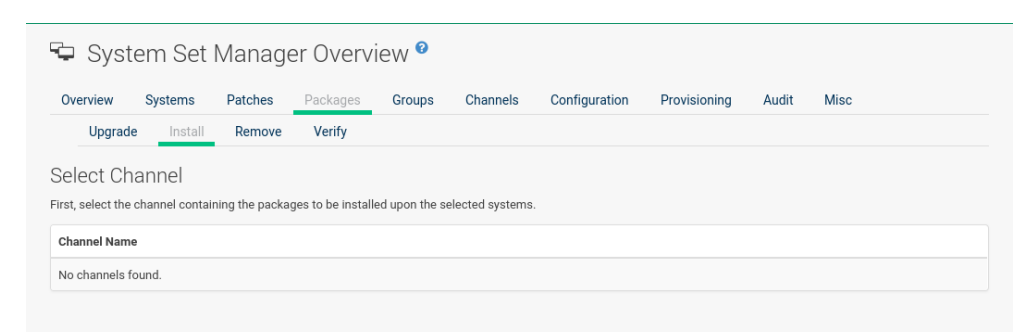

Click the channel name and select the packages from the list. Then click the **[Install Packages]** button.

#### **SSM Packages - Remove**

A list of all the packages installed on the selected systems that might be removed.

| 🗣 Syster                           | m Set I       | Manage       | er Overvi       | iew 🕫           |                 |                              |                    |                         |                                                    |
|------------------------------------|---------------|--------------|-----------------|-----------------|-----------------|------------------------------|--------------------|-------------------------|----------------------------------------------------|
| Overview S                         | Systems       | Patches      | Packages        | Groups          | Channels        | Configuration                | Provisioning       | Audit                   | Misc                                               |
| Upgrade                            | Install       | Remove       | Verify          |                 |                 |                              |                    |                         |                                                    |
| Раскаде Ве                         | emoval        |              |                 |                 |                 |                              |                    |                         |                                                    |
| Packages listed be                 | elow may be r | removed from | one or more sys | stems. Select ( | one or more and | I click the <b>Remove Se</b> | lected Packages bu | utton to sch            | edule package removal.<br>Remove Selected Packages |
| Packages listed be<br>Package Name | elow may be r | removed from | one or more sys | stems. Select o | one or more and | I click the <b>Remove Se</b> | lected Packages bu | utton to sch<br>Systems | edule package removal.<br>Remove Selected Packages |

Multiple versions appear if systems in the System Set Manager have more than one version installed. Select the packages to be deleted, then click the [Remove Packages] button.

## SSM Packages - Upgrade

A list of all the packages installed on the selected systems that might be upgraded.

| 🗣 Syst                       | em Set                       | Manage                     | er Overv             | iew °           |                |                        |              |       |                           |
|------------------------------|------------------------------|----------------------------|----------------------|-----------------|----------------|------------------------|--------------|-------|---------------------------|
| Overview                     | Systems                      | Patches                    | Packages             | Groups          | Channels       | Configuration          | Provisioning | Audit | Misc                      |
| Upgrad                       | e Install                    | Remove                     | Verify               |                 |                |                        |              |       |                           |
| Select Pa<br>Select the pack | ckages to<br>ages to be upgr | ) Upgrad<br>aded. Only tho | e<br>se systems to v | vhich the packa | ge updates app | ly will receive the up | dates.       |       |                           |
|                              |                              |                            |                      |                 |                |                        |              |       | Upgrade Selected Packages |
| Package Nam                  | e                            |                            | Arc                  | hitecture       |                | System                 | าร           | A     | dvisory                   |
| No packages.                 |                              |                            |                      |                 |                |                        |              |       |                           |

Systems must be subscribed to a channel providing the packages to be upgraded. If multiple versions of a package are available, note that your system will be upgraded to the latest version. Select the packages to be upgraded, then click the **[Upgrade Packages]** button.

## SSM Packages - Verify

A list of all installed packages whose contents, file checksum, and other details may be verified.

| Overview       | Systems                   | Patches               | Packages      | Groups         | Channels         | Configuration               | Provisioning               | Audit                   | Misc                                              |
|----------------|---------------------------|-----------------------|---------------|----------------|------------------|-----------------------------|----------------------------|-------------------------|---------------------------------------------------|
| Upgrad         | e Install                 | Remove                | Verify        |                |                  |                             |                            |                         |                                                   |
| (avifialala    | Deelveer                  |                       |               |                |                  |                             |                            |                         |                                                   |
| eriiianie      |                           |                       |               |                |                  |                             |                            |                         |                                                   |
| cimabic        | Раскаде                   | :5                    |               |                |                  |                             |                            |                         |                                                   |
|                | Package                   | S verified on one     | or more syste | ms Salactiona  | or more and clic | k the Verify Selecte        | Packages button t          | o schedule i            | nackage verification                              |
| ackages lister | Package<br>I below may be | verified on one       | or more syste | ms. Select one | or more and clic | ok the Verify Selecte       | d Packages button t        | o schedule p            | package verification.                             |
| ackages lister | Package                   | :5<br>verified on one | or more syste | ms. Select one | or more and clic | k the Verify Selecte        | d Packages button t        | o schedule j            | package verification.                             |
| ackages lister | Fackage                   | :S<br>verified on one | or more syste | ms. Select one | or more and clic | k the Verify Selecte        | <b>l Packages</b> button t | o schedule p            | package verification.                             |
| ackages lister | I below may be            | s                     | or more syste | ms. Select one | or more and clic | k the Verify Selecte        | d Packages button t        | o schedule j            | package verification.<br>Verify Selected Packages |
| ackages lister | Package                   | ःऽ<br>verified on one | or more syste | ms. Select one | or more and clic | k the <b>Verify Selecte</b> | d Packages button t        | o schedule p            | package verification.<br>Verify Selected Packages |
| ackages lister | e Package                 | ःऽ<br>verified on one | or more syste | ms. Select one | or more and clic | ok the Verify Selecte       | d Packages button t        | o schedule p<br>Systems | package verification.<br>Verify Selected Packages |

At the next check in, the verify event issues the command rpm -verify for the specified package. If there are any discrepancies, they are displayed in the System Details page for each system.

Select the check box next to all packages to be verified, then click the [Verify Packages] button. On the next page, select a date and time for the verification, then click the [Schedule Verifications] button.

#### **SSM Groups**

Tools to create groups and manage system memberships.

| <b>-</b> Sys                                | tem Set                              | Manag                             | er Overv                            | iew °                                  |                             |               |              |          |      |                  |
|---------------------------------------------|--------------------------------------|-----------------------------------|-------------------------------------|----------------------------------------|-----------------------------|---------------|--------------|----------|------|------------------|
| Overview                                    | Systems                              | Patches                           | Packages                            | Groups                                 | Channels                    | Configuration | Provisioning | Audit    | Misc |                  |
| 🗘 Sys                                       | tem Gro                              | ups                               |                                     |                                        |                             |               |              |          |      | + Create Group   |
| Alter Sys                                   | tem Grou                             | ip Memb                           | erships                             |                                        |                             |               |              |          |      |                  |
| elow is a listi                             | ng of the systen                     | n groups for yo                   | ur organization.                    |                                        |                             |               |              |          |      |                  |
| • To add                                    | the selected sys                     | stems to a grou                   | p, check Add fo                     | r that group.                          |                             |               |              |          |      |                  |
| <ul> <li>To rem</li> <li>Check I</li> </ul> | ove the selected<br>No Change to lea | l systems from<br>ave the selecte | a group, check l<br>d systems unaff | Remove for th<br>ected relative        | at group.<br>to that group. |               |              |          |      |                  |
| <ul> <li>To rem</li> <li>Check I</li> </ul> | ove the selected<br>No Change to lea | l systems from<br>ave the selecte | a group, check l<br>d systems unaff | Remove for th<br>ected relative        | at group.<br>to that group. |               |              |          |      | Alter Membership |
| To rem     Check I     System Grou          | ove the selected<br>No Change to lea | l systems from<br>ave the selecte | a group, check l<br>d systems unaff | Remove for th<br>ected relative<br>Add | at group.<br>to that group. | lemove        | No           | ) Change |      | Alter Membership |

These functions are limited to Uyuni Administrators and System Group Administrators. To add a new group, click **Create Group** on the top-right corner. In the next page, type the group name and description in the respective fields and click the **[Create Group]** button. To add or remove selected systems in any of the system groups, toggle the appropriate radio buttons and click the **[Alter Membership]** button.

#### SSM Channels

As a Channel Administrator, you may change the base channels your systems are subscribed to.

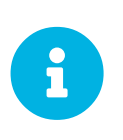

#### Changing the Channels Is Now an Action

Since the 3.1 maintenance update (2018) changing the channels is an action that can be scheduled like any other action. Earlier channel changes were applied immediately.

Manage channel associations through the following wizard procedure:

## Base Channel Alteration (Page 1)

Valid channels are either channels created by your organization, or the vendor's default base channel for your operating system version and processor type. Systems will be unsubscribed from all channels, and subscribed to their new base channels.

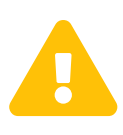

#### Changing Base Channel

This operation can have a dramatic effect on the packages and patches available to the systems. Use with caution.

| Overview                                                                   | Systems                                                                       | Patches                                                               | Packages                                                        | Groups                                                                    | Channels                                                     | Configuration                                                                 | Provisioning                                                                               | Audit                       | Misc                                 |                                |
|----------------------------------------------------------------------------|-------------------------------------------------------------------------------|-----------------------------------------------------------------------|-----------------------------------------------------------------|---------------------------------------------------------------------------|--------------------------------------------------------------|-------------------------------------------------------------------------------|--------------------------------------------------------------------------------------------|-----------------------------|--------------------------------------|--------------------------------|
| When subso                                                                 | ribing to a char<br>It managed sy:                                            | nnel that conta<br>stems.                                             | ins a product, th                                               | e product packaç                                                          | ge will automa                                               | tically be installed o                                                        | n traditionally regist                                                                     | ered system                 | is or added to th                    | ne package (                   |
| states on Sa                                                               | 5 ,                                                                           |                                                                       |                                                                 |                                                                           |                                                              |                                                                               |                                                                                            |                             |                                      |                                |
| states on 5a                                                               |                                                                               |                                                                       |                                                                 |                                                                           |                                                              |                                                                               |                                                                                            |                             |                                      |                                |
| ase Cha                                                                    | innel Alte                                                                    | eration                                                               |                                                                 |                                                                           |                                                              |                                                                               |                                                                                            |                             |                                      |                                |
| ase Cha<br>JSE base cha                                                    | annel Alte<br>dministrator, y<br>nnel for your o                              | eration<br>ou may change<br>perating system                           | e the base chann<br>m version and pro                           | nels your systems<br>rocessor type. Sys                                   | s are subscrib<br>stems will be                              | ed to. Valid channels<br>unsubscribed from a                                  | s are either channels<br>Il channels, and sub                                              | created by<br>scribed to t  | your organizatio                     | on, or the default<br>hannels. |
| Sase Cha<br>s a Channel A<br>USE base cha<br>his operation                 | annel Alte<br>dministrator, y<br>nnel for your of<br><b>can have a dra</b>    | eration<br>ou may change<br>perating syster<br><b>imatic effect o</b> | e the base chann<br>m version and pr<br><b>n the packages</b> a | nels your systems<br>ocessor type. Sy:<br><b>and patches avai</b>         | s are subscribe<br>stems will be<br>i <b>lable to the sy</b> | ed to. Valid channels<br>unsubscribed from a<br><b>rstems, and should l</b>   | s are either channels<br>ill channels, and sub<br>be used with caution                     | created by<br>scribed to t  | your organizatio<br>heir new base cl | on, or the default<br>hannels. |
| Base Cha<br>s a Channel A<br>USE base cha<br>his operation<br>Current base | annel Alte<br>dministrator, y<br>nnel for your o<br>can have a dra<br>Channel | eration<br>ou may change<br>perating syster<br><b>imatic effect o</b> | e the base chann<br>m version and pr<br><b>n the packages</b> a | iels your systems<br>ocessor type. Sy:<br><b>and patches avai</b><br>Syst | s are subscribe<br>stems will be<br>ilable to the sy         | ed to. Valid channels<br>unsubscribed from a<br>rstems, and should h<br>Desin | s are either channels<br>III channels, and sub<br>be used with caution<br>red base Channel | created by<br>scribed to ti | your organizatio<br>heir new base cl | on, or the default<br>hannels. |

To change the base channel, select the new one from the **Desired base Channel** and confirm the action.

On the this wizard page you see the **Current base Channel** and how many **Systems** are subscribed to it. Click the number link in the **Systems** column to see which systems are actually selected.

To change the base channel subscription select the **Desired base Channel** from the selection box. Then click **[Next]** in the lower left corner.

# Child Channels (Page 2)

The **Child Channels** page allows you to subscribe and unsubscribe individual child channels related to its parent or base channel. Systems must subscribe to a base channel before subscribing to a child channel. If you enable [with recommended], recommended child channels are automatically selected for subscription. The handling of required channels is currently not implemented for system set manager.

| 🗣 Syst                                                 | em Set                                                                | Manage                                                        | er Overv                                 | iew 🛛                             |                     |                         |                        |             |                           |         |
|--------------------------------------------------------|-----------------------------------------------------------------------|---------------------------------------------------------------|------------------------------------------|-----------------------------------|---------------------|-------------------------|------------------------|-------------|---------------------------|---------|
| Overview                                               | Systems                                                               | Patches                                                       | Packages                                 | Groups                            | Channels            | Configuration           | Provisioning           | Audit       | Misc                      |         |
| When subsc<br>states on Sa                             | ribing to a chan<br>It managed sys                                    | nel that contain<br>tems.                                     | ns a product, the                        | e product pack                    | age will automa     | tically be installed or | n traditionally regist | ered system | is or added to the packag | e (i)   |
| Channel<br>Below is a list o<br>• To make<br>• To subs | Subscript<br>of channels in yo<br>e no changes fo<br>cribe selected s | IONS<br>our organizatio<br>r a channel, ch<br>systems to a ch | n.<br>eck Do Nothing<br>aannel, check Su | for that chann<br>bscribed for th | el.<br>nat channel. |                         |                        |             |                           |         |
| <ul> <li>To unsu</li> <li>Note: attempts</li> </ul>    | bscribe selecter<br>to assign a sys                                   | d systems fron<br>tem to an inco                              | n a channel, che<br>mpatible chann       | ck Unsubscrib<br>el will fail.    | ed for that chan    | nel.                    |                        |             |                           |         |
|                                                        |                                                                       |                                                               |                                          |                                   |                     |                         |                        |             | Alter Subscr              | iptions |

Change the child channel subscription on this page. Then click [Next] in the lower left corner.

## Channel Changes Overview (Page 3)

Schedule when the channel changes should take place the earliest. Then click [Confirm] in the lower left corner.
## Channel Changes Actions (Page 4)

See the scheduled change actions.

## **SSM Configuration**

Like in the **System Details** > **Channels** > **Configuration** tab, the subtabs here can be used to subscribe the selected systems to configuration channels and deploy and compare the configuration files on the systems. The channels are created in the Manage Config Channels interface within the Main Menu > Software category. For channel creation instructions, see [ Reference > Configuration > ].

To manage the configuration of a system, install the latest  $mgr-cfg^*$  packages. For instructions on enabling and disabling scheduled actions for a system, see Preparing Systems for Configuration Management.

## **SSM Configuration - Deploy Files**

Use this subtab to distribute configuration files from your central repository on Uyuni to each of the selected systems.

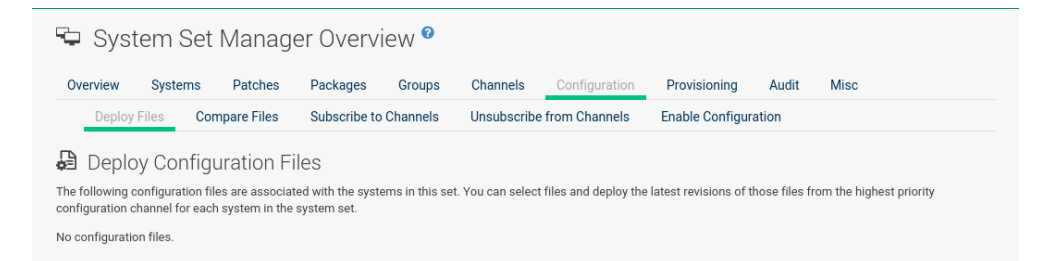

The table lists the configuration files associated with any of the selected systems. Clicking its system count displays the systems already subscribed to the file.

To subscribe the selected systems to the available configuration files, select the check box for each wanted file. When done, click **[Deploy Configuration]** and schedule the action. Note that the latest versions of the files, at the time of scheduling, are deployed. Newer versions created after scheduling are disregarded.

## **SSM Configuration - Compare Files**

Use this subtab to validate configuration files on the selected systems against copies in your central repository on Uyuni.

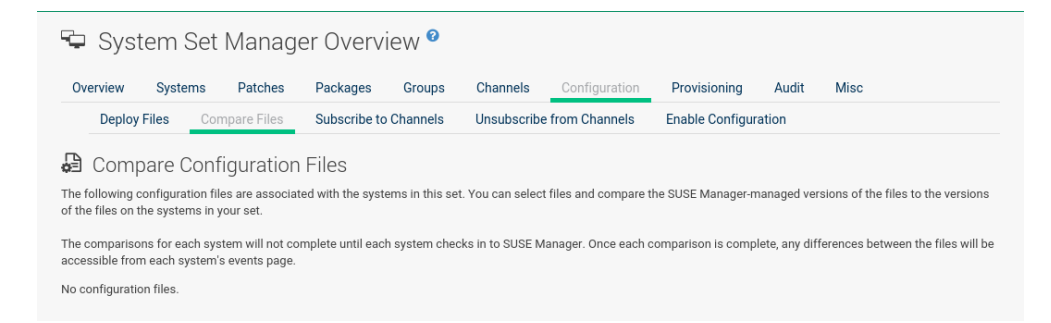

The table lists the configuration files associated with any of the selected systems. Clicking a file's system count displays the systems already subscribed to the file.

To compare the configuration files deployed on the systems with those in Uyuni, select the check box for each file to be validated. Then click **Analyze Differences** > **Schedule File Comparison**. The comparisons for each system will not complete until each system checks in to Uyuni. When each comparison is complete, any differences between the files will be accessible from each system's events page.

Note that the latest versions of the files, at the time of scheduling, are compared. Newer versions created after scheduling are disregarded. Find the results in the main **Main Menu > Schedule** category or within the **System Details > Events** tab.

## SSM Configuration - Subscribe to Channels

Subscribe systems to configuration channels, and in a second step rank these channels according to the order of preference. This tab is available only to Uyuni Administrators and Configuration Administrators.

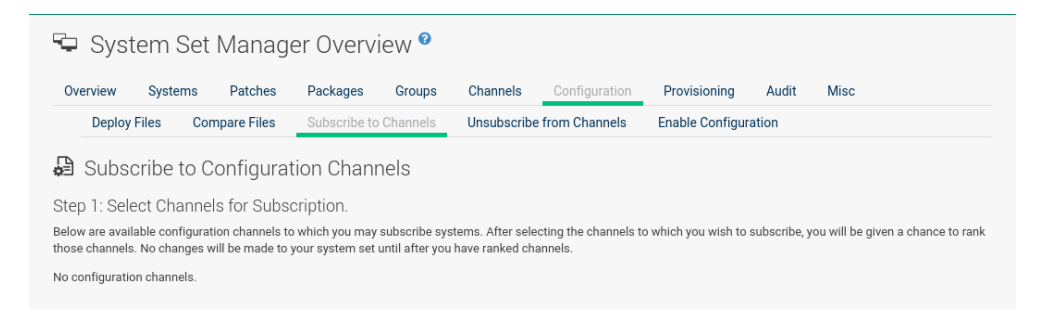

- 1. Select channels for subscription by activating the check box. When done, confirm with [Continue].
- 2. In the second step, rank the channels with the arrow-up or arrow-down symbols.

Then decide how the channels are applied to the selected systems. The three buttons below the channels reflect your options. Clicking [Subscribe with Highest Priority] places all the ranked channels before any other channels to which the selected systems are currently subscribed. Clicking [Subscribe With Lowest Priority] places the ranked channels after those channels to which the selected systems are currently subscribed. Clicking [Replace Existing Subscriptions] removes any existing association and creates new ones with the ranked channels, leaving every system with the same configuration channels in the same order.

## Confliction Ranks

In the first two cases, if any of the newly ranked configuration channels are already in a system's existing configuration channel list, the duplicate channel is removed and replaced according to the new rank, effectively reordering the system's existing channels. When such conflicts exist, you are presented with a confirmation page to ensure the intended action is correct. When the change has taken place, a message appears at the top of the page indicating the update was successful.

```
Then, click [Apply Subscriptions].
```

Channels are accessed in the order of their rank. Your local configuration channel always overrides all other channels.

## SSM Configuration - Unsubscribe from Channels

Administrators may unsubscribe systems from configuration channels by clicking the check box next to the channel name and clicking the **[Unsubscribe Systems]** button.

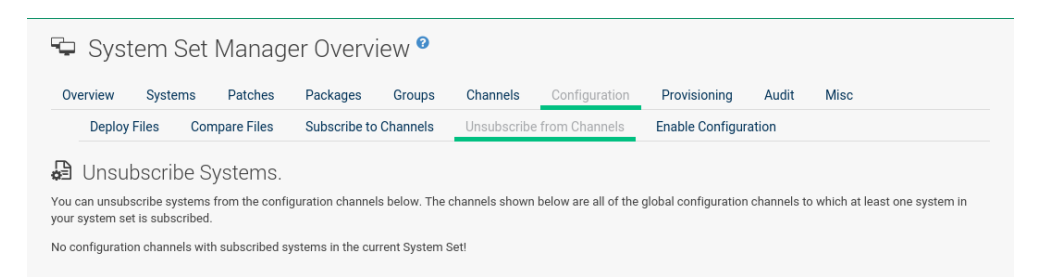

## SSM Configuration - Enable Configuration

Registered systems without configuration management preparation will appear here in a list.

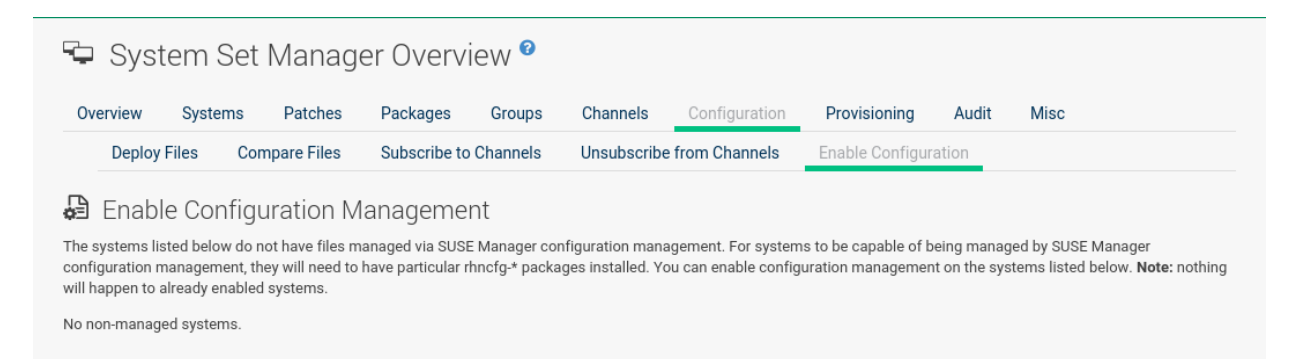

Administrators may enable configuration management by clicking the **[Enable SUSE Manager Configuration Management]** button. You can also schedule the action by adjusting the **Schedule no sooner than** date and time setting using the drop-down box, then clicking **[Enable SUSE Manager Configuration Management]**.

Then the systems will get subscribed to the required Uyuni tools channel and required mgr-cfg\* packages will get installed.

## **SSM Provisioning**

Set the options for provisioning systems via the following subtabs.

## SSM Provisioning - Autoinstallation

Use this subtab to reinstall clients.

| 🔁 Syst          | tem Se         | t Manage           | er Overvi          | ew 😵           |                 |             |     |                |            |      |  |
|-----------------|----------------|--------------------|--------------------|----------------|-----------------|-------------|-----|----------------|------------|------|--|
| Overview        | Systems        | Patches            | Packages           | Groups         | Channels        | Configurati | on  | Provisioning   | Audit      | Misc |  |
| Autoin          | stallation     | Tag Systems        | Rollback           | Power M        | lanagement Co   | nfiguration | Pov | wer Management | Operations |      |  |
| Autoinsta       | allable S      | ystems             |                    |                |                 |             |     |                |            |      |  |
| Below are the s | systems in you | ir selected system | ns list that are a | utoinstallable | e using SUSE Ma | nager.      |     |                |            |      |  |
| System          |                |                    |                    | Base           | Channel         |             |     |                |            |      |  |
| No systems.     |                |                    |                    |                |                 |             |     |                |            |      |  |
|                 |                |                    |                    |                |                 |             |     |                |            |      |  |

To schedule autoinstallations for these systems, select a distribution. The autoinstallation profile used for each system in the set is determined via the Autoinstallable Type radio buttons.

Choose Select autoinstallation profile to apply the same profile to all systems in the set. This is the default option. You will see a list of available profiles to select from when you click [Continue].

Choose Autoinstall by IP Address to apply different autoinstallation profiles to different systems in the set, by IP address. To do so, at least two autoinstallation profiles must be configured with associated IP ranges.

If you use Autoinstall by IP Address, Uyuni will automatically pick a profile for each system so that the system's IP address will be in one of the IP ranges specified in the profile itself. If such a profile cannot be found, Uyuni will look for an organization default profile and apply that instead. If no matching IP ranges nor organization default profiles can be found, no autoinstallation will be performed on the system. You will be notified on the next page if that happens.

To use Cobbler system records for autoinstallation, select Create PXE Installation Configuration. With PXE boot, you cannot only reinstall clients, but automatically install machines that do not have an operating system installed yet. Uyuni and its network must be properly configured to enable boot using PXE. For more information on Cobbler and Kickstart templates, see [ Client-configuration > Cobbler > ].

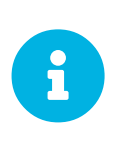

If a system set contains bare-metal systems and installed clients, only features working for systems without an operating system installed will be available. Full features will be enabled again when all bare-metal systems are removed from the set.

If any of the systems connect to Uyuni via a proxy server, choose either the **Preserve Existing Configuration** radio button or the **Use Proxy** radio button. If you choose to autoinstall through a proxy server, select from the available proxies listed in the drop-down box beside the **Use Proxy** radio button. All of the selected systems will autoinstall via the selected proxy. Click the **[schedule Autoinstall]** button to confirm your selections. When the autoinstallations for the selected systems are successfully scheduled, you will return to the **System Set Manager** page.

## SSM Provisioning - Tag Systems

Use this subtab to add meaningful descriptions to the most recent snapshots of your selected systems.

| erview   | Systems        | Patches     | Packages        | Groups      | Channels        | Configuration     | on Provisioning  | Audit      | Misc |
|----------|----------------|-------------|-----------------|-------------|-----------------|-------------------|------------------|------------|------|
| Autoin   | stallation     | Tag Systems | Rollback        | Power M     | anagement Co    | onfiguration      | Power Management | Operations |      |
| Tag      | Systems        |             |                 |             |                 |                   |                  |            |      |
|          |                | Tag name:   |                 |             |                 |                   |                  |            |      |
|          |                |             | You may tag the | most recent | snapshots for t | he selected syste | ems.             |            |      |
|          |                |             | Tog Ourroot O   | anahata     |                 |                   |                  |            |      |
|          |                |             | Tag current of  | lapsilots   |                 |                   |                  |            |      |
| ollowing | systems will b | e tagged:   |                 |             |                 |                   |                  |            |      |
|          |                |             | ana Channel     |             |                 |                   | Custom Tune      |            |      |

To tag the most recent system snapshots, enter a descriptive term in the Tag name field and click the [Tag Current Snapshots] button.

#### **SSM Provisioning - Rollback**

Use this subtab to rollback selected systems to previous snapshots marked with a tag.

| 🗣 Syst          | tem Se         | t Manage            | er Overvi             | ew 🕫        |                |               |     |                |            |      |
|-----------------|----------------|---------------------|-----------------------|-------------|----------------|---------------|-----|----------------|------------|------|
| Overview        | Systems        | Patches             | Packages              | Groups      | Channels       | Configurati   | on  | Provisioning   | Audit      | Misc |
| Autoin          | stallation     | Tag Systems         | Rollback              | Power M     | lanagement Co  | onfiguration  | Рои | ver Management | Operations |      |
| 🖪 Rollb         | ack to Sr      | hanshot Ta          | a                     |             |                |               |     |                |            |      |
| You may rollba  | ck rollback-ca | pable selected sy   | '9<br>stems to a prev | ious system | snapshot marke | d with a tag. |     |                |            |      |
| To rollback the | systems, plea  | ase click on the de | sired tag name        | below.      |                |               |     |                |            |      |
| Tag Name        |                |                     | Tagged Sys            | tems        |                |               |     | Tag Crea       | ted        |      |
|                 |                |                     |                       |             |                |               |     |                |            |      |

Click the tag name, verify the systems to be reverted, and click the [Rollback Systems] button.

## SSM Provisioning - Remote Command

Use this subtab to issue remote commands.

| 🗣 Sy         | stem        | n Set       | Mar      | nage     | er Overvi        | ew 🖁        |          |          |       |              |       |      |  |
|--------------|-------------|-------------|----------|----------|------------------|-------------|----------|----------|-------|--------------|-------|------|--|
| Overview     | Sy          | stems       | Patch    | hes      | Packages         | Groups      | Channels | Configur | ation | Provisioning | Audit | Misc |  |
| Har          | dware       | Softwa      | are      | Remo     | te Command       | Delete      | Reboot   | Migrate  | Lock  | /Unlock      |       |      |  |
| Schedu       | ıle Re      | mote        | Com      | man      | ıd               |             |          |          |       |              |       |      |  |
| The followir | ng script v | vill be sch | eduled t | to run a | n the systems li | sted below. |          |          |       |              |       |      |  |
| No systems   | within th   | is set are  | availabl | le to ru | n remote comma   | ands.       |          |          |       |              |       |      |  |
|              |             |             |          |          |                  |             |          |          |       |              |       |      |  |

First create a **run** file on the client systems to allow this function to operate. For instructions, see [ **Reference** > **Systems** > ]. Then identify a specific user, group, timeout period, and the script to run. Select a date and time to execute the command and click [**Schedule**].

| SSM H | Provision | ning - Pov | ver Mana | gement C | Configuration |
|-------|-----------|------------|----------|----------|---------------|
|       |           |            |          |          |               |

| 🗣 System Set Mana                      | ger Overview <sup>®</sup>                                                                                                    |                                                                                                    |                                                                                                    |                                                                                                    |              |                            |
|----------------------------------------|----------------------------------------------------------------------------------------------------|----------------------------------------------------------------------------------------------------|----------------------------------------------------------------------------------------------------|----------------------------------------------------------------------------------------------------|--------------|----------------------------|
| Overview Systems Patches               | Packages Groups                                                                                                    | channels                                                                                                    | Configuration                                                                                                    | Provisioning                                                                                                    | Audit        | Misc                       |
| Power Management Configuration         | on Power Managemen                                                                                                    | t Operations                                                                                                    |                                                                                                    |                                                                                                    |              |                            |
| Change Power Manag                     | jement Configurat<br>a details to the systems displa                                                                                                    | İON 😨<br>yed below. Leave a                                                                                                    | field blank to avoid o                                                                                                    | changing the corresp                                                                                            | oonding para | ameter.                    |
| System                                 |                                                                                                    |                                                                                                    |                                                                                                    |                                                                                                    |              |                            |
| No systems.                            |                                                                                                    |                                                                                                    |                                                                                                    |                                                                                                    |              |                            |
| Туре                                   | Don't change<br><b>NOTE:</b> IPMI is the only pow<br>supported, but others may                                                                                                    | ver management ty<br>work. To enable o                                                                                                    | ype that has been tes<br>ther power managem                                                                                                    | ted and is nent types override                                                                                  |              |                            |
| Network address                        | the "java.power_managem                                                                                                    | ent.types" option i                                                                                                    | n rhn.conf.<br>inagement server.                                                                                                    |                                                                                                    |              |                            |
| Username                               | The username used to log                                                                                                    | in to the power ma                                                                                                    | anagement server.                                                                                                    |                                                                                                    |              |                            |
| Password                               | The password used to log                                                                                                    | in to the power ma                                                                                                    | inagement server.                                                                                                    |                                                                                                    |              |                            |
| System identifier                      | The identifier used to spec<br>because not all power man<br>used to pass additional op<br>IPMI server that requires t<br>"System") then you can se<br>fence_Ipmilan to use the L<br>documentation for additio | ify this system on<br>nagment types will<br>tions to the "fence<br>he Lanplus protoco<br>t a System Identifie<br>anplus protocol foi<br>nal options. | the power managem<br>need this field. This f<br>agent". For example,<br>I (and this system's i<br>er of "-P System" to in<br>r this system. See the | ent server. Optional<br>field can also be<br>if you are using an<br>dentifier was<br>istruct<br>e fence agent's |              |                            |
| SECURITY WARNING: Information saved of | on this page is available to any<br>Update                                                                                                    | rone on the networ                                                                                                    | k. See cobbler docum                                                                                                    | nentation for more in                                                                                           | nformation a | and mitigation strategies. |

## SSM Provisioning - Power Management Operation

| 🗣 Syst                      | em Set                      | Manag                    | er Overv   | iew 🖁         |           |               |              |       |      |  |
|-----------------------------|-----------------------------|--------------------------|------------|---------------|-----------|---------------|--------------|-------|------|--|
| Overview                    | Systems                     | Patches                  | Packages   | Groups        | Channels  | Configuration | Provisioning | Audit | Misc |  |
| Power                       | Management                  | Configuration            | Power Ma   | inagement O   | perations |               |              |       |      |  |
| Powe Apply one of th System | r Manage<br>e following pov | ement Op<br>wer manageme | erations ( | the systems l | oelow.    |               |              |       |      |  |
| No systems.                 |                             |                          |            |               |           |               |              |       |      |  |
| එ Power Or                  | ් Power                     | Off 📿 Reb                | poot       |               |           |               |              |       |      |  |

## SSM Audit

System sets can be scheduled for XCCDF scans; XCCDF stands for "The Extensible Configuration Checklist Description Format".

| En Overteine Cet Manag    |                                             | 🔞                                                    |          |                                |             |         |       |      |  |
|---------------------------|---------------------------------------------|------------------------------------------------------|----------|--------------------------------|-------------|---------|-------|------|--|
| System Set Ivianag        | er Uvervie                                  | N                                                    |          |                                |             |         |       |      |  |
| Overview Systems Patches  | Packages                                    | Groups Channels                                      | С        | onfiguration                   | Provisi     | oning   | Audit | Misc |  |
| Schedule New XCCDF Sca    | n                                           |                                                      |          |                                |             |         |       |      |  |
| Command:                  | /usr/bin/oscap x                            | ccdf eval                                            |          |                                |             |         |       |      |  |
| Command-line Arguments:   |                                             |                                                      |          |                                |             |         |       |      |  |
| Path to XCCDF document *: |                                             |                                                      |          |                                |             |         |       |      |  |
| Earliest:                 | 6/5/18                                      |                                                      | 0        | 6:05 pm                        |             | CEST    |       |      |  |
|                           | Tip: Certain version<br>profile specifies a | s of OpenSCAP may requ<br>particular profile from th | uire the | eprofile comma<br>DF document. | nd-line arg | gument. |       |      |  |
|                           |                                             |                                                      |          |                                |             |         |       |      |  |
|                           | Schedule                                    |                                                      |          |                                |             |         |       |      |  |
| Targeted Systems          |                                             |                                                      |          |                                |             |         |       |      |  |
| System                    | OpenSCAP Scan (                             | Capability                                           |          |                                |             |         |       |      |  |
| No systems.               |                                             |                                                      |          |                                |             |         |       |      |  |

Enter the command and command line arguments, and the path to the XCCDF document. Then schedule the scan. All target systems are listed below with a flag whether they support OpenSCAP scans. For more details on OpenSCAP and audits, see [ **Reference > Audit >** ].

## SSM - Misc

On the Misc page, you can modify Custom System Information. Click Set a custom value for selected systems, then the name of a key. Enter values for all selected systems, then click the [set values] button. To remove values for all selected systems, click Remove a custom value from selected systems, then the name of the key. Click the [Remove values] button to delete.

Set System Preferences via the respective radio buttons.

## SSM Misc - Hardware

Click the Hardware subtab to schedule a hardware profile refresh. Click [Confirm Refresh].

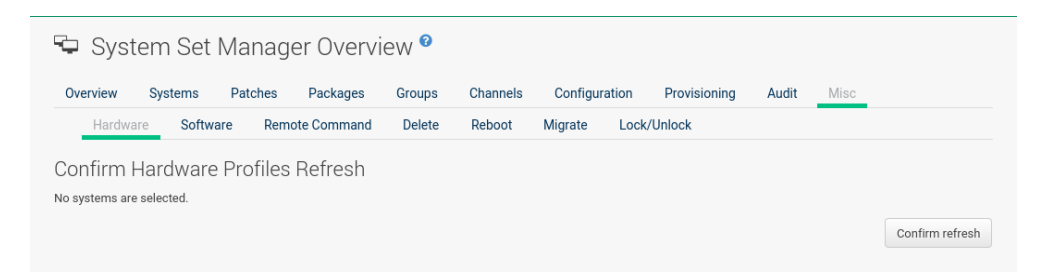

## SSM Misc - Software

Click the **Software** subtab, then the **[Confirm Refresh]** button to schedule a package profile update of the selected systems.

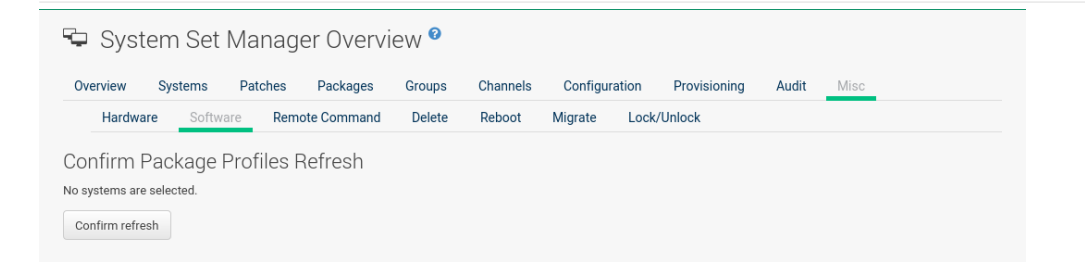

## SSM Misc - Migrate

Click the Migrate subtab to move selected systems to a selected organization.

| verview :                                                    | systems I                                      | Patches      | Packages                      | Groups                   | Channels                      | Configurati        | on Provisioning           | Audit         | Misc                 |  |
|--------------------------------------------------------------|------------------------------------------------|--------------|-------------------------------|--------------------------|-------------------------------|--------------------|---------------------------|---------------|----------------------|--|
| Hardware                                                     | Software                                       | e Remo       | ote Command                   | Delete                   | Reboot                        | Migrate            | Lock/Unlock               |               |                      |  |
|                                                              |                                                |              |                               |                          |                               |                    |                           |               |                      |  |
| I GROTO CIU                                                  | at a 100 a                                     |              |                               |                          |                               |                    |                           |               |                      |  |
| ligrate Sys                                                  | stems                                          |              |                               |                          |                               |                    |                           |               |                      |  |
| ligrate Sys<br>grate the selecte                             | Stems<br>ed systems to t                       | he selected  | l organization. If t          | he operation i           | s successful, ti              | he systems will r  | no longer be visible in t | his organizat | tion.                |  |
| IIGTATE SY:<br>grate the selecte<br>trusted organiz          | STEMS<br>ed systems to t<br>ations             | he selected  | l organization. If f          | he operation i           | s successful, ti              | he systems will r  | no longer be visible in t | his organizat | tion.                |  |
| IIGRATE Sys<br>grate the selecte<br>trusted organiz          | STEMS<br>ed systems to t<br>ations             | he selected  | Confins                       | he operation i           | s successful, t               | the systems will r | no longer be visible in t | his organizat | tion.                |  |
| IIGRATE Sys<br>grate the selecto<br>trusted organiz<br>ystem | STEMS<br>ed systems to ti<br>ations<br>Updates | the selected | organization. If t<br>Configs | he operation i<br>Last C | s successful, ti<br>hecked in | he systems will r  | no longer be visible in 1 | his organizat | tion.<br>System Type |  |

## SSM Misc - Lock/Unlock

Select the Lock/Unlock subtab to select systems to be excluded from package updates.

| Overview Syste                                              | ms Patches                           | Packages                 | Groups         | Channels      | Configura        | ation  | Provisioning | Audit | Misc |      |       |
|-------------------------------------------------------------|--------------------------------------|--------------------------|----------------|---------------|------------------|--------|--------------|-------|------|------|-------|
| Hardware                                                    | Software Ren                         | note Command             | Delete         | Reboot        | Migrate          | Lock/U | nlock        |       |      |      |       |
|                                                             |                                      |                          |                |               |                  |        |              |       |      |      |       |
| ck or Unlock                                                | the System                           | 10                       |                |               |                  |        |              |       |      |      |       |
| ck or Unlock                                                | the System                           | าร                       |                |               | 1 al             | al a d |              |       |      |      |       |
| ck or Unlock                                                | the System                           | רS<br>s. No updates will | occur to locke | d systems unt | il they are unlo | cked.  |              |       |      |      |       |
| CK OF UNIOCH<br>ect system to lock or<br><b>k reason:</b>   | k the System<br>unlock their profile | רS<br>s. No updates will | occur to locke | d systems unt | il they are unlo | cked.  |              |       |      |      |       |
| OCK OF UNIOCH<br>PCt system to lock of<br><b>k reason</b> : | k the System<br>unlock their profile | רS<br>s. No updates will | occur to locke | d systems unt | il they are unlo | cked.  |              |       |      | Lock | Unloc |

Enter a LOCK reason in the text box and click the [Lock] button. Already locked systems can be unlocked on this page. Select them and click [Unlock].

## SSM Misc - Delete

Click the **Delete** subtab, to remove systems by deleting their system profiles. Click the **[Confirm Deletion]** button to remove the selected profiles permanently.

| Overview                                  | Systems                                  | Patches                  | Packages                     | Groups | Channels  | Configur | ation P  | rovisioning | Audit | Misc               |                |
|-------------------------------------------|------------------------------------------|--------------------------|------------------------------|--------|-----------|----------|----------|-------------|-------|--------------------|----------------|
| Hardwar                                   | e Softwar                                | e Rem                    | ote Command                  | Delete | Reboot    | Migrate  | Lock/Unl | ock         |       |                    |                |
|                                           |                                          |                          |                              |        |           |          |          |             |       |                    |                |
| onfirm S                                  | vetom Pr                                 | ofilae D                 | alation                      |        |           |          |          |             |       |                    |                |
| Confirm S                                 | ystem Pro                                | ofiles D                 | eletion                      |        |           |          |          |             |       |                    |                |
| Confirm S<br>his will delete th           | ystem Pro<br>ne selected prof            | ofiles De<br>les permane | eletion<br>ently.            |        |           |          |          |             |       |                    |                |
| Confirm S<br>his will delete th           | ystem Pro                                | ofiles D<br>les permane  | eletion<br>ently.            |        |           |          |          |             |       | Con                | afirm Delation |
| Confirm S<br>his will delete th           | ystem Pro                                | ofiles Di<br>les permane | eletion<br>ently.            |        |           |          |          |             |       | Cor                | nfirm Deletion |
| Confirm S<br>his will delete th<br>System | ystem Pro<br>ne selected prof<br>Updates | ofiles Di<br>les permane | eletion<br>ently.<br>Configs | Last C | hecked in |          | Base C   | hannel      |       | Cor<br>System Type | nfirm Deletion |

## SSM Misc - Reboot

Select the appropriate systems, then click the **Reboot** Systems link to select these systems for reboot.

For information about how to cancel a reboot action, see [ Reference > Schedule > ].

## SSM Task Log

The SSM Task Log lists all tasks performed against Uyuni servers when using SSM. Click on an task's description to see more details.

There are three tabs you may use to filter tasks by status:

- All (List all tasks that have been performed)
- In Progress (List all tasks currently being performed)
- **Completed** (List all tasks which have been completed)

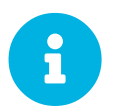

Only child channel subscription changes and package install/remove/upgrade/verify tasks are listed.

## Bootstrapping [Salt]

The Bootstrap Minions page allows you to bootstrap Salt clients from the Web UI.

| 🗬 Bootstrap Minions 🕯                    | 9                                                                                                    |
|------------------------------------------|----------------------------------------------------------------------------------------------------|
| You can add systems to be managed by pro | viding SSH credentials only. SUSE Manager will prepare the system remotely and will perform the registration. |
| Host:                                    | e.g., host.domain.com                                                                                         |
| SSH Port:                                | 22                                                                                                    |
| User:                                    | root                                                                                                    |
| Password:                                | eg,                                                                                                    |
| Activation Key:                          | None                                                                                                    |
| Proxy:                                   | None                                                                                                    |
|                                          | Disable SSH strict host key checking during bootstrap process                                                 |
|                                          | Manage system completely via SSH (will not install an agent)                                                  |
|                                          | + Bootstrap                                                                                                   |

## Figure 3. Bootstrapping

## Bootstrapping Parameters

## Host

Place the FQDN of the client to be bootstrapped within this field.

## **SSH Port**

Place the SSH port that will be used to connect and bootstrap a machine. The default is 22.

## User

Input the clients user login. The default is root.

## **Authentication Method**

Select either Password or SSH Private Key.

## Password

For password authentication, enter the client's login password.

## **SSH Private Key**

For SSH key authentication, copy the SSH private key. The key is only stored for as long as the bootstrapping process takes to complete.

## SSH Private Key Passphrase

For SSH authentication, enter the passphrase for the private key.

## **Activation Key**

Select the activation key (associated with a software source channel) that the client should use to bootstrap with.

## **Disable SSH Strict Key Host Checking**

This check box is selected by default. This allows the script to auto-accept host keys without requiring a user to manually authenticate.

## Manage System Completely via SSH (Will not Install an Agent)

If selected a system will automatically be configured to use SSH. No other connection method will be configured.

Once your client's connection details have been filled in click the [Bootstrap] button. When the client has completed the bootstrap process, find your new client listed on the Systems > Overview page.

## Visualization Menu

You can visualize your virtualized, proxy, and systems group topologies. Listed under **Systems** > **Visualization** you will find the **Virtualization** Hierarchy, Proxy Hierarchy, and **Systems** Grouping subpages. This features allows you to search, filter, and partition systems by name, base channel, check-in date, group, etc.

To visualize your systems select Main Menu > Systems > Visualization.

Click the [Show Filters] button in the upper right corner to open the filters panel. On the Filtering tab, systems are filterable by name, base channel, installed products, or with special properties such as security, bug fix, and product enhancement advisories, etc.

| Toggle filters                                                                   |  |  |  |
|----------------------------------------------------------------------------------|--|--|--|
| Filter by system name<br>e.g., client.nue.sles                                   |  |  |  |
| Show systems with:                                                               |  |  |  |
| <ul> <li># bug fix advisories</li> <li>product enhancement advisories</li> </ul> |  |  |  |
| Filter by system base channel                                                    |  |  |  |
| e.g., SLE12                                                                      |  |  |  |
| Filter by system installed products                                              |  |  |  |
| e.g., SLES                                                                       |  |  |  |

On the **Partitioning** tab, systems may also be partitioned by check-in time. Select the check-in date and time and click the **[Apply]** button. The **[Clear]** button will revert current partition configuration.

## Partition systems by given check-in time:

| 2017-05-09 | 16:39:28 |
|------------|----------|
| Apply      |          |

All elements of the network tree are selectable. Clicking any element in the tree opens a box containing information about the selected systems and will be displayed in the top-right of the visualization area.

| galaxy.qa.testing X           |                                                        |  |
|-------------------------------|--------------------------------------------------------|--|
| ✤ System details page         |                                                        |  |
| Туре                          | system                                                 |  |
| Add/remove<br>system from SSM | + -                                                    |  |
| Base entitlement              | enterprise_entitled                                    |  |
| Base channel                  | SLES12-SP2-Pool for x86_64                             |  |
| Checkin time                  | 4 months ago                                           |  |
| Installed products            | SUSE_SLES                                              |  |
| Patch status                  | 2 security advisories 5 product enhancement advisories |  |

Systems shown in the visualization view may be added to System Set Manager (SSM) for futher management. This can be performed in two ways:

- Select single systems and click the [Add system to SSM] button in the top-right detail box.
- Add all visible child elements of any parent node in the view (visible means when filters have been applied) by clicking the [Add Children to SSM] button at the bottom of the selection details panel.

## Virtualization Hierarchy

The following is an example graphical representation tree of the virtual network hierarchy of virtual systems registered with Uyuni.

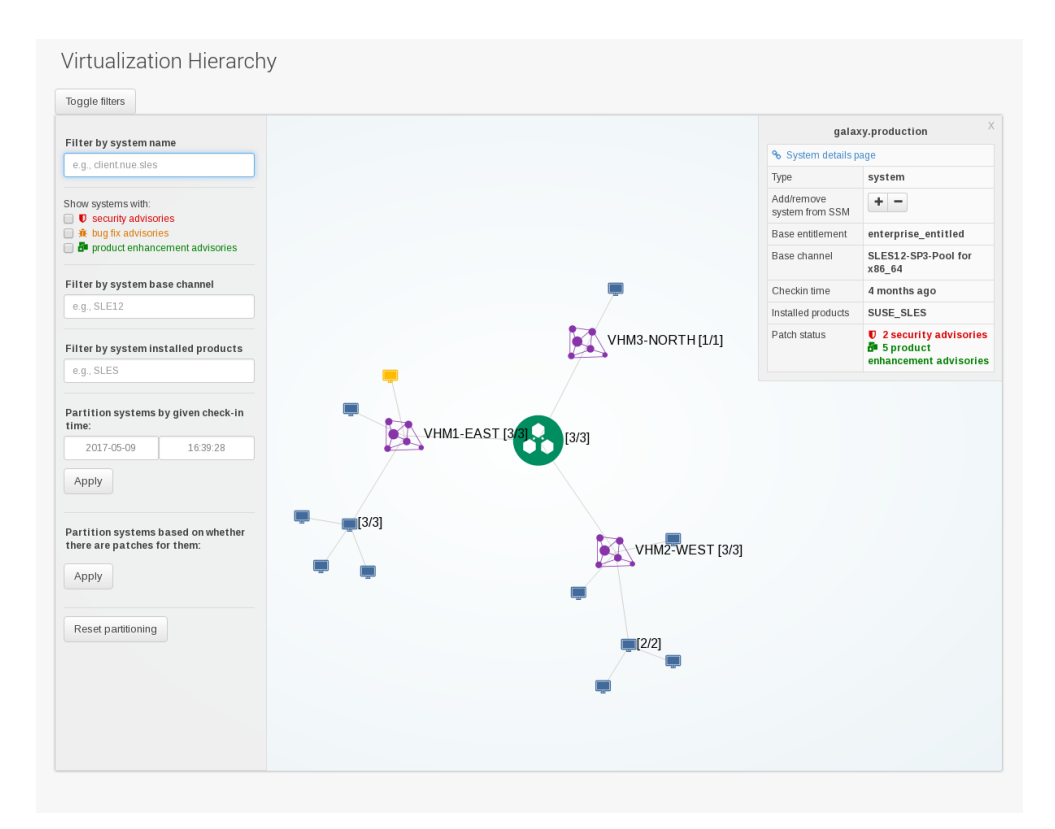

## Proxy Hierarchy

The following is an example graphical representation tree of the proxy network hierarchy of proxy systems and their clients registered with Uyuni.

| UTOF BU OVOTOB DOBO                                                        | р                             | roxy 1                        |
|----------------------------------------------------------------------------|-------------------------------|-------------------------------|
|                                                                            | ✤ System details page         | le                            |
| e.g., cienchue.sies                                                        | Туре                          | system                        |
| how systems with:                                                          | Add/remove system<br>from SSM | + -                           |
| 🗰 bug fix advisories                                                       | Base entitlement              | enterprise_entitled           |
| Product enhancement advisories                                             | Base channel                  | SLES12-SP2-Pool for<br>x86_64 |
| ilter by system base channel                                               | Checkin time                  | 4 months ago                  |
| e.g., SLE12                                                                | Installed products            | SUSE_SLES                     |
| Filter by system installed products                                        | Patch status                  | 2 security<br>advisories      |
| e.g., SLES                                                                 | Add children to SS            | M                             |
| 2017-05-10 13.56.37<br>Apply                                               |                               |                               |
|                                                                            |                               |                               |
| Partition systems based on whether<br>there are patches for them:          |                               |                               |
| Partition systems based on whether<br>there are patches for them:<br>Apply |                               |                               |

## Systems Grouping

The following is a graphical representation tree of the all systems registered with Uyuni.

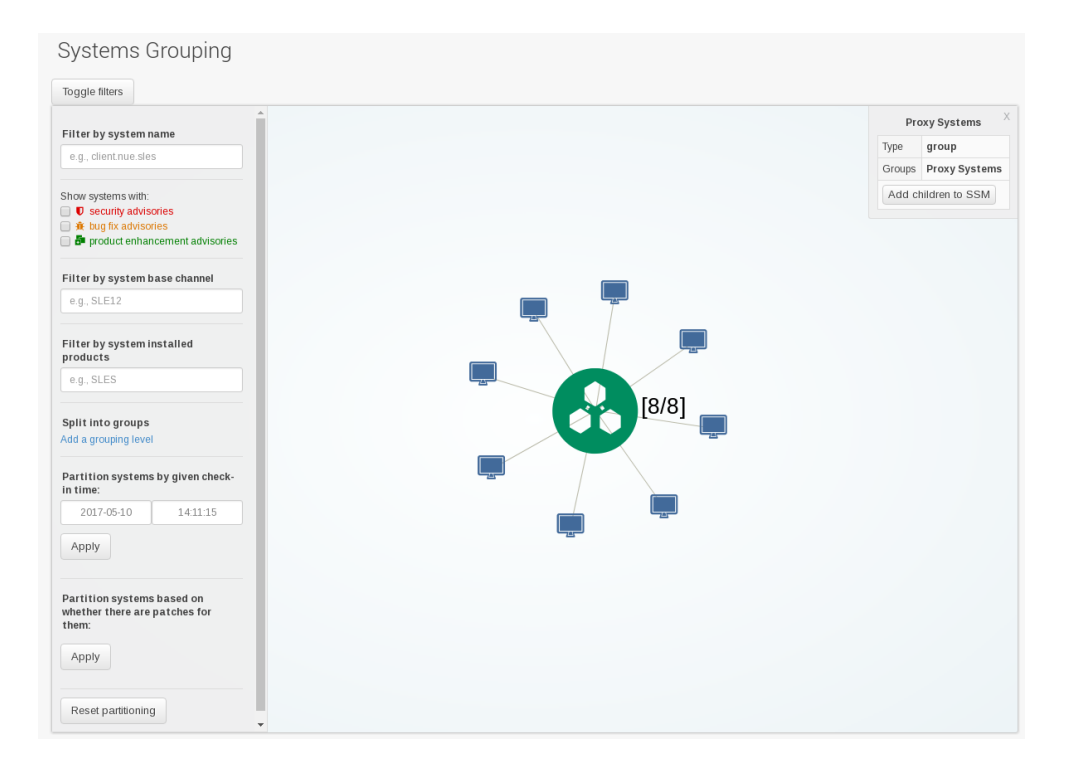

Systems are grouped according to preconfigured systems groups, and they may also be grouped into various group compositions by using the multi-select box.

Systems Menu

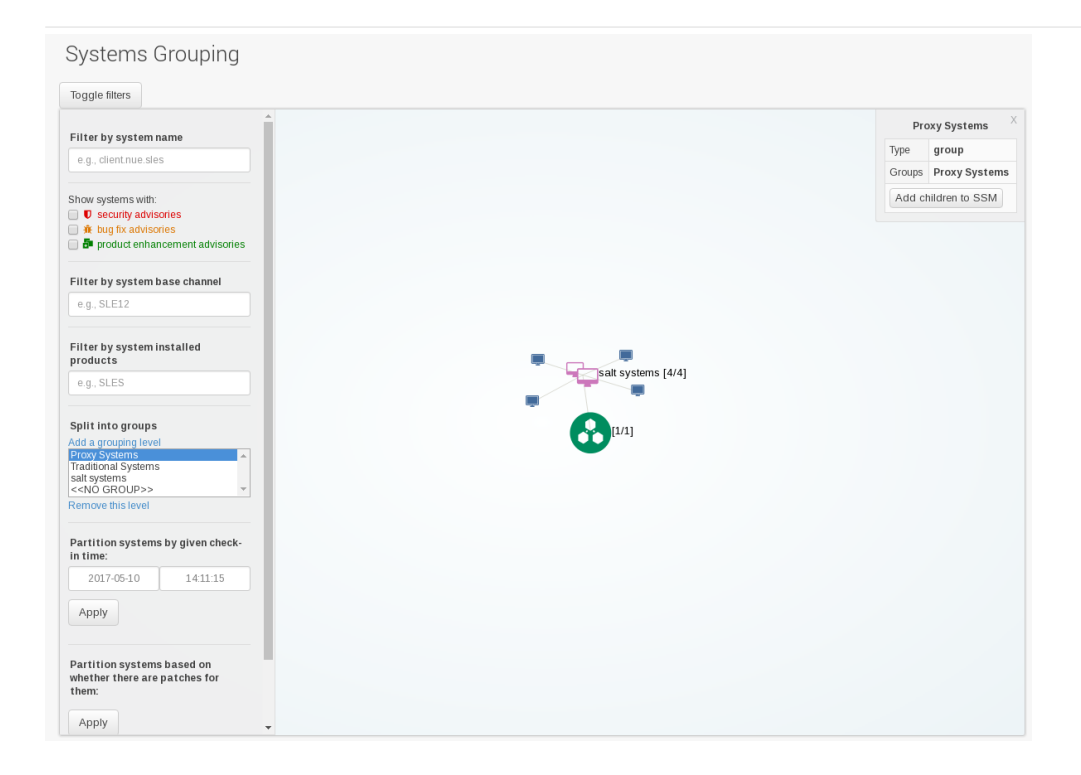

## Advanced Search

Carry out an Advanced Search on your systems according to the following criteria: network info, hardware devices, location, activity, packages, details, DMI info, and hardware.

| Q Advanced Search <sup>2</sup>                                                                |                             |  |  |
|-----------------------------------------------------------------------------------------------|-----------------------------|--|--|
| Advanced Search will return results from all systems to which you have administrative access. |                             |  |  |
| specify your search chiteria below.                                                           |                             |  |  |
| Search For:                                                                                   |                             |  |  |
| Field to Search:                                                                              | Name/Description            |  |  |
| Where to Search:                                                                              | Search all systems          |  |  |
|                                                                                               | C Search system set manager |  |  |
| Invert Result                                                                                 | Invert search results       |  |  |
| Fine Grained Search:                                                                          | Fine grained search results |  |  |
|                                                                                               | Q Search                    |  |  |
|                                                                                               |                             |  |  |

Refine searches using the Field to Search drop-down box, which is set to Name/Description by default.

The Activity selections (Days Since Last Check-in, for example) are useful in finding and removing outdated system profiles.

Type the keyword, select the criterion to search by, use the radio buttons to specify whether you want to query all systems or only those in the **System Set Manager**, and click the **[search]** button. To list all systems that do *not* match the criteria, select the **Invert Result** check box.

The results appear at the bottom of the page. For more on how to use the system list, see [ Reference >

## Systems > ].

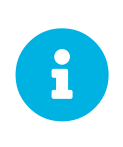

If you add a distribution, newly synchronize channels, or register a system with a Uyuni server, it may take several minutes for it to be indexed and appear in search results. To force the rebuild of the search index, enter rhn-search cleanindex on the command line and wait until the rebuild is finished.

## Activation Keys

Users with the Activation Key Administrator role (including Uyuni Administrators) can generate activation keys in the Uyuni Web UI. With such an activation key, register a SUSE Linux Enterprise or Red Hat Enterprise Linux system, entitle the system to a Uyuni service level and subscribe the system to specific channels and system groups through the rhnreg\_ks command line utility.

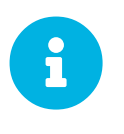

System-specific activation keys created through the **Reactivation** subtab of the **System Details** page are not part of this list because they are not reusable across systems.

For more information about activation keys, see [ Client-configuration > Activation-keys > ].

## Managing Activation Keys

From the Activation Key page organize activation keys for channel management.

| Activation Keys are used to register systems. Systems regis<br>Universal Default<br>If a universal default activation key is set for your organiz<br>need to explicitly specify that key during registration. | stered with an activation key will | Inherit the characteristics defined by that key.             | by default without the |
|----------------------------------------------------------------------------------------------------|------------------------------------|--------------------------------------------------------------|------------------------|
| Universal Default<br>If a universal default activation key is set for your organiz<br>need to explicitly specify that key during registration.                                                                | zation, then systems registered f  | to your organization will inherit the properties of that key | by default without the |
| If a universal default activation key is set for your organiz<br>need to explicitly specify that key during registration.                                                                                     | zation, then systems registered t  | to your organization will inherit the properties of that key | by default without the |
|                                                                                                    |                                    |                                                              |                        |
| You do not currently have a universal default activation key set. To set a key as the universal default, please visit the details page of that key and check off the Universal Default? checkbox.             |                                    |                                                              |                        |
| All Activation Keys The following activation keys have been created for use by your organization.           Select All         Unselect All         1 - 1 of 1 (1 selected)         Update Activation Keys    |                                    |                                                              |                        |
| Filter by Description:                                                                                                    | Select first character 👻           |                                                              |                        |
| Enabled? Description                                                                                                    | Кеу                                | Usage                                                        |                        |
| r None                                                                                                    | 1-DEFAULT                          | 4/(unlimited)                                                |                        |
|                                                                                                    |                                    |                                                              |                        |
|                                                                                                    |                                    |                                                              |                        |

To create an activation key:

## Procedure: Creating Activation Keys

1. Select Main Menu > Systems > Activation Keys from the left bar.

- 2. Click the **Create Key** link at the upper right corner.
- 3. **Description** Enter a **Description** to identify the generated activation key.
- 4. Key Either choose automatic generation by leaving this field blank or enter the key you want to generate in the Key field. This string of characters can then be used with rhnreg\_ks to register client systems with Uyuni. For more details, see [ Reference > Systems > ].

## Allowed Characters

Do not insert commas or double quotes in the key. All other characters are allowed, but <> (){} (this includes the space) will get removed automatically. If the string is empty, a random one is generated.

Commas are problematic because they are used as separator when two or more activation keys are used at once.

- 5. Usage The maximum number systems that can be registered with the activation key concurrently. Leave blank for unlimited use. Deleting a system profile reduces the usage count by one and registering a system profile with the key increases the usage count by one.
- 6. Base Channels The primary channel for the key. This can be either the Uyuni Default channel, a SUSE provided channel, or a custom base channel.

Selecting Uyuni Default allows client systems to register with the SUSE-provided default channel that corresponds with their installed version of SUSE Linux Enterprise. You can also associate the key with a custom base channel. If a system using this key is not compatible with the selected channel, it will fall back to the Uyuni default channel.

- 7. Child Channels When the base channel is selected the list of available child channels will get fetched and display in real time below the base channel. Select the child channels you need (for example, the Tools child channel).
- 8. Add-on System Types The supplemental system types for the key, for example, Virtualization Host. All systems will receive these system types with the key.
- 9. Contact Method Select how clients communicate with Uyuni. Default (Pull) waits for the client to check in. With Push via SSH and Push via SSH tunnel the server contacts the client via SSH (with or without tunnel) and pushes updates and actions, etc.

For more information about contact methods, see [ **Client-configuration** > **Contact-methods-intro** > ].

10. Universal Default — Select whether this key should be considered the primary activation key for your organization.

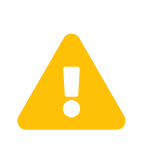

Changing the Default Activation Key

Only one universal default activation key can be defined per organization. If a universal key already exists for this organization, you will unset the currently used universal key by activating the check box.

## 11. Click [Create Activation Key].

To create more activation keys, repeat the steps above.

After creating the unique key, it appears in the list of activation keys along with the number of times it has been used. Only Activation Key Administrators can see this list. At this point, you can configure the key further. For example, associate the key with packages (for example, the mgr-cfg-actions package) and groups. Systems registered with the key get automatically subscribed to them.

To change the settings of a key, click the key's description in the list to display its **Details** page. Via additional tabs you can select packages, configuration channels, group membership, and view activated systems. Modify the appropriate tab then click the **[Update Activation Key]** button. To disassociate groups from a key, deselect them in the respective menus by *Ctrl*-clicking their highlighted names. To remove a key entirely, click the **Delete Key** link in the upper right corner of the **Details** page. In the upper right corner find also the **Clone Key** link.

| 🕰 None 🛛                                                                                                    | 4 Clone Key 🔓 Delete Key                                                                                                    |  |  |  |  |
|----------------------------------------------------------------------------------------------------|----------------------------------------------------------------------------------------------------|--|--|--|--|
| Details Child Channels Packages Configuration Groups Activate                                                                                                    | d Systems                                                                                                    |  |  |  |  |
| Activation Key Details<br>Systems registered with this activation key will inherit the settings listed below.                                                                                                    |                                                                                                    |  |  |  |  |
| Description: None                                                                                                    | None                                                                                                    |  |  |  |  |
| Use this to describe what kind of settings this key v<br>left blank, this field will be filled in <b>'None</b> '.                                                                                                    | Use this to describe what kind of settings this key will reflect on systems that use it. If left blank, this field will be filled in 'None'.                                                                                                    |  |  |  |  |
| Key: 1- DEFAULT                                                                                                    |                                                                                                    |  |  |  |  |
| Activation key can contains only numbers [0-9], lette                                                                                                    | rs [a-z A-Z], '-', '_' and '.'                                                                                                    |  |  |  |  |
| Leave blank for automatic key generation. Note tha<br>SUSE Manager organization the key is associated w                                                                                                    | Leave blank for automatic key generation. Note that the prefix is an indication of the SUSE Manager organization the key is associated with.                                                                                                    |  |  |  |  |
| Usage:                                                                                                    |                                                                                                    |  |  |  |  |
| Leave blank for unlimited use.                                                                                                    | Leave blank for unlimited use.                                                                                                    |  |  |  |  |
| Base Channel: testchannel                                                                                                    | •                                                                                                    |  |  |  |  |
| Choose <b>'SUSE Manager Default</b> ' to allow systems'<br>Manager provided channel that corresponds to the<br>Instead of the default, you may choose a particular<br>custom base channel, but if a system using this key<br>selected channel, it will fall back to its SUSE Manag | Choose "SUSE Manager Default" to allow systems to register to the default SUSE<br>Manager provided channel that corresponde to the installed SUSE Linux version.<br>Instead of the default, you may choose a particular SUSE provided channel or a<br>custom base channel, but if a system using this key is not compatible with the<br>selected channel, it will fall back to its SUSE Manager Default channel. |  |  |  |  |
| Add-On System Types: 🛛 Container Build Host                                                                                                    | s: 🗆 Container Build Host                                                                                                    |  |  |  |  |
| Virtualization Host                                                                                                    | Virtualization Host                                                                                                    |  |  |  |  |
| Configuration File Deployment: Deploy configuration files to systems on registra                                                                                                    | tion                                                                                                    |  |  |  |  |
| Tip: If the system is registered via Salt, the highstat<br>if this checkbox is selected.                                                                                                    | will be executed on registration                                                                                                    |  |  |  |  |
| Contact Method: Default                                                                                                    | •                                                                                                    |  |  |  |  |
| Universal Default:                                                                                                    |                                                                                                    |  |  |  |  |
| Tip: Only one universal default activation key may b<br>setting this key as universal default, you will removo<br>current universal default key if it exists. If this key is<br>newly-registered systems to your organization will i                                               | e set for this organization. By<br>universal default status from the<br>set as universal default, then<br>hierit the properties of this key.                                                                                                    |  |  |  |  |
| Update Activation Key                                                                                                    |                                                                                                    |  |  |  |  |

Any (client tools) package installation requires that the Client Tools channel is available and the

**Provisioning** check box is selected. The Client Tools channel should be selected in the **Child Channels** listing below the selected base channel.

After creating the activation key, you can see in the **Details** tab a check box named **Configuration File Deployment**. If you select it, all needed packages are automatically added to the **Packages** list. In case of Salt clients the **Configuration File Deployment** option also ensures that highstate will get applied automatically. By default, the following packages are added: mgr-cfg, mgr-cfg-client, and mgr-cfg-actions.

If you select Virtualization Host you automatically get the following package: mgr-virtualizationhost.

Adding the mgr-osad package makes sense to execute scheduled actions immediately after the schedule time. When the activation key is created, you can add packages with selecting the key (**Main Menu** > **Systems** > **Activation Keys**), then on the activation key details page, go for the **Packages** tab and add mgr-osad.

To disable system activations with a key, uncheck the corresponding box in the Enabled column in the key list. The key can be re-enabled by selecting the check box. Click the [Update Activation Keys] button on the bottom right-hand corner of the page to apply your changes.

## Using Multiple Activation Keys at Once

Multiple activation keys can be specified at the command line or in a single autoinstallation profile with traditional clients.

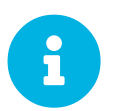

With Salt clients, you cannot combine activation keys. Only the first key will be used.

This allows you to aggregate the aspects of various keys without re-creating a specific key for every system that you want to register, simplifying the registration and autoinstallation processes while slowing the growth of your key list. Separate keys with a comma at the command line with rhnreg\_ks or in a Kickstart profile in the Activation Keys tab of the Autoinstallation Details page.

Registering with multiple activation keys requires some caution. Conflicts between some values cause registration to fail. Conflicts in the following values do not cause registration to fail, a combination of values is applied: software packages, software child channels, and configuration channels. Conflicts in the remaining properties are resolved in the following manner:

- Base software channels: registration fails.
- System types: registration fails.
- Enable configuration flag: configuration management is set.

Do not use system-specific activation keys along with other activation keys; registration fails in this event.

You are now ready to use multiple activation keys at once.

## **Stored Profiles**

Uyuni Provisioning customers can create package profiles via the **System Details** page.

| Stored Profiles <sup>0</sup>                                                                                                    |              |         |  |
|----------------------------------------------------------------------------------------------------|--------------|---------|--|
| The following stored profiles exist within your organization. To create a stored profile from a system, go to the Packages view for that system. |              |         |  |
| Name                                                                                                    | Base Channel | Created |  |
| No stored profiles.                                                                                                    |              |         |  |
|                                                                                                    |              |         |  |

Under System Details > Software > Packages > Profiles, click [Create System Profile]. Enter a Profile Name and Profile Description, then click [Create Profile]. These profiles are displayed on the Stored Profiles page (left navigation bar), where they can be edited or deleted.

To edit a profile, click its name in the list, alter its name or description, and click the [Update] button. To view software associated with the profile, click the Packages subtab. To remove the profile entirely, click Delete Profile at the upper-right corner of the page.

## **Custom System Information**

Uyuni customers may include completely customizable information about their systems.

| 🔩 Custom System Info Keys <sup>©</sup> + create Key                                                                                                    |             |                    |               |
|----------------------------------------------------------------------------------------------------|-------------|--------------------|---------------|
| Custom system info keys allow your adminstrators to store relevant custom key/value pairs with your system profiles. Custom system info values are fully searchable.<br>The following custom system info keys have been defined for your organization. |             |                    |               |
| Key Label                                                                                                    | Description | Systems With Value | Last Modified |
| No Custom Info Keys Found                                                                                                    |             |                    |               |
|                                                                                                    |             |                    | Download CSV  |

Unlike with notes, the information here is more formal and can be searched. For example, you may decide to specify an asset tag for each system. To do so, select Custom System Info from the left navigation bar and create an asset key.

Click **Create Key** in the upper-right corner of the page. Enter a suitable label and description, such as Asset and Precise location of each system, then click [**Create Key**]. The key will show up in the custom info keys list.

When the key exists, you may assign a value to it through the Custom Info tab of the System Details page. For more on custom system information, see [ Reference > Systems > ].

## Autoinstallation Menu

Manage and prepare your autoinstallation profiles from these pages.

## Autoinstallation Overview

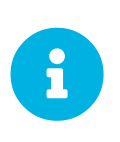

## Autoinstallation Types: AutoYaST and Kickstart

In the following section, AutoYaST and AutoYaST features apply for SUSE Linux Enterprise client systems only. For RHEL systems, use Kickstart and Kickstart features.

AutoYaST and Kickstart configuration files allow administrators to create an environment for automating otherwise time-consuming system installations, such as multiple servers or workstations. AutoYaST files have to be uploaded to be managed with Uyuni. Kickstart files can be created, modified, and managed within the Uyuni Web interface.

Uyuni also features the Cobbler installation server. For more information, see [ Client-configuration > Cobbler > ].

Uyuni provides an interface for developing Kickstart and AutoYaST profiles that can be used to install Red Hat Enterprise Linux or SUSE Linux Enterprise on either new or already-registered systems automatically according to certain specifications.

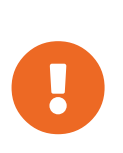

If you have created Cobbler profiles, distributions, or systems using the Uyuni Web UI, you must manage them in the Web UI. If you make changes at the command prompt, the profiles will not synchronize correctly, and the Web UI will show incorrect values.

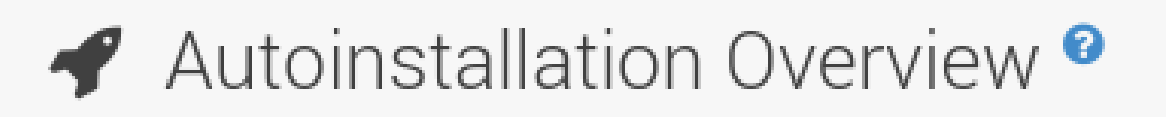

## Autoinstallation Summary

No autoinstallation profiles available

## Systems Currently Autoinstalling

## Autoinstalling Systems

There are no systems currently autoinstalling.

# Systems Scheduled to be Autoinstalled

## Autoinstalling Systems

To schedule an autoinstallation, go to the Systems tab above and select the the Schedule subtab.

Figure 4. Autoinstallation Overview

This overview page displays the status of automated installations (Kickstart and AutoYaST) on your client systems: the types and number of profiles you have created and the progress of systems that are scheduled to be installed using Kickstart or AutoYaST.

In the upper right area is the **Autoinstallation Actions** section, which contains a series of links to management actions for your Kickstart or AutoYaST profiles.

- For more on AutoYaST, see [ Client-configuration > Client-automating-installation > ].
- For more on Kickstart, see [ Client-configuration > Kickstart > ].

## Profiles (Kickstart and AutoYaST)

This page lists all profiles for your organization, shows whether these profiles are active, and specifies the distribution tree with which each profile is associated.

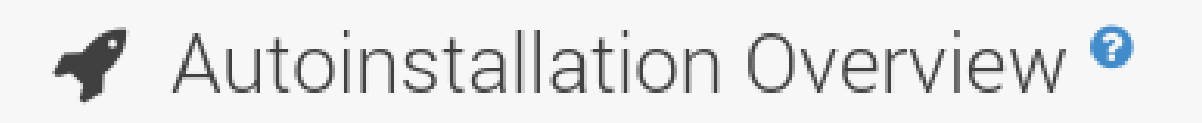

## Autoinstallation Summary

No autoinstallation profiles available

# Systems Currently Autoinstalling

## Autoinstalling Systems

There are no systems currently autoinstalling.

# Systems Scheduled to be Autoinstalled

## Autoinstalling Systems

To schedule an autoinstallation, go to the Systems tab above and select th the Schedule subtab. You can either create a Kickstart profile by clicking the **Create Kickstart Profile** link, upload or paste the contents of a new profile clicking the **Upload Kickstart/Autoyast File**, or edit an existing Kickstart profile by clicking the name of the profile. Note, you can only update AutoYaST profiles using the upload button. You can also view AutoYaST profiles in the edit box or change the virtualization type using the selection list.

## **Create a Kickstart Profile**

Click on the **Create Kickstart Profile** link from the **Main Menu > Systems > Autoinstallation** page to start the wizard that populates the base values needed for a Kickstart profile.

# 🖋 Step 1: Create Kickstar

A kickstart file is a simple text file containing a list Enterprise Linux. A kickstart profile includes a kick installation files.

| Label*:              |                    |
|----------------------|--------------------|
| Base Channel*:       | No Autoinstallable |
| Autoinstall Tree*:   | No trees were fou  |
| Virtualization Type: | None               |
|                      |                    |
|                      |                    |
|                      |                    |

#### Procedure: Creating a Kickstart Profile

- 1. On the first line, enter a Kickstart profile label. This label cannot contain spaces, so use dashes (-) or underscores (\\_) as separators.
- 2. Select a **Base Channel** for this profile, which consists of packages based on a specific architecture and Red Hat Enterprise Linux release.

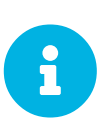

## Creating Base Channel

Base channels are only available if a suitable distribution is created first. For creating distributions, see [ **Reference** > **Systems** > ]

- Select an Kickstartable Tree for this profile. The Kickstartable Tree drop-down menu is only populated if one or more distributions have been created for the selected base channel (see [ Reference > Systems > ]).
- 4. Instead of selecting a specific tree, you can also check the box Always use the newest Tree for this base channel. This setting lets Uyuni automatically pick the latest tree that is associated with the specified base channels. If you add new trees later, Uyuni will always keep the most recently created or modified.
- 5. Select the Virtualization Type from the drop-down menu.

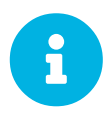

If you do not intend to use the Kickstart profile to create virtual guest systems, you can leave the drop-down at the default None choice.

- 6. On the second page, select (or enter) the location of the Kickstart tree.
- 7. On the third page, select a root password for the system.

Depending on your base channel, your newly created Kickstart profile might be subscribed to a channel that is missing required packages. For Kickstart to work properly, the following packages should be present in its base channel: pyOpenSSL, rhnlib, libxml2-python, and spacewalk-koan and associated packages.

To resolve this issue:

- Make sure that the Tools software channel for the Kickstart profile's base channel is available to your organization. If it is not, you must request entitlements for the Tools software channel from the Uyuni administrator.
- Make sure that the Tools software channel for this Kickstart profile's base channel is available to your Uyuni as a child channel.
- Make sure that rhn-kickstart and associated packages corresponding to this Kickstart are available in the Tools child channel.

The final stage of the wizard presents the **Autoinstallation Details** > **Details** tab. On this tab and the other subtabs, nearly every option for the new Kickstart profile can be customized.

Once created, you can access the Kickstart profile by downloading it from the Autoinstallation Details page by clicking the Autoinstallation File subtab and clicking the Download Autoinstallation File link.

If the Kickstart file is not managed by Uyuni, you can access it via the following URL:

http://`my.manager.server`/ks/dist/ks-rhel-`ARCH`-`VARIANT`-`VERSION`

In the above example, ARCH is the architecture of the Kickstart file, VARIANT is either client or server, and VERSION is the release of Red Hat Enterprise Linux associated with the Kickstart file.

## Profile Details

On the Autoinstallation Details > Details page, you have the following options:

- Change the profile Label.
- Change the operating system by clicking (Change).
- Change the Virtualization Type.

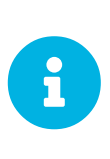

Changing the Virtualization Type may require changes to the Kickstart profile bootloader and partition options, potentially overwriting user customizations. Consult the Partitioning tab to verify any new or changed settings.

- Change the amount of Virtual Memory (in Megabytes of RAM) allocated to virtual guests autoinstalled with this profile.
- Change the number of Virtual CPUs for each virtual guest.
- Change the Virtual Storage Path from the default in /var/lib/xen/.
- Change the amount of Virtual Disk Space (in GB) allotted to each virtual guest.
- Change the Virtual Bridge for networking of the virtual guest.
- Deactivate the profile so that it cannot be used to schedule a Kickstart by removing the Active check mark.
- Check whether to enable logging for custom %post scripts to the /root/ks-post.log file.
- Decide whether to enable logging for custom %pre scripts to the /root/ks-pre.log file.
- Choose whether to preserve the ks.cfg file and all %include fragments to the /root/ directory of all systems autoinstalled with this profile.
- Select whether this profile is the default for all of your organization's Kickstarts by checking or unchecking the box.
- Add any Kernel Options in the corresponding text box.

- Add any Post Kernel Options in the corresponding text box.
- Enter comments that are useful to you in distinguishing this profile from others.

## **Operating System**

On this page, you can make the following changes to the operating system that the Kickstart profile installs:

## Change the base channel

Select from the available base channels. Uyuni administrators see a list of all base channels that are currently synced to the Uyuni.

## **Child Channels**

Subscribe to available child channels of the base channel, such as the Tools channel.

## **Available Trees**

Use the drop-down menu to choose from available trees associated with the base channel.

## Always use the newest Tree for this base channel.

Instead of selecting a specific tree, you can also check the box **Always use the newest Tree for this base channel.** This setting lets Uyuni automatically pick the latest tree that is associated with the specified base channels. If you add new trees later, Uyuni will always keep the most recently created or modified.

## Software URL (File Location)

The exact location from which the Kickstart tree is mounted. This value is determined when the profile is created. You can view it on this page but you cannot change it.

## Variables

Autoinstallation variables can substitute values in Kickstart and AutoYaST profiles. To define a variable, create a name-value pair (name/value) in the text box.

For example, if you want to autoinstall a system that joins the network of a specified organization (for example the Engineering department), you can create a profile variable to set the IP address and the gateway server address to a variable that any system using that profile will use. Add the following line to the Variables text box.

IPADDR=192.168.0.28 GATEWAY=192.168.0.1

Now you can use the name of the variable in the profile instead of a specific value. For example, the **network** part of a Kickstart file looks like the following:

```
network --bootproto=static --device=eth0 --onboot=on --ip=$IPADDR \
    --gateway=$GATEWAY
```

## The **\$IPADDR** will be resolved to **192.168.0.28**, and the **\$GATEWAY** to **192.168.0.1**

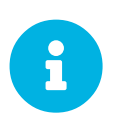

There is a hierarchy when creating and using variables in Kickstart files. System Kickstart variables take precedence over **Profile** variables, which in turn take precedence over **Distribution** variables. Understanding this hierarchy can alleviate confusion when using variables in Kickstarts.

Using variables are just one part of the larger Cobbler infrastructure for creating templates that can be shared between multiple profiles and systems. For more about Cobbler and templates, see [ Client-configuration > Cobbler > ].

## **Advanced Options**

From this page, you can toggle several installation options on and off by checking and unchecking the boxes to the left of the option. For most installations, the default options are correct. Refer to Red Hat Enterprise Linux documentation for details.

## **Assigning Default Profiles to an Organization**

You can specify an Organization Default Profile by clicking **Autoinstallation > Profiles > profile name > Details**, then checking the **Organization Default Profile** box and finally clicking **Update**.

## **Assigning IP Ranges to Profiles**

You can associate an IP range to an autoinstallation profile by clicking on **Autoinstallation > Profiles > profile name > Bare Metal Autoinstallation**, adding an IPv4 range and finally clicking **Add IP Range**.

## **Bare Metal Autoinstallation**

This subtab provides the information necessary to Kickstart systems that are not currently registered with Uyuni. Using the on-screen instructions, you may either autoinstall systems using boot media (CD-ROM) or by IP address.

## Details

Displays subtabs that are available from the **System Details** tab.

On the System Details > Details page, you have the following options:

- Select between DHCP and static IP, depending on your network.
- Choose the level of SELinux that is configured on kickstarted systems.
- Enable configuration management or remote command execution on kickstarted systems.

• Change the root password associated with this profile.

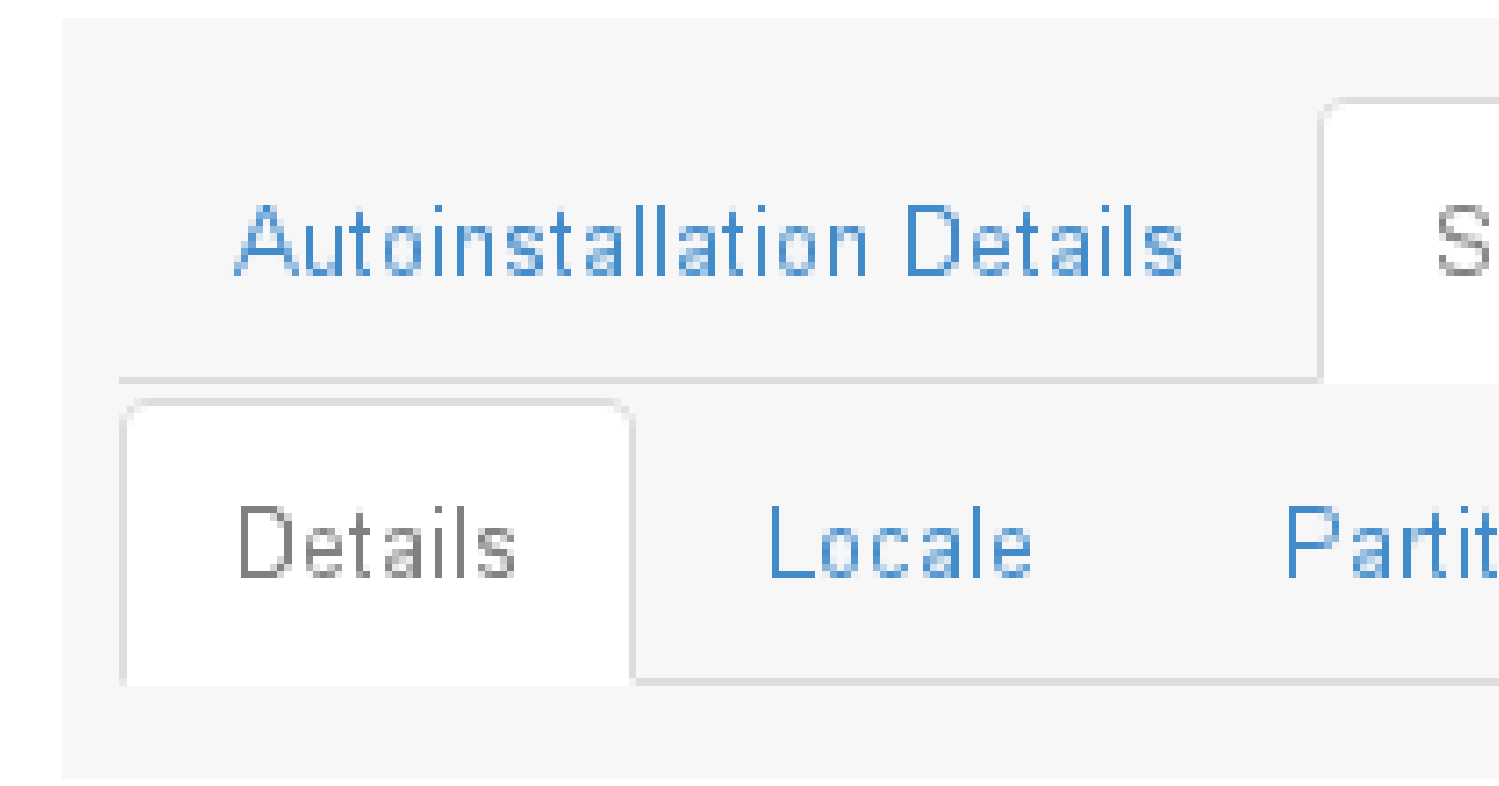

## Locale

Change the timezone for kickstarted systems.

## Partitioning

From this subtab, indicate the partitions that you wish to create during installation. For example:

```
partition /boot --fstype=ext3 --size=200
partition swap --size=2000
partition pv.01 --size=1000 --grow
volgroup myvg pv.01 logvol / --vgname=myvg --name=rootvol --size=1000 --grow
```

## **File Preservation**

If you have previously created a file preservation list, include this list as part of the Kickstart. This will protect the listed files from being over-written during the installation process. For more on file preservation lists, see [ **Reference** > **Systems** > ].

## GPG & SSL

From this subtab, select the GPG keys and/or SSL certificates to be exported to the kickstarted system during the %post section of the Kickstart. For Uyuni customers, this list includes the SSL Certificate used during the installation of Uyuni.

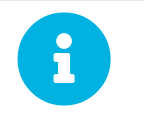

Any GPG key you wish to export to the kickstarted system must be in ASCII rather than binary format.

## Troubleshooting

From this subtab, change information that may help with troubleshooting hardware problems:

## Bootloader

For some headless systems, it is better to select the non-graphic LILO bootloader.

## **Kernel Parameters**

Enter kernel parameters here that may help to narrow down the source of hardware issues.

## **Package Groups**

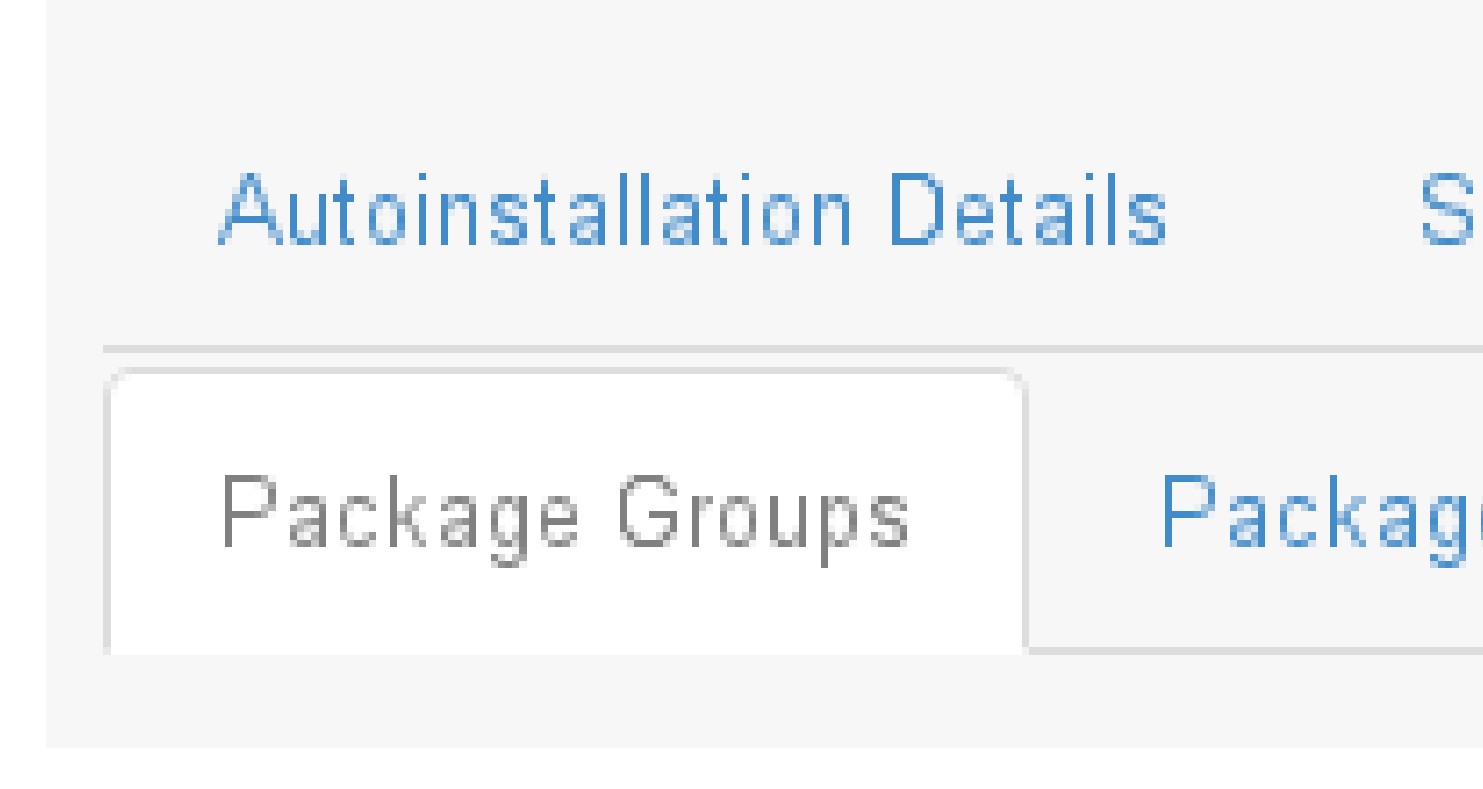

The image above shows subtabs that are available from the **Software** tab.

Enter the package groups, such as **@office** or **@admin-tools** you would like to install on the kickstarted system in the large text box. If you would like to know what package groups are available, and what packages they contain, refer to the RedHat/base/ file of your Kickstart tree.

## **Package Profiles**

If you have previously created a Package Profile from one of your registered systems, you can use that profile as a template for the files to be installed on a kickstarted system. For more about package profiles, see reference:systems/system-details/sd-packages.pdf.

## **Activation Keys**

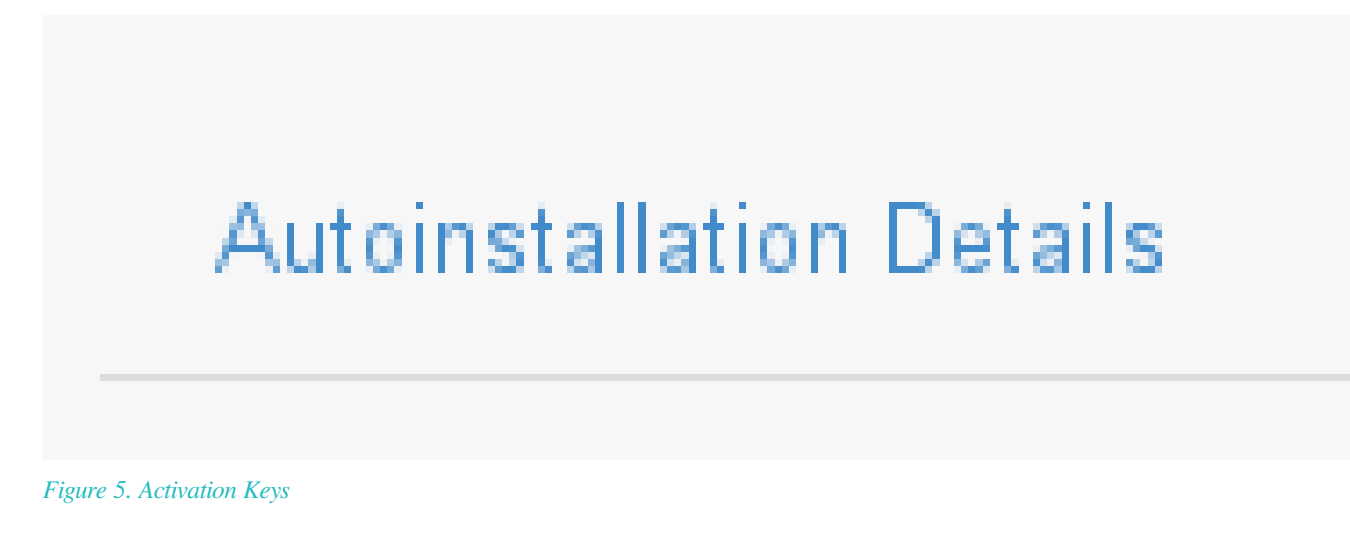

The Activation Keys tab allows you to select Activation Keys to include as part of the Kickstart profile. These keys, which must be created before the Kickstart profile, will be used when re-registering kickstarted systems.

## **Scripts**

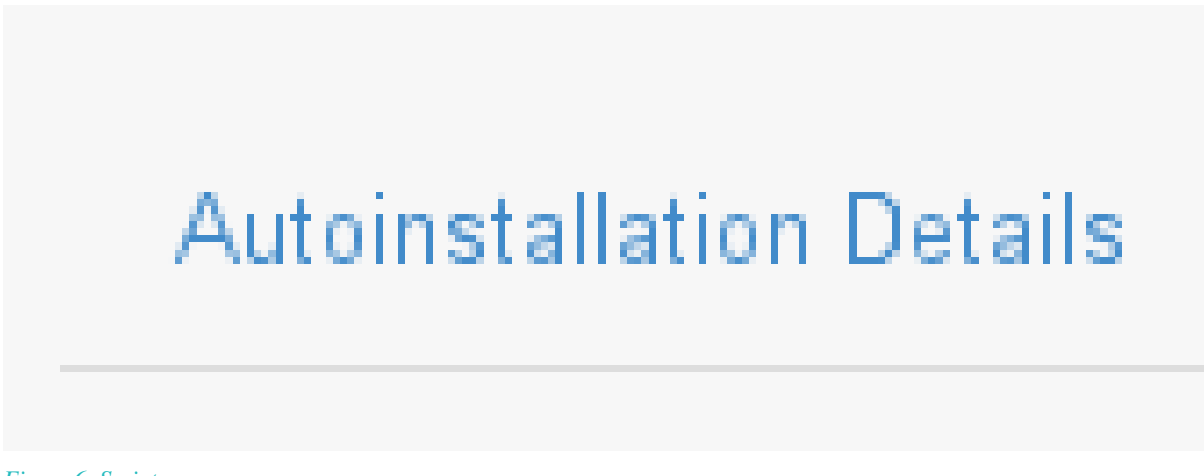

96/199

The Scripts tab is where %pre and %post scripts are created. This page lists any scripts that have already been created for this Kickstart profile. To create a Kickstart script, perform the following procedure:

- 1. Click the add new kickstart script link in the upper right corner.
- 2. Enter the path to the scripting language used to create the script, such as /usr/bin/perl.
- 3. Enter the full script in the large text box.
- 4. Indicate whether this script is to be executed in the %pre or %post section of the Kickstart process.
- 5. Indicate whether this script is to run outside of the chroot environment. Refer to the *Post-installation Script* section of the *Red Hat Enterprise Linux System Administration Guide* for further explanation of the nochroot option.

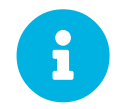

Uyuni supports the inclusion of separate files within the Partition Details section of the Kickstart profile. For instance, you may dynamically generate a partition file based on the machine type and number of disks at Kickstart time. This file can be created via %pre script and placed on the system, such as /tmp/partinclude. Then you can call for that file by entering the following line in the Partition Details field of the System Details > Partitioning tab:

%include /tmp/part-include

#### **Autoinstallation File**

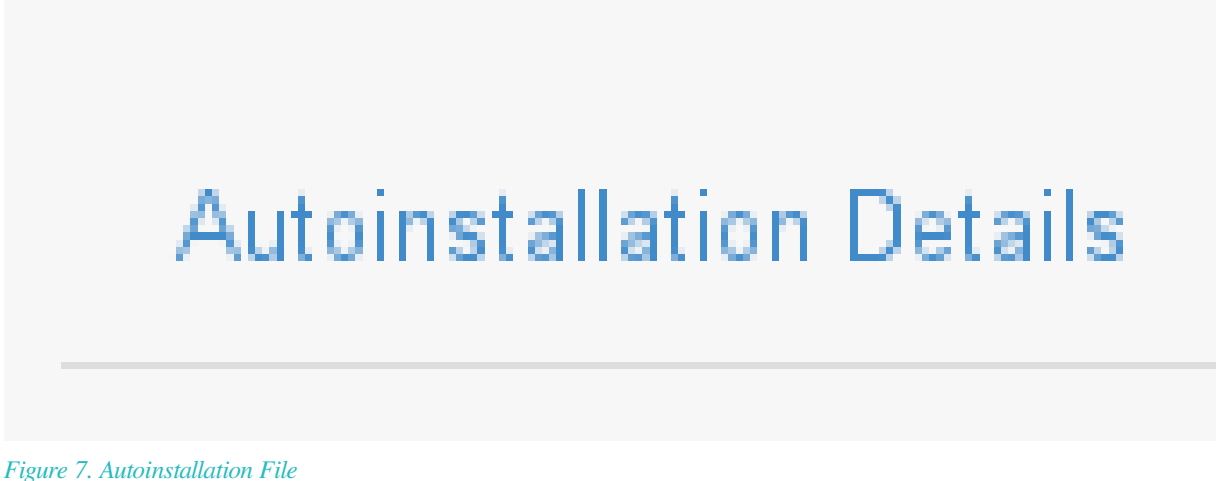

The Autoinstallation File tab allows you to view or download the profile that has been generated from the options chosen in the previous tabs.

## Upload Kickstart/AutoYaST File

Click the Upload Kickstart/Autovast File link from the Systems > Autoinstallation page to upload an externally prepared AutoYaST or Kickstart profile.

- 1. In the first line, enter a profile Label for the automated installation. This label[] drop-down menu is only populated if one or more distributions have been created for the selected base channel (see [ **Reference** > **Systems** > ]).
- 2. Instead of selecting a specific tree, you can also check the box Always use the newest Tree for this base channel. This setting lets Uyuni automatically pick the latest tree that is associated with the specified base channels. If you add new trees later, Uyuni will always keep the most recently created or modified.
- 3. Select the Virtualization Type from the drop-down menu. For more information about virtualization with traditional clients, see [ Client-configuration > Virtualization > ].

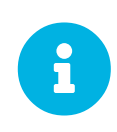

If you do not intend to use the autoinstall profile to create virtual guest systems, you can leave the drop-down set to the default choice KVM Virtualized Guest.

- 4. Either cut-and-paste the file contents, or update the file from the local storage medium:
  - ° Paste it into the File Contents box and click Create, or
  - enter the file name in the File to Upload field and click [Upload File].

Four subtabs are now available:

- Details
- Bare Metal
- Variables
- Autoinstallable File

## Unprovisioned (Bare Metal)

Lists the IP addresses that have been associated with the profiles created by your organization. Click either the range or the profile name to access different tabs of the Autoinstallation Details page.

## GPG and SSL Keys

Lists keys and certificates available for inclusion in Kickstart profiles and provides a means to create new ones.

This is especially important for customers of Uyuni or the Proxy Server because systems kickstarted by them must have the server key imported into Uyuni and associated with the relevant Kickstart profiles.

Import a profile by creating a new key on this page and then make the profile association in the GPG and SSL keys subtab of the Autoinstallation Details page.

To create a key or certificate, click the **Create Stored Key/Cert** link in the upper-right corner of the page. Enter a description, select the type, upload the file, and click the **[Update Key]** button. A unique description is required.

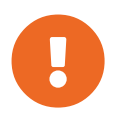

The GPG key you upload to Uyuni must be in ASCII format. Using a GPG key in binary format causes anaconda, and therefore the Kickstart process, to fail.

## Distributions

The **Distributions** page enables you to find and create custom installation trees that may be used for automated installations.
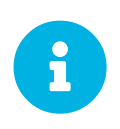

The **Distributions** page does not display distributions already provided. They can be found within the **Distribution** drop-down menu of the **Autoinstallation Details** page.

For more information about installing SUSE distributions, see https://documentation.suse.com/sles/15-SP1/html/SLES-all/book-sle-deployment.html.

For more information about installing Red Hat distributions, see https://access.redhat.com/documentation/ en-us/red\_hat\_enterprise\_linux/7/html/installation\_guide/chap-kickstart-installations.

The installation tree must be located in a local directory on the Uyuni Server.

Procedure: Creating a Distribution for Autoinstallation

- 1. In the Uyuni Web UI, navigate to Systems > Autoinstallation > Distributions.
- 2. To create a distribution, on the Autoinstallable Distributions page click Create Distribution in the upper right corner.
- 3. On the **Create Autoinstallable Distribution** page, provide the following data:
  - Enter a label (without spaces) in the Distribution Label field, such as my-orgs-sles-15-sp1 or my-orgs-rhel-as-7.
  - ° In the Tree Path field, paste the path to the base of the installation tree.
  - Select the matching distribution from the Base Channel and Installer Generation drop-down menus, such as SUSE Linux for SUSE Linux Enterprise, or Red Hat Enterprise Linux 7 for Red Hat Enterprise Linux 7 client systems.
- 4. When finished, click the [Create Autoinstallable Distribution] button.

#### Variables

Autoinstallation variables can be used to substitute values into Kickstart and AutoYaST profiles. To define a variable, create a name-value pair (name/value) in the text box.

For example, if you want to autoinstall a system that joins the network of a specified organization (for example the Engineering department) you can create a profile variable to set the IP address and the gateway server address to a variable that any system using that profile will use. Add the following line to the Variables text box.

IPADDR=192.168.0.28 GATEWAY=192.168.0.1

To use the distribution variable, use the name of the variable in the profile to substitute the value. For example, the **network** part of a Kickstart file looks like the following:

```
network --bootproto=static --device=eth0 --onboot=on --ip=$IPADDR \
    --gateway=$GATEWAY
```

The **\$IPADDR** will be resolved to **192.168.0.28**, and the **\$GATEWAY** to **192.168.0.1**.

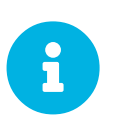

There is a hierarchy when creating and using variables in Kickstart files. System Kickstart variables take precedence over Profile variables, which in turn take precedence over Distribution variables. Understanding this hierarchy can alleviate confusion when using variables in Kickstarts.

In AutoYaST profiles you can use such variables as well.

Using variables are just one part of the larger Cobbler infrastructure for creating templates that can be shared between multiple profiles and systems.

For more information about Cobbler and templates, see [ Client-configuration > Cobbler > ].

#### File Preservation

Collects lists of files to be protected and re-deployed on systems during Kickstart. For instance, if you have many custom configuration files located on a system to be kickstarted, enter them here as a list and associate that list with the Kickstart profile to be used.

To use this feature, click the **Create File Preservation List** link at the top. Enter a suitable label and all files and directories to be preserved. Enter absolute paths to all files and directories. Then click [**Create List**].

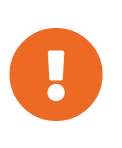

Although file preservation is useful, it does have limitations. Each list is limited to a total size of 1 MB. Special devices like /dev/hda1 and /dev/sda1 are not supported. Only file and directory names may be entered. No regular expression wildcards can be used.

When finished, you may include the file preservation list in the Kickstart profile to be used on systems containing those files.

For more information, see reference:systems/autoinst-profiles.pdf.

#### Autoinstallation Snippets

Use snippets to store common blocks of code that can be shared across multiple Kickstart or AutoYaST profiles in Uyuni.

#### **Default Snippets**

Default snippets coming with Uyuni are not editable. You can use a snippet, if you add the Snippet Macro statement such as \$SNIPPET('spacewalk/sles\_register\_script') to your autoinstallation profile. This is an AutoYaST profile example:

```
<init-scripts config:type="list">
    $SNIPPET('spacewalk/sles_register_script')
</init-scripts>
```

When you create a snippet with the **Create Snippet** link, all profiles including that snippet will be updated accordingly.

## **Custom Snippets**

This is the tab with custom snippets. Click a name of a snippet to view, edit, or delete it.

## **All Snippets**

The All Snippets tab lists default and custom snippets together.

# Virtual Host Managers

Virtual Host Managers (VHMs) are used to gather information from a range of client types.

VHMs can be used to collect private or public cloud instances and organize them into virtualization groups. With your virtualized clients organized this way, Taskomatic collects data on the clients for display in the Uyuni Web UI. VHMs also allow you to use subscription matching on your virtualized clients.

You can create a VHM on your Uyuni Server, and use it to inventory available public cloud instances. You can also use a VHM to manage clusters created with Kubernetes and SUSE CaaS Platform.

After your VHM has been created and configured, Taskomatic will run data collection automatically. You can also begin data collection manually through the Web UI, by navigating to Systems > Virtual Host Managers, selecting the appropriate VHM, and clicking [Refresh Data].

For more information on VHMs, see [ Client-configuration > Vhm > ].

# **Clusters Menu**

In the **Clusters** section, you can add and manage your SUSE CaaS Platform clusters. For more information about clusters, see [ **Client-configuration** > **Clusters** > ].

# **Clusters Overview**

The **Clusters** > **Overview** section displays a list of all current clusters in your organization. Each cluster in the list shows the name and type of cluster, and the name of the management node. Click the cluster name to see more information about the cluster.

For more information about clusters, see [ Client-configuration > Clusters > ].

## Cluster Details

The **Clusters > Details** section displays detailed information about the selected cluster.

The **Cluster Properties** section contains information about the cluster. This includes the label, name, description, cluster provider, and system group.

The list shows all nodes currently registered to the cluster, and displays system information about each node. Click the name of the node to see more information.

Navigate to the **Provider Settings** tab to update settings related to the cluster provider. These values will change depending on your provider. For SUSE CaaS Platform clusters, you can change the path to the skuba directory, and adjust SSH settings.

For more information about clusters, see [ Client-configuration > Clusters > ].

# Add Cluster

The **Clusters** > **Add** section allows you to add new clusters to your Uyuni Server. Select from the available cluster providers, and click [Next] to begin the installation.

For more information about clusters, see [ Client-configuration > Clusters > ].

# Salt Menu

The **Salt** section displays details of your Salt clients. You can use this menu to perform remote commands or define a state catalog for your Salt clients.

For more information about using Salt with Uyuni, see [ Salt > Salt-intro > ].

## Keys

The Salt > Keys section displays the key fingerprints of your current Salt clients.

Key fingerprints are exchanged between the Uyuni Server and Salt clients to verify the identity of the server and the client. This prevents Salt clients from connecting to the wrong server.

Click [Refresh] to update the list. Click the name of a client to go to Systems > Details for that client.

#### Table 5. Salt Keys List Columns

| Column      | Description                         |
|-------------|-------------------------------------|
| Name        | Name of the Salt client.            |
| Fingerprint | Key fingerprint of the Salt client. |

| Column  | Description                                                                                                    |
|---------|----------------------------------------------------------------------------------------------------|
| State   | The status of the key exchange: accepted<br>indicates that the client key has been verified by the<br>Uyuni Server.                                   |
| Actions | Click the <b>Delete</b> icon to delete the client key from<br>the server. Clients that have had their key deleted<br>will need to be onboarded again. |

# **Remote Commands**

The **Salt** > **Remote Commands** section allows you to perform remote commands on one or more of your Salt clients. Remote commands allows you to issue commands to individual Salt clients, or to all clients that match a search term.

For more information about remote commands, see [ Administration > Actions > ].

# Formula Catalog

The **Salt** > **Formula Catalog** section allows you to see which formulas are currently installed on your Uyuni Server, and are available to be used on your Salt clients. Install and configure formulas by navigating to **Systems** > **Details** for the client you want to configure, and navigate to the guimenuFormulas tab.

For more information about Uyuni formulas, see [ Salt > Formulas-intro > ].

# Images Menu

The Images > Image List section displays your current operating system images.

For more information about images, see [ Administration > Image-management > ].

# Image List

The Images > Image List section displays your current operating system images.

Click [Import] to import a new Docker image. You can only import new images created from a Docker image using this mechanism. To import images based on Kiwi instead, see [ Administration > Image-management > ].

Click [Refresh] to update the list.

Perform bulk actions by checking images in the list. Click [Delete] to bulk delete images.

Table 6. Image List Columns

| Column               | Description                                                               |
|----------------------|---------------------------------------------------------------------------|
| Name                 | Name of the image.                                                        |
| Version and Revision | Version and revision of the image.                                        |
| Updates              | Any updates that are currently available for the image.                   |
| Patches and Packages | Any patches or packages that are currently available for the image.       |
| Build                | The current status of the build: Built,<br>Scheduled, Building or Failed. |
| Last Modified        | The time and date the image was last modified.                            |

For more information about images, see [ Administration > Image-management > ].

# **Images Build**

The Images > Build section allows you to build operating system images for installing on clients.

#### Table 7. Image Build Options

| Option        | Description                                                                                          | Default                       |
|---------------|----------------------------------------------------------------------------------------------------|-------------------------------|
| Image Profile | Select the image profile to use.<br>Manage image profiles at <b>Images</b><br><b>&gt; Profiles</b> . | Blank.                        |
| Build Host    | Select the build host for the new image.                                                             | Blank.                        |
| Earliest      | Schedule the time and date for the build to begin.                                                   | Current system time and date. |
| Add to        | Select which action chain to add the build task to.                                                  | New action chain.             |

Built images are listed in **Images > Image List**.

For more information about images, see [ Administration > Image-management > ].

# **Images Profiles**

The **Images** > **Profiles** section displays your current image profiles.

Click [Create] to create a new image profile. Click [Refresh] to update the list.

Perform bulk actions by checking profiles in the list. Click [Delete] to bulk delete profiles.

For more information about images, see [ Administration > Image-management > ].

## **Images Stores**

The Images > Stores section displays your current image stores.

Click [Create] to create a new image store. Click [Refresh] to update the list.

Perform bulk actions by checking images in the list. Click [Delete] to bulk delete image stores.

For more information about images, see [ Administration > Image-management > ].

# Patches Menu

The Patches menu helps you find and manage available patches for your clients.

For more information about patching, see [ Client-configuration > Patch-management > ].

## Patch Details

The **Patches** > **Patch List** > **Patch Details** section displays the details of a selected patch. Click the advisory number of a patch in the **Patch List** to see more information about the patch.

This section is divided into tabs.

#### Details

The **Details** tab shows the patch report provided by SUSE.

In the Affected Channels section, all channels that contain the affected package are listed. Click the channel name to go to Software > Channel Details.

For security patches, additional information is shown about the vulnerability, including the CVE and OVAL details.

For more information about SUSE Update Advisories, see https://www.suse.com/support/update/.

#### Packages

The Packages tab provides links to each of the updated packages by channel. Click the name of a package to go to Software > Channel Details.

#### Affected Systems

The Affected Systems tab provides a list of installed clients that the patch affects. You can install

updates from this tab.

Click the name of a client to go to Systems > System Details.

Each client in the list shows the current status of the patch on that client. This column identifies only the most recent action. Click the name of a status in the list to go to the Action Details page.

## Table 8. Client Update Status Icons

| Description                                  | Action Required                            | N/A                                                                  |
|----------------------------------------------|--------------------------------------------|----------------------------------------------------------------------|
| Check the status manually.                   | Pending                                    | The client will be updated at the next synchronization.              |
| Picked Up                                    | The client is in the progress of updating. | Completed                                                            |
| The client successfully installed the patch. | Failed                                     | The client attempted to install the patch, but encountered an error. |

# Patch List

## **Relevant Patches**

The **Patches > Patch List > Relevant** section displays a list of all patches released by SUSE that apply to your installed clients.

Each patch in the list shows a patch type, an advisory number, a short description, the number of clients in your network affected, and the date the patch was last updated. Click the advisory number to see more information about the patch. For more information about the **Patches > Patch List > Patch Details** section, see xref:reference:patchedetails.adoc

#### Table 9. Patch Status Icons

| Icon                                     | Description                      | Action Required |
|------------------------------------------|----------------------------------|-----------------|
| <del>Ω</del>                             | Bug fix                          | Recommended     |
| image:spacewalk-icon-<br>enhancement.svg | Product enhancement advisory     | Optional        |
| Ø                                        | Security update                  | Essential       |
|                                          | Affects package management stack | Recommended     |

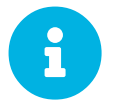

To receive email when new patches are available, navigate to **Home** > **My Preferences** and check **Receive email notifications**.

## All Patches

The **Patches** > **Patch List** > **All** section displays a list of all patches released by SUSE. Not all of the patches will apply to your clients.

Each patch in the list shows a patch type, an advisory number, a short description, the number of clients in your network affected, and the date the patch was last updated. Click the advisory number to see more information about the patch.

#### Table 10. Patch Status Icons

| Icon                                     | Description                      | Action Required |
|------------------------------------------|----------------------------------|-----------------|
| <del>Ω</del>                             | Bug fix                          | Recommended     |
| image:spacewalk-icon-<br>enhancement.svg | Product enhancement advisory     | Optional        |
| Ø                                        | Security update                  | Essential       |
|                                          | Affects package management stack | Recommended     |

For more information about patching, see [ Client-configuration > Patch-management > ].

# Advanced Search for Patches

The **Patches** > **Advanced Search** section allows you to use advanced criteria to search for patches.

You can search for patches by looking for your search term in different fields:

#### Table 11. Patch Advanced Search Options

| Option         | Description                                     | Example       |
|----------------|-------------------------------------------------|---------------|
| All Fields     | Search in all fields                            | glibc         |
| Patch Advisory | Search within the name or label fields          | slessp1-glibc |
| Package Name   | Search within the package name field only       | kernel        |
| CVE            | Search within the CVE name or number field only | CVE-2006-4535 |

You can also search within different types of patches, or within a range of issue dates.

For more information about patching, see [ Client-configuration > Patch-management > ].

# Manage Patches

The Patches > Manage Patches section shows you all custom patches.

Each patch in the list shows a patch type, an advisory name, a short description, and the date the patch was last updated. Click the advisory name to go to **Patches > Patch List > Patch Details** for the patch.

To create a new patch, click [Create Patch]. To delete a patch, select it in the list, and click [Delete Patches].

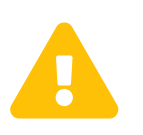

If you use Uyuni with a proxy, manage patches only on the Uyuni Server. The Uyuni Proxy will receive updates from the server directly. If you manage patches on a proxy, the servers will be unable to synchronize correctly.

For more information about patching, see [ Client-configuration > Patch-management > ].

# Clone Patches

The **Patches** > **Clone Patches** section allows you to create copies of existing patches to distribute to your clients.

To clone a patch, the patch must apply to one of your existing software channels. If the patch was part of a software channel that was cloned, then you can clone the patch from the cloned channel.

See all patches that are available for cloning by selecting the channel name in the View patches potentially applicable to: field, and click [View]. From the list, check the patch to clone, and click [Clone Patch]. You need to confirm the details to perform the clone.

# Software Menu

The **Software** section allows you to view and manage software channels, repositories, and packages.

For more information about software channels, see [ Client-configuration > Channels > ].

# **Channel Details**

The **Software > Channel List > Channel Details** section displays the details of a selected channel. Click the advisory number of a channel in the **Channel List** to see more information about the channel.

This section is divided into tabs.

## Details

The **Details** tab shows the basic channel details, including a description of the channel, and the dates it was last modified and built. This tab also provides contact information for the maintainer of the product and the GPG key details, where available.

#### Managers

The Managers tab shows which users are authorized to manage the selected channel. The list shows the username, real name, and email address of the channel manager, as well as the current status of the user.

Organization and Channel administrators can manage any channel. Uyuni Administrators can change roles for specific users by clicking the username.

For more information about user management, see [ Administration > Users > ].

## Patches

The Patches tab shows all available patches for packages in the selected channel. The list displays the advisory type, names, synopsis, and the date the patch was last updated. Click the advisory name to go to the Patch Details page.

For more information about managing patches and packages, see [ Client-configuration > Patch-management > ].

## Packages

The Packages tab shows all packages in the selected channel. The list shows the package name, summary, and the provider of the package. Click the package name to go to the Package Details page.

For more information about managing patches and packages, see [ Client-configuration > Patch-management > ].

## Subscribed Systems

The **Subscribed** Systems tab shows the clients currently subscribed to the selected channel. The list shows the client name and type. Check a client in the list to add it to the system set manager. Click the client name to go to the System Details page.

For more information about the system set manager, see [ Client-configuration > Using-ssm > ].

## Target Systems

The Target Systems tab shows the clients eligible for subscription to the selected channel. This tab is only available if the selected channel is a child channel. The list shows the client name and type, and the associated base channel.

To subscribe a client to the selected channel, check the client in the list, and click [Confirm].

For more information about software channels, see [ Client-configuration > Channels > ].

# Channel List Menu

The **Software > Channel List** section allows you to view and manage software channels and packages on your clients.

For more information about software channels, see [ Client-configuration > Channels > ].

The **Software > Channel List > All** section displays a list of all software channels that are available to your organization.

Each software channel in the list shows a channel name, a provider, the number of packages and patches in the channel, and the number of clients currently subscribed to the channel. Click the plus sign next to the name of a parent channel to expand the entry and see all the related child channels. Click the channel name to see more information about the channel.

Within the **Software > Channel List** section you can select which subset of channels you would like to see by navigating to tabs, or the sub-menu items.

| Filter      | Description                                                                    |
|-------------|--------------------------------------------------------------------------------|
| All         | All channels available to your organization.                                   |
| SUSE        | Channels provided by SUSE.                                                     |
| Popular     | Channels most subscribed to by clients in your organization.                   |
| My Channels | Software channels that belong to your organization, including custom channels. |
| Shared      | Channels shared with others in the organizational trust.                       |
| Retired     | Channels that have reached end-of-life and no longer receive updates.          |

Table 12. Channel List Filters

For more information about software channels, see [ Client-configuration > Channels > ].

# Package Search

The **Software > Package Search** section allows you to search all packages.

Enter your search term in the Search For field.

Table 13. What to Search Options

| Option               | Description                                                                                 |
|----------------------|---------------------------------------------------------------------------------------------|
| Free form            | Performs a general search. Use keywords with this option to perform more specific searches. |
| Name only            | Searches only in the names of packages.                                                     |
| Name and Summary     | Searches within the name and one-line summary of packages.                                  |
| Name and Description | Searches within names and long descriptions of packages.                                    |

Check the Channels relevant to your systems option to search only channels available for your existing clients. Check the Specific channel you have access to option to search within a specific channel. Check the Packages of a specific architecture to search only for a particular hardware architecture.

You can perform more specific searches by using keywords in the Search For field and selecting the Free Form option.

| Table 14. Keyword Search Options |                                    |                  |
|----------------------------------|------------------------------------|------------------|
| Keyword                          | Description                        | Example          |
| name                             | Search package names               | name:SUSE        |
| version                          | Search for a package version       | version:15       |
| filename                         | Search within package file names   | filename:sles    |
| description                      | Search within the long description | description:java |
| summary                          | Search within the one-line summary | summary:java     |
| arch                             | Search for a package architecture  | arch:x86_64      |
|                                  |                                    |                  |

For example, if you want to search all SUSE Linux Enterprise packages that include java in the description and the summary, use this search:

summary: java and description: java

For more information about software channels, see [ Client-configuration > Channels > ].

# Manage Menu

The Software > Manage section allows you to manage custom channels, packages, and repositories.

For more information about custom channels, see [ Administration > Custom-channels > ].

## Manage Channels

The **Software > Manage > Channels** section allows you to manage custom channels.

Click [Create Channel] to create a new custom channel.

To clone an existing channel, click [Clone Channel] and select the channel to clone. You can choose to clone channel with or without all current patches, or select specific patches for inclusion.

For more information about custom channels, see [ Administration > Custom-channels > ].

## Manage Packages

The **Software** > **Manage** > **Packages** section allows you to manage packages that are owned by your organization.

Select a channel from the drop-down box to see all packages related to that channel. If you have administration privileges within your organization, you can also delete packages.

For more information about custom channels, see [ Administration > Custom-channels > ].

## Manage Repositories

The **Software** > **Manage** > **Repositories** section allows you to manage custom or third-party package repositories and link the repositories to an existing channel.

Click [Create Repository] to create a new repository.

For more information about custom repositories and channels, see [ Administration > Custom-channels > ].

# **Distribution Channel Mapping**

The **Software > Distribution Channel Mapping** section lists your defined default base channels. When you register a client for the first time, they will automatically be assigned to these software channels, in accordance with their architecture and operating system. Default channel mappings can be edited, but not deleted.

Click [Create Distribution Channel Mapping] to create a new channel map.

#### Table 15. Distribution Channel Mapping Columns

| Column                | Description                                                          |
|-----------------------|----------------------------------------------------------------------|
| Operating System      | The client operating system this mapping applies to.                 |
| Release               | The operating system release this mapping applies to.                |
| Architecture          | The client system architecture architecture this mapping applies to. |
| Channel Label         | The label of the channel.                                            |
| Organization Specific | Checked if this mapping applies only to the current organization.    |

For more information about software channels, see [ Client-configuration > Channels > ].

# Content Lifecycle Management

In the **Content Lifecycle** section, you can customize and test packages before updating production clients.

Content lifecycle management allows you to select software channels as sources, adjust them as required for your environment, and thoroughly test them before installing onto your production clients.

For more information about content lifecycle management, see [ Administration > Content-lifecycle > ].

# Projects

In the **Content Lifecycle** > **Projects** section, you can create new content lifecycle management projects, and edit existing projects.

For more information about content lifecycle management, see [ Administration > Content-lifecycle > ].

# Filters

In the **Content Lifecycle** > **Filters** section, you can create various types of filters. With the filters you control the content that is used when a content lifecycle project is built.

For more information about content lifecycle management, see [ Administration > Content-lifecycle > ].

# Audit Menu

The Audit menu provides access to features for managing security updates on your clients. Audit tasks include finding and updating clients with the latest CVE patches, subscription matching, and managing OpenSCAP scans.

# CVE Audit

The **Audit** > **CVE Audit** section shows you which CVEs have been applied to your clients. A CVE (common vulnerabilities and exposures) is a fix for a publicly known security vulnerability. It is important that you apply CVEs to your clients as soon as they become available.

Each CVE contains an identification number, a description of the vulnerability, and links to further information. CVE identification numbers use the form CVE-YEAR-XXXX.

Clients are listed with a patch status icon.

| Table | 16  | Patch  | Status | Icons |
|-------|-----|--------|--------|-------|
| Tuble | 10. | 1 uich | Suans  | icons |

| Icon    | Description                                                       | Action Required                                                                                                    |
|---------|-------------------------------------------------------------------|----------------------------------------------------------------------------------------------------|
| 0       | Affected, patches are available in channels that are not assigned | The client is affected by a<br>vulnerability and Uyuni has<br>patches for it, but the channels<br>offering the patches are not<br>assigned to the client. |
|         | Affected, at least one patch is available in an assigned channel  | The client is affected by the<br>vulnerability and Uyuni has<br>patches available in a channel that<br>is directly assigned to the client.                |
| 0       | Not affected                                                      | There are no available CVE patches for this client.                                                                                                    |
| $\odot$ | Patched                                                           | A patch has been successfully installed on the client.                                                                                                    |

For more information about CVE auditing, see [ Administration > Auditing > ].

# Subscription Matching

The **Audit** > **Subscription Matching** section provides reports that match your currently installed clients to your existing product subscriptions. Subscription matching reports provide information about clients that do not have a subscription, and subscription start and end dates.

| Column      | Description                                     |
|-------------|-------------------------------------------------|
| Part Number | Identifier of the matched product               |
| Description | Description of the matched product              |
| Policy      | The type of subscription matched to the product |

| Column        | Description                                                                                                    |
|---------------|----------------------------------------------------------------------------------------------------|
| Matched/Total | The number of clients currently using the<br>subscription, of the total available. If the<br>subscription is fully matched, the quantity column<br>value is highlighted. |
| Start Date    | Start date of the subscription                                                                                                    |
| End Date      | End date of the subscription                                                                                                    |

Table entries are highlighted if they are due to expire within three months. Table entries that have already expired are shown in grayscale.

For messages relating to subscription matching, navigate to the Messages tab.

Table 18. Subscription Matching Statuses

| Status                  | Description                                                                          | Action                                                                                                    |
|-------------------------|--------------------------------------------------------------------------------------|----------------------------------------------------------------------------------------------------|
| Unsupported Part Number | The detected part number is unknown or unsupported.                                  | Call SUSE support and open a<br>Service Request ticket to have the<br>part number added to the product.                                                                                                    |
| Physical Guest          | A client is reporting as virtual,<br>but could be a physical client.                 | Check the client hardware data.                                                                                                    |
| Guest with Unknown Host | A virtual client has an unknown host.                                                | Check the virtual host manager<br>(VHM) configuration to ensure it<br>is reporting correctly. For Linux-<br>based hosts using libvirt,<br>check that the host is registered,<br>and that the virtual host system<br>type is set correctly. |
| Unknown CPU Count       | Unable to determine how many<br>CPUs a client has. Uyuni will<br>default to 16 CPUs. | Schedule a hardware refresh on this client.                                                                                                    |

To pin clients to a particular subscription, navigate to the **Pins** tab.

### Table 19. Pin Statuses

| Status        | Description                                                  |
|---------------|--------------------------------------------------------------|
| Satisfied     | The client and subscription were matched correctly.          |
| Not satisfied | The client was not successfully matched with a subscription. |

| Status           | Description                       |
|------------------|-----------------------------------|
| Pending next run | Waiting for the next matcher run. |

For more information about subscription matching, see [ Administration > Subscription-matching > ].

# OpenSCAP Menu

The Audit > OpenSCAP section displays the results of OpenSCAP scans that you have performed on your clients.

The Security Certification and Authorization Package (SCAP) is a standardized compliance checking solution for enterprise-level Linux infrastructures. Uyuni uses OpenSCAP to implement the SCAP specifications.

For more information about OpenSCAP, see [ Administration > Openscap > ].

## OpenSCAP

The Audit > OpenSCAP section displays the results of OpenSCAP scans that you have performed on your clients.

The Security Certification and Authorization Package (SCAP) is a standardized compliance checking solution for enterprise-level Linux infrastructures. Uyuni uses OpenSCAP to implement the SCAP specifications.

For more information about OpenSCAP, see [ Administration > Openscap > ].

## All Scans

The **Audit** > **OpenSCAP** section displays the results of OpenSCAP scans that you have performed on your clients.

□The Security Certification and Authorization Package (SCAP) is a standardized compliance checking solution for enterprise-level Linux infrastructures.

| Name          | Description                                         | <b>Evaluation Results</b>                                             |
|---------------|-----------------------------------------------------|-----------------------------------------------------------------------|
| System        | The name of the scanned client.                     |                                                                       |
| XCCDF Profile | The evaluated profile.                              |                                                                       |
| Completed     | The time that the scan was completed.               |                                                                       |
| Satisfied     | The total number of rules that have been satisfied. | A rule is satisfied if the result of the evaluation is Pass or Fixed. |

#### Table 20. OpenSCAP Scan Details

| Name         | Description                                                   | <b>Evaluation Results</b>                                                                 |
|--------------|---------------------------------------------------------------|-------------------------------------------------------------------------------------------|
| Dissatisfied | The total number of rules that are not satisfied.             | A rule is dissatisfied if the result of the evaluation is Fail.                           |
| Unknown      | The total number of rules that were not able to be evaluated. | A rule is unknown if the result of<br>the evaluation is Error,<br>Unknown or Not checked. |

## [IMPORTANT

Rules can also return other results, including Informational, Not Applicable, or Not Selected. Rules that return these results are not shown in the scan results.

For more information about OpenSCAP, see [ Administration > Openscap > ].

## **XCCDF** Diff

The Audit > OpenSCAP > XCCDF Diff section allows you to compare two OpenSCAP XCCDF scans.

For more information about OpenSCAP, see [ Administration > Openscap > ].

## Advanced Search

The **Audit > OpenSCAP > Advanced Search** section allows you to search through OpenSCAP scans and results.

For more information about OpenSCAP, see [ Administration > Openscap > ].

# **Configuration Menu**

The **Configuration** section provides access to features for managing the configuration of Uyuni clients.

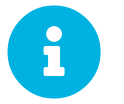

The **Configuration** menu is only available if you are signed in with a configuration administrator or Uyuni administrator account.

Within the configuration pages, you can manage clients using configuration files, and configure channels offering configuration files, and configuration files themselves. Centrally-managed files are available to multiple clients, while locally-managed files are available to individual clients only.

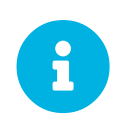

Configuration Management is available for both traditional and Salt clients. Some traditional features are not suitable for Salt clients, and thus not available for Salt clients and excluded from the Web UI.

# Configuration Overview

The **Configuration** > **Overview** section is a dashboard that contains a summary of the configuration files that are managed by your organization in Uyuni. There are different panes listing files that are managed centrally in configuration channels and files that are managed locally with individual system profiles.

For more information about managing configuration files, see [ **Client-configuration** > **Configuration** management > ].

| nels and files that are managed locally via indivi                                                                                                    | dual system profiles.                                                                                                    |                                               |                                                                                                    |          |
|----------------------------------------------------------------------------------------------------|----------------------------------------------------------------------------------------------------|-----------------------------------------------|----------------------------------------------------------------------------------------------------|----------|
| onfiguration Summary                                                                                                    | Con                                                                                                    | figuration Actions                            |                                                                                                    |          |
| Systems with Managed Configuration Files: 0 systems                                                                                                    |                                                                                                    | View Systems with Managed Configuration Files |                                                                                                    |          |
| Configuration Channels: 2 channels                                                                                                    |                                                                                                    | View All Managed Configuration Files          |                                                                                                    |          |
| Centrally-managed Configuration Files: 14 files                                                                                                    |                                                                                                    | All Managed Configuration Char                | nnels                                                                                              |          |
| ocally-managed Configuration Files: 0 files                                                                                                    | Creat                                                                                                    | e a New Configuration Channel                 |                                                                                                    |          |
|                                                                                                    | Enab                                                                                                    | e Configuration Management or                 | n Systems                                                                                          |          |
| ecently Modified Configuration Files                                                                                                    | Configuration Channel                                                                                                    |                                               | Modified                                                                                           | 1 - 5 o  |
| Recently Modified Configuration Files                                                                                                    | Configuration Channel                                                                                                    |                                               | Modified                                                                                           | 1 - 5 o  |
| Recently Modified Configuration Files                                                                                                    | Configuration Channel                                                                                                    | 004                                           | Modified<br>4 hours ago                                                                            | 1 - 5 o  |
| Recently Modified Configuration Files Filename Filename file_/etc/jabberd/sm.xml file_/etc/jabberd/sm.xml                                                                                                    | Configuration Channel III rhn_proxy_config_1000010 III rhn_proxy_config_1000010                                                                                                    | 004                                           | Modified<br>4 hours ago<br>4 hours ago                                                             | 1-50     |
|                                                                                                    | Configuration Channel H rhn_proxy_config_1000010 H rhn_proxy_config_1000010 H rhn_proxy_config_1000010                                                                                              | 004<br>005<br>004                             | Modified<br>4 hours ago<br>4 hours ago<br>4 hours ago                                              | 1-50     |
|                                                                                                    | Configuration Channel<br>thn_proxy_config_1000010<br>thn_proxy_config_1000010<br>thn_proxy_config_1000010<br>thn_proxy_config_1000010<br>thr_proxy_config_1000010                                   | 004<br>005<br>004<br>005                      | Modified<br>4 hours ago<br>4 hours ago<br>4 hours ago<br>4 hours ago<br>4 hours ago                | 1 - 5 oʻ |
| Recently Modified Configuration Files Filename //etc/jabberd/sm.xml //etc/jabberd/c2s.xml //etc/jabberd/c2s.xm | Configuration Channel III rhn_proxy_config_1000010 III rhn_proxy_config_1000010 III rhn_proxy_config_1000010 III rhn_proxy_config_1000010 III rhn_proxy_config_1000010 III rhn_proxy_config_1000010 | 004<br>005<br>004<br>005<br>004               | Modified<br>4 hours ago<br>4 hours ago<br>4 hours ago<br>4 hours ago<br>4 hours ago<br>4 hours ago | 1-50     |
| Recently Modified Configuration Files  Filename  /etc/jabberd/sm.xml  /etc/jabberd/c2s.xml  /etc/jabberd/c2s.xml  /etc/jabberd/c2s.xml  /etc/jabberd/c2s.xml  /etc/jabberd/c2s.xml                                                                                                    | Configuration Channel III rhn_proxy_config_1000010 III rhn_proxy_config_1000010 III rhn_proxy_config_1000010 III rhn_proxy_config_1000010 III rhn_proxy_config_1000010 III rhn_proxy_config_1000010 | 004<br>005<br>004<br>005<br>005<br>004        | Modified<br>4 hours ago<br>4 hours ago<br>4 hours ago<br>4 hours ago<br>4 hours ago<br>4 hours ago | 1 - 5 o  |

## **Configuration Summary**

Provides quick information about your configuration files. Click the blue text to the right to display:

- Systems with managed configuration files
- Configuration channels
- Centrally-managed configuration files
- Locally-managed configuration files

#### **Configuration Actions**

**Configuration Actions** offers direct access to the most common configuration management tasks:

- View clients with managed configuration files
- View all managed configuration files

- View all managed configuration channels
- Create a new configuration channel
- Enable configuration management on clients

## **Recently Modified Configuration Files**

The list shows which files have changed when and to which channel they belong. If no files have been changed, no list appears.

#### Table 21. Recently Modified Configuration Files Columns

| Column                | Description                                  |
|-----------------------|----------------------------------------------|
| Filename              | Absolute filename of the configuration file. |
| Configuration Channel | Name of the configuration channel.           |
| Modified              | The time and date the file was modified.     |

Click the name of a file to see its **Details** page. Click the channel name to see its **Channel Details** page.

## **Recently Scheduled Configuration File Deployments**

Each scheduled action is listed along with the status of the action. Any scheduled configuration task, from enabling configuration management on a system to deploying a specific configuration file, is displayed. Here you can quickly assess if all tasks have been successfully carried out or fix any problems.

Table 22. Scheduled Configuration File Deployments Columns

| Column               | Description                                                              |
|----------------------|--------------------------------------------------------------------------|
| System               | Host name of the system where you want to deploy the configuration file. |
| Files to be Deployed | Number of files to be deployed.                                          |
| Scheduled By         | The user who scheduled the job.                                          |
| Scheduled For        | The time and date the file deployment will happen.                       |
| Status               | Status of the deployment: Queued                                         |

Clicking the blue status text displays the System Details > Schedule page for the specified system.

# Channels

Uyuni manages both central and local configuration channels and files. Central configuration management allows you to deploy configuration files to multiple systems, and is available for both

traditional and salt clients. For traditional clients, use local configuration management. For salt clients, use state channels. For traditional clients, local configuration management is also available. Local configuration management allows you to specify overrides, and select configuration files that are not changed when the system is subscribed to a central channel.

A state channel is a type of a configuration channel used only for Salt clients. In state channels, the init.sls file is not automatically generated, you must manually create and edit it. State channels can contain arbitrary configuration files that you can reference from within the init.sls file.

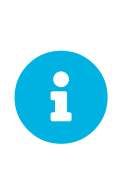

You must reference configuration files with the salt:// prefix, the organization ID, and the channel name. For example, to reference /etc/motd use:

file.managed:
 - source: salt://manager\_org\_1/<channel\_name>/etc/motd

Central configuration or state channels must be created via the links on this page.

Click the name of the configuration channel to see the details page for that channel. If you click the number of files in the channel, you are taken to the List/Remove Files page of that channel. If you click the number of systems subscribed to the configuration channel, you are taken to the **Configuration Channel Details > Systems > Subscribed Systems** page for that channel.

## **Configuration Channel Details**

#### Overview

The **Overview** page of the **Configuration Channel Details** page is divided into several panels:

#### **Channel Properties [Management]**

Edit the name, label, and description of the channel by clicking [Edit Properties].

#### **Channel Information**

Provides status information for the contents of the channel.

#### **Configuration Actions**

Provides access to the most common configuration tasks. For Salt clients, there is a link to edit the init.sls file.

This panel allows you to deploy, compare, and add and create files. Some action are only available if you have files created and clients assigned to configuration channels.

#### List/Remove Files

This page only appears if there are files in the configuration channel. You can remove files or copy the latest versions into a set of local overrides or into other central configuration channels. Check the

box next to files you want to manipulate, then click the action button at the bottom.

### **Add Files**

The Add Files page has three subtabs of its own, which allow you to Upload, Import, or Create configuration files to be included in the channel.

## **Upload File**

To upload a file into the configuration channel, browse for the file on your local system, populate all fields, and click the [Upload Configuration File] button. The Filename/Path field is the absolute path where the file will be deployed.

You can set the **Ownership** via the **user** name and **group** name and the **Permissions** of the file when it is deployed.

If the client has SELinux enabled, you can configure SELinux contexts to enable the required file attributes (such as user, role, and file type).

If the configuration file includes a macro (a variable in a configuration file), enter the symbol that marks the beginning and end of the macro. For more information on using macros, see reference:configuration/files-locally-managed.pdf.

## **Import Files**

To import files from other configuration channels, including any locally-managed channels, check the box to the left of any file you want to import. Then click [Import Configuration File(s)].

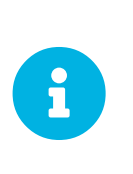

A sandbox icon () indicates that the listed file is currently located in a local sandbox. Files in a system's sandbox are considered experimental and could be unstable. Use caution when selecting them for a central configuration channel.

## **Create File**

Create a configuration file, directory, or symbolic link to be included in the configuration channel.

## **Deploy Files**

This page only appears when there are files in the channel and a system is subscribed to the channel. Deploy all files by clicking the [Deploy All Files] button or check selected files and click the [Deploy Selected Files] button. Select to which systems the file(s) should be applied. All systems subscribed to this channel are listed. If you want to apply the file to a different system, subscribe it to the channel first. To deploy the files, click [Confirm & Deploy to Selected Systems].

#### Systems

Manage systems subscribed to the configuration channel with two subtabs:

#### **Subscribed Systems**

All systems subscribed to the current channel are displayed. Click the name of a system to see the **System Details** page. To unsubscribe a system from the configuration channel, check the box to the left of the system name and click **[Unsubscribe systems]**.

## **Target Systems**

This subtab displays a list of systems enabled for configuration management but not yet subscribed to the channel. To add a system to the configuration channel, check the box to the left of the system name and click [Subscribe systems].

## Files

This page allows you to manage your configuration files independently. Both centrally-managed and locally-managed files can be reached from sub-pages.

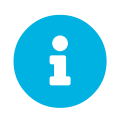

By default, the maximum file size for configuration files is 128 KB (131072 bytes). SUSE supports a configuration file size up to 1 MB. Larger files are not guaranteed to work.

The default maximum file size is set on the Uyuni Server in these files:

# /usr/share/rhn/config-defaults/rhn\_web.conf
web.maximum\_config\_file\_size = 131072

# /usr/share/rhn/config-defaults/rhn\_server.conf
maximum\_config\_file\_size = 131072

Copy these variables to /etc/rhn/rhn.conf and edit them. Values are specified in bytes, for example:

```
# /etc/rhn/rhn.conf
web.maximum_config_file_size = 262144
server.maximum_config_file_size = 262144
```

Then restart **spacewalk**:

spacewalk-service restart

## Centrally Managed Configuration Files

Centrally-managed files are available to multiple systems. Changing a file within a centrally-managed channel may result in changes to several systems. Locally-managed files supersede centrally-managed files. For more information about locally-managed files, see [ **Reference** > **Configuration** > **Locally Managed Configuration Files**].

This page lists all files currently stored in your central configuration channel.

| Column                | Description                                  |
|-----------------------|----------------------------------------------|
| Path                  | Absolute filename of the configuration file. |
| Configuration Channel | Name of the configuration channel.           |
| Systems Subscribed    | Number of systems subscribed.                |
| Systems Overriding    |                                              |

Click the Path of a file to see Details tab of the file. Click the name of the Configuration Channel to see the Overview tab of the channel. Clicking Systems Subscribed shows you all systems currently subscribed to the channel containing that file. Click Systems Overriding to see all systems that have a local (or override) version of the configuration file. The centrally-managed file will not be deployed to those systems.

## Locally Managed Configuration Files

Locally-managed configuration files apply to only one system. They may be files in the system's sandbox or files that can be deployed to the system at any time. Local files have higher priority than centrally-managed files. If a system is subscribed to a configuration channel with a given file and additionally has a locally-managed version of that file, the locally-managed version will be deployed.

The list of all local (override) configuration files for your systems includes the local configuration channels and the sandbox channel for each Provisioning-entitled system.

Click the **Path** of the file to see its **Config File Details**. Click the name of the system to which it belongs to see its **System Details > Configuration > Overview** page.

#### **Including Macros in your Configuration Files**

Being able to store one file and share identical configurations is useful, but in some cases you might need many variations of the same configuration file, or configuration files that differ only in system-specific details, such as host name and MAC address. In this case, you can use macros, or variables, within the configuration files. This allows you to upload and distribute a single file, with hundreds or even thousands of variations. In addition to variables for custom system information, the following standard macros are supported:

```
rhn.system.sid
rhn.system.profile_name
rhn.system.description
rhn.system.hostname
rhn.system.ip_address
rhn.system.custom_info(key_name)
rhn.system.net_interface.ip_address(eth_device)
rhn.system.net_interface.netmask(eth_device)
rhn.system.net_interface.broadcast(eth_device)
rhn.system.net_interface.hardware_address(eth_device)
rhn.system.net_interface.driver_module(eth_device)
```

To use this powerful feature, either upload or create a configuration file via the **Configuration Channel Details** page. Then open its **Configuration** File Details page and include the supported macros of your choice. Ensure that the delimiters used to offset your variables match those set in the Macro Start Delimiter and Macro End Delimiter fields and do not conflict with other characters in the file. We recommend that the delimiters be two characters in length and do not contain the percent (%) symbol.

For example, you may have a file applicable to all of your servers that differs only in IP address and host name. Rather than manage a separate configuration file for each server, you can create a single file, such as server.conf, with the IP address and host name macros included.

```
hostname={| rhn.system.hostname |}
ip_address={| rhn.system.net_interface.ip_address(eth0) |}
```

When the file is delivered to individual systems, whether through a scheduled action in the Uyuni Web UI or at the command line with the Uyuni Configuration Client (mgrcfg-client), the variables will be replaced with the host name and IP address of the system as recorded in Uyuni's system profile. In this example, the deployed version will look similar to this:

```
hostname=test.example.domain.com
ip_address=177.18.54.7
```

To capture custom system information, insert the key label into the custom information macro (rhn.system.custom\_info). For example, if you developed a key labeled "asset" you can add it to the custom information macro in a configuration file to have the value substituted on any system containing it. The macro would look like this:

```
asset={@ rhn.system.custom_info(asset) @}
```

When the file is deployed to a system containing a value for that key, the macro gets translated, resulting in a string similar to this:

asset=Example#456

To include a default value (for example, if one is required to prevent errors), you can append it to the custom information macro, like this:

```
asset={@ rhn.system.custom_info(asset) = 'Asset #' @}
```

This default is overridden by the value on any system containing it.

The Uyuni Configuration Manager (mgrcfg-manager) is available on Uyuni client machines to assist with system management. It will not translate or alter files, as the tool is system agnostic. The mgrcfg-

manager command does not depend on system settings. Binary files cannot be interpolated.

# Systems

Displays status information about your system in relation to configuration. There are two sub-pages: Managed Systems and Target Systems.

## Managed Systems

By default the Managed Systems page is displayed. The listed systems have been fully prepared for configuration file deployment. The number of locally-managed and centrally-managed files is displayed.

Click the name of a system to show the relevant System Details > Configuration > Overview page.

Click the number of local files to show the **System Details** > **Configuration** > **View/Modify Files** > **Locally-Managed Files** page, where you can manage which local (override) files apply to the system.

Click the number of centrally-managed files to show the **System Details** > **Configuration** > **Manage Configuration Channels** > **List/Unsubscribe from Channels** page. On this page, you can unsubscribe from channels.

## Target Systems

This page shows the systems that are not prepared for configuration file deployment, or are not yet subscribed to a configuration channel.

The table has three columns:

- The system name
- If the system is prepared for configuration file deployment
- The steps necessary to prepare the system.

To prepare a system, check the box to the left of the profile name then click the **[Enable SUSE Manager Configuration Management]** button. All of the preparatory steps that can be automatically performed are scheduled by Uyuni.

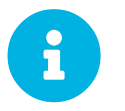

You will need to perform some manual tasks to enable configuration file deployment. Follow the on-screen instructions provided to assist with each step.

# Schedule Menu

The Schedule section allows you to view actions and action chains.

Actions include:

- · Package alterations, including installation, upgrade, removal, and rolling back of packages
- Client reboots
- Patch installation
- · Configuration file alterations, including deploy, upload, and diff
- Hardware profile updates
- Package list profile updates
- Automated installation initiation
- Service pack migrations
- Remote commands

For more information about actions, see [ Administration > Actions > ].

## **Pending Actions**

The **Schedule** > **Pending Actions** section shows actions that are in progress, or that have not yet started. Use the **Filter by Action** field to search the list.

Cancel pending actions by checking the action in the list, and clicking [Cancel Actions]. If you archive a pending action, it is not canceled, but the action item moves from the Pending Actions list to the Archived Actions list.

| Column         | Description                                                                  |
|----------------|------------------------------------------------------------------------------|
| Action         | Type of action to perform. Click the action to go to <b>Action Details</b> . |
| Scheduled Time | The earliest time to perform the action.                                     |
| Succeeded      | Number of clients on which this action was successful.                       |
| Failed         | Number of clients on which this action has failed.                           |
| Pending        | Number of clients on which this action is currently running                  |
| Total          | Total number of clients on which this action has been scheduled.             |

#### Table 24. Actions List Columns

For more information about actions, see [ Administration > Actions > ].

# **Recurring Actions**

The Schedule > Recurring Actions section shows all recurring actions that you have permissions for.

#### **Recurring Action Details**

View the details about an action from the action list. In the Actions column, click the [Details] icon for the action you are interested in.

## **Disabling Recurring Actions**

Disabling an action stops the action recurring, but does not delete it. To disable a recurring action toggle the Active switch off. Enable them again by toggling the Active switch on. Disabled recurring actions remain in the list, but are not executed.

## **Edit Recurring Actions**

Edit an existing recurring action. In the Actions column, click the [Edit] icon for the action you want to change. On the Schedule Recurring Highstate page, the existing properties are pre-filled. Make your changes, and click [Update Schedule].

## **Delete Recurring Actions**

Deleting an action permanently removes it. To start using the action again, you will need to create a new action. In the Actions column, click the [Delete] icon for the action you want to delete, and confirm the deletion.

For more information about recurring actions, see [ Administration > Actions > ].

# **Completed Actions**

The **Schedule** > **Completed Actions** section shows actions that have been successfully completed. Use the **Filter by Action** field to search the list. Archive completed actions by checking the action in the list, and clicking **[Archive Actions]**.

| Column         | Description                                                                  |
|----------------|------------------------------------------------------------------------------|
| Action         | Type of action to perform. Click the action to go to <b>Action Details</b> . |
| Scheduled Time | The earliest time to perform the action.                                     |
| Succeeded      | Number of clients on which this action was successful.                       |
| Failed         | Number of clients on which this action has failed.                           |
| Pending        | Number of clients on which this action is currently running                  |

Table 25. Completed Actions List Columns

| Column | Description                                      |
|--------|--------------------------------------------------|
| Total  | Total number of clients on which this action has |
|        | been scheduled.                                  |

For more information about actions, see [ Administration > Actions > ].

# Archived Actions

The **Schedule** > **Archived Actions** section shows actions that you have marked as archived. Use the Filter by Action field to search the list. Completed or failed actions can be archived.

For more information about actions, see [ Administration > Actions > ].

# Action Chains

The **Schedule** > **Action Chains** If you need to perform a number of sequential actions on your clients, you can create an action chain to automate them. You can use action chains on both traditional and Salt clients.

For more information about action chains, see [ Administration > Actions > ].

# Users Menu

The USERS menu provides access to grant and edit permissions for those who administer your system groups. You can create new users, and edit user details, roles, and system groups.

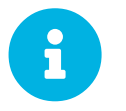

The Users menu is only available if you are signed in with a Uyuni administrator account.

For more information about managing users, see [ Administration > Users > ].

## User Details

The User Details section provides additional details about the user account, and allows you to manage permissions for the user. You can also deactivate or delete users from this section.

Configure preference settings for users by navigating to the **Preferences** tab.

#### Table 26. User Preferences

| Option             | Description                                                                                   | Default |
|--------------------|-----------------------------------------------------------------------------------------------|---------|
| Email Notification | Receive email for client and<br>Taskomatic notifications,<br>including a daily summary email. | Checked |

| Option                | Description                                                                                          | Default         |
|-----------------------|----------------------------------------------------------------------------------------------------|-----------------|
| Uyuni List Page Size  | Maximum number of items that<br>can appear in a list on a single<br>page.                            | 25 entries      |
| "Overview" Start Page | Select the information panes to display on the <b>Home &gt; Overview</b> page.                       | All checked     |
| Time Zone             | Set your local timezone.                                                                             | System timezone |
| CSV Files             | Select whether to use comma or<br>semi-colon delimiters when<br>producing downloadable CSV<br>files. | Comma           |

For more information about managing users, see [ Administration > Users > ].

# User List

The Users > User List section provides access to the lists of users:

- [ Reference > Users > ]
- [ Reference > Users > ]
- [ Reference > Users > ]

## Active Users

The Users > User List > Active section shows all active users in your Uyuni Server.

Each user in the list shows the username, real name, assigned roles, and the date the user last signed in. Click btn:Create User to create a new user account. Click the username to go to the User Details page.

For more information about managing users, see [ Administration > Users > ].

## Deactivated Users

The Users > User List > Deactivated section shows all deactivated users in your Uyuni Server.

Each user in the list shows the username, real name, assigned roles, the date the user last signed in, the user who deactivated the account, and the date the account was deactivated. Click btn:Create User to create a new user account. Click the username to go to the User Details page.

To reactivate a user, check the username in the list and click [Reactivate].

For more information about managing users, see [ Administration > Users > ].

## All Users

The Users > User List > All section shows all activated and deactivated users in your Uyuni Server. Deleted users are not shown in the list.

Each user in the list shows the username, real name, assigned roles, the date the user last signed in, and the current status of the user. Click btn:Create User to create a new user account. Click the username to go to the User Details page.

For more information about managing users, see [ Administration > Users > ].

# System Group Configuration

The Users > System Configuration section allows you to configure system groups for your users.

System groups allow you to grant permissions to a group of users, instead of granting permissions to individuals. This is particularly useful if you have many users.

You can also configure system groups for users that have been externally authenticated.

For more information about managing users with system groups, see [ Administration > Users > ].

# Admin Menu

The Admin menu provides access to features for managing Uyuni configuration. Configuration tasks include creating and managing organizations, users, and tasks. You can also use the setup wizard to help configure Uyuni.

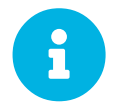

The Admin menu is only available if you are logged in with a Uyuni administrator account.

# Setup Wizard

The Admin > Setup Wizard section helps you configure Uyuni. It is the default page when you use the Uyuni Web UI for the first time.

#### Table 27. Setup Wizard Options

| Option                   | Description                                                   |
|--------------------------|---------------------------------------------------------------|
| HTTP Proxy               | Configure an HTTP proxy connection.                           |
| Organization Credentials | Configure an organization for accessing SUSE Customer Center. |

| Option   | Description                                        |
|----------|----------------------------------------------------|
| Products | View product entitlements and subscribe to product |
|          | channels.                                          |

For more information about the setup wizard, see [ Installation > Setup-wizard > ].

# Organizations

The Admin > Organizations section allows you to create and manage your Uyuni organizations. Click an organization in the list to see details.

For more information about organizations, see [ Administration > Organizations > ].

# Users

The **Admin** > **Users** section allows you to view and manage all users of the organization you are logged in to. Every user shows the username, real name, the organization they are associated with, and whether the user is an organization or Uyuni administrator.

Click a username to modify the user account details, and adjust administrator privileges.

For more information, see [ Reference > Users > ].

# Manager Configuration

The Admin > Manager Configuration section contains tabs to allow you to configure Uyuni.

| Table 28. | Configuration | <b>Options</b> |
|-----------|---------------|----------------|
|-----------|---------------|----------------|

| Option             | Description                                                                     |
|--------------------|---------------------------------------------------------------------------------|
| General            | Configure your Uyuni installation.                                              |
| Bootstrap Script   | Generate a custom bootstrap script.                                             |
| Organizations      | Create and configure organizations and users.                                   |
| Restart            | Restart Uyuni. You will need to do this after making configuration changes.     |
| Cobbler            | Run a Cobbler synchronization.                                                  |
| Bare-metal systems | Allow bare metal clients to be provisioned in preparation for autoinstallation. |
| Monitoring         | Enable server monitoring.                                                       |

## General

On the Admin > Manager Configuration > General page you can configure your Uyuni installation.

### Table 29. Bootstrap Script Options

| Option                      | Description                                                                                                    | Default         |
|-----------------------------|----------------------------------------------------------------------------------------------------|-----------------|
| Administrator Email Address | Email address of the Uyuni administrator.                                                                                                    | Pre-populated   |
| SUSE Manager Hostname       | Hostname of the Uyuni Server.                                                                                                    | Pre-populated   |
| HTTP Proxy                  | The hostname and port of the<br>proxy, if you are using one. Use<br>syntax <hostname>:<port>,<br/>for example:<br/><example.com>:8080.</example.com></port></hostname> | None            |
| HTTP Proxy username         | The username to use on the proxy server, if you are using one.                                                                                                    | None            |
| HTTP Proxy password         | The password to use on the proxy server, if you are using one.                                                                                                    | None            |
| Confirm HTTP Proxy password | The directory where RPM packages are mirrored.                                                                                                    | /var/spacewalk/ |
| RPM repository mount point  | The hostname of the proxy server, if you are using one.                                                                                                    | None            |
| Default to SSL              | Check to use SSL as the default value for communications.                                                                                                    | Checked         |

## **Bootstrap Script**

In the Admin > Manager Configuration > Bootstrap Script section you can generate a custom bootstrap script. Bootstrap scripts are used to register clients with Uyuni. The generated script will be placed in /srv/www/htdocs/pub/bootstrap/ on your Uyuni Server.

#### Table 30. Bootstrap Script Options

| Option                | Description                                                    | Default       |
|-----------------------|----------------------------------------------------------------|---------------|
| Uyuni Server hostname | The hostname for the Uyuni<br>Server to register the client to | Pre-populated |
| SSL cert location     | Location and name of the SSL certificate                       | Pre-populated |

| Option                      | Description                                                                                                    | Default     |
|-----------------------------|----------------------------------------------------------------------------------------------------|-------------|
| Bootstrap using Salt        | Check to bootstrap Salt clients,<br>uncheck to bootstrap traditional<br>clients.                                      | Checked     |
| Enable SSL                  | Check to use the corporate public<br>CA certificate on the client,<br>uncheck to use self-managed CA<br>certificates. | Checked     |
| Enable Client GPG checking  | Check to use GPG, uncheck to disable GPG checking                                                                     | Checked     |
| Enable Remote Configuration | Check to allow configuration from a remote server.                                                                    | Unchecked   |
| Enable Remote Commands      | Check to allow commands from a remote server.                                                                         | Unchecked   |
| Client HTTP Proxy           | The hostname of the proxy server, if you are using one.                                                               | Unpopulated |
| Client HTTP Proxy Username  | The username to use on the proxy server, if you are using one.                                                        | Unpopulated |
| Client HTTP Proxy Password  | The password to use on the proxy server, if you are using one.                                                        | Unpopulated |

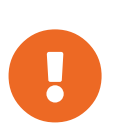

Do not disable SSL in your bootstrap script. Ensure that Enable SSL is checked in the Web UI, or that the setting USING\_SSL=1 exists in the bootstrap script. If you disable SSL, the registration process requires custom SSL certificates. For more about custom certificates, see [ Administration > Ssl-certs > ].

## Organizations

The Admin > Manager Configuration > Organizations section contains details about organizations in Uyuni, and provides links to create and configure organizations and users.

For more information about organizations, see [ Installation > Server-setup > ].

## Restart

The Admin > Manager Configuration > Restart section allows you to restart Uyuni. You will need to do this after making configuration changes. It will take some time for Uyuni to become available again after a restart.

#### Cobbler

The Admin > Manager Configuration > Cobbler page allows you to run a Cobbler synchronization. You can repair or rebuild the contents of the /srv/tftpboot/ and /srv/www/cobbler/ directories after a manual modification of the Cobbler setup.

For more information about Cobbler, see [ Client-configuration > Cobbler > ].

#### **Bare Metal Systems**

In the **Admin > Manager Configuration > Bare-metal systems** section, you can turn on the bare metal feature. This allows you to provision bare metal clients in preparation for autoinstallation.

For more information about bare metal provisioning, see [ Client-configuration > Client-automating-installation > ].

## **ISS Configuration**

The Admin > ISS Configuration section is used to configure inter-server synchronization (ISS). ISS allows you to connect two or more Uyuni Servers and keep them up-to-date.

To set up ISS, you need to define one Uyuni Server as a master, with the other as a slave. If conflicting configurations exist, the system will prioritize the master configuration.

For more information about ISS, see [ Administration > Iss > ].

#### ISS Master Setup

The Admin > ISS Configuration > Master Setup section is used to configure an inter-server synchronization (ISS) master.

If you are logged in to an ISS master, this page lists all slaves that can receive content from this master.

To add new slaves to the master, click [Add new slave]. You will need the slave's Fully Qualified Domain Name (FQDN).

Check the Allow Slave to Sync? checkbox to enable the slave to synchronize with the master.

Check the Sync All Orgs to Slave? checkbox to synchronize all organizations to this slave.

For more information about ISS, see [ Administration > Iss > ].

#### **ISS Slave Setup**

The Admin > ISS Configuration > Slave Setup section is used to configure an inter-server synchronization (ISS) slave.

If you are logged in to an ISS slave, this page lists all masters that the slave has previously synchronized
with.

To add a new master, click [Add new master]. You will need the master's Fully Qualified Domain Name (FQDN), and the full path to the CA Certificate. For example:

/etc/pki/trust/anchors

For more information about ISS, see [ Administration > Iss > ].

# Task Schedules

The Admin > Task Schedules section lists all predefined task bunches. Tasks can be grouped together in bunches to simplify managing them.

This page shows the schedule for each bunch of tasks. Every schedule shows how frequently it runs using Cron notation, the time it became active, and the bunch that it belongs to.

Click a schedule to change its frequency, disable, or delete it.

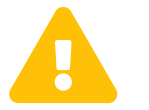

Do not disable or delete a schedule if you are not certain what it does. Some schedules are essential for Uyuni to work properly.

For more information about task schedules, see [ Administration > Task-schedules > ].

# Task Engine Status

The Admin > Task Engine Status section shows all running tasks by the Uyuni task engine.

Navigate to the Last Execution Times tab to see the task list. Each task shows the time it was last run, and the current status of the task.

Navigate to the **Runtime Status** tab to see all tasks that have run in the past five minutes. Each task shows the start and end time, the amount of time the task ran for, and the current status. Some tasks will also provide further data, if available.

# Show Tomcat Logs

The Admin > Show Tomcat Logs section shows the Apache Tomcat log file. You can also view the Tomcat log from the command prompt at /var/log/rhn/rhn\_web\_ui.log.

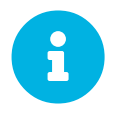

The **Admin** > **Show Tomcat Logs** section is only available if you are signed in with a Uyuni administrator account.

# Help Menu

The Help section opens the current version of the Uyuni documentation in a new browser tab. This is the documentation installed locally on your Uyuni Server.

For all versions and formats of the Uyuni documentation, see https://documentation.suse.com/suma/.

# Documentation

The **Help** > **Documentation '2020.07'** section opens the current version of the Uyuni documentation in a new browser tab. This is the documentation installed locally on your Uyuni Server.

For all versions and formats of the Uyuni documentation, see https://documentation.suse.com/suma/.

# **Release Notes**

The Help > Release Notes} section opens the current version of the Uyuni Release Notes in a new browser tab.

# API Menu

The **Help** > **API** section contains links to the available API calls, and includes an API FAQ and sample scripts.

# **API** Overview

The **Help** > **API** > **Overview** section provides a list of available API calls. Click the name of an API call to see the relevant documentation.

For the full API documentation, see https://documentation.suse.com/suma/.

# API FAQ

The Help > API > FAQ section contains frequently asked questions related to Uyuni APIs.

# **API Sample Scripts**

The **Help:** > **API** > **Sample Scripts** section contains example API calls for you to copy. The scripts are written in Ruby, Perl, and Python.

# spacecmd Reference

The following section will help you become more familiar with the **spacecmd** command-line interface. This interface is available for Uyuni, Satellite and Spacewalk servers. spacecmd is written in Python and uses the XML-RPC API provided by the server.

#### What can spacecmd do for me?

- Manage almost all aspects of SUSE Manager from the command line with spacecmd
- Tab completion is available for all commands
- Single commands can be passed to spacecmd without entering the interactive shell (excellent for shell scripts)
- May also be accessed and used as an interactive shell
- Advanced search methods are available for finding specific systems, thus removing the need to create system groups (nevertheless groups are still recommended)
- Complete functionality through the Spacewalk API. Almost all commands that can be executed from the Web UI can be performed via the spacecmd command-line

# Configuring spacecmd

The following section provides configuration tips for spacecmd.

# Setup spacecmd Credentials

Normally spacecmd prompts you for a username and password each time you attempt to login to the interactive shell. Alternatively you can configure spacecmd with a credentials file to avoid this requirement.

#### Procedure: Creating a spacecmd Credentials File

1. Create a hidden spacecmd directory in your home directory and set permissions:

```
mkdir ~/.spacecmd
chmod 700 ~/.spacecmd
```

2. Create a **config** file in **~/.spacecmd/** and provide proper permissions:

```
touch ~/.spacecmd/config
chmod 600 ~/.spacecmd/config
```

3. Edit the **config** file and add the following configuration lines. (You can use either localhost or the FQDN of your Uyuni server):

[spacecmd] server=FQDN-here username=username-here password=password-here

4. Check connectivity by entering **spacecmd** as root:

# spacecmd

### spacecmd Quiet Mode

By default spacecmd prints server status messages during connection attempts. These messages can cause a lot of clutter when parsing system lists. The following alias will force spacecmd to use quiet mode thus preventing this behavior. Add the following line to your  $\sim/.bashrc$  file:

```
alias spacecmd='spacecmd -q'
```

# spacecmd Help

spacecmd help can be access by typing spacecmd -h --help

```
Usage: spacecmd [options] [command]
Options:
  -c CONFIG, --config CONFIG
                           config file to use [default: ~/.spacecmd/config]
  -u USERNAME, --username=USEŔNAME
                          use this username to connect to the server
  -p PASSWORD, --password=PASSWORD
                          use this password to connect to the server
  -s SERVER, --server=SERVER
                          connect to this server [default: local hostname]
                          use HTTP instead of HTTPS
  --nossl
  --nohistory
                          do not store command history
                 do not store command histo
answer yes for all questic
print only error messages
print debug messages (can
  -y, --yes
                          answer yes for all questions
  -q, --quiet
  -d, --debug
                          print debug messages (can be passed multiple times)
  -h, --help
                          show this help message and exit
```

As root you can access available functions without entering the spacecmd shell:

| # spacecmd help                                                                                                    |                               |
|----------------------------------------------------------------------------------------------------|-------------------------------|
| Documented commands (type help<br>activationkey_addchildchannels<br>activationkey_addconfigchannels<br>activationkey_addgroups<br>activationkey_addgroups<br>activationkey_addpackages<br>activationkey_clone<br>activationkey_create<br>activationkey_delete<br>activationkey_delete<br>activationkey_delates<br>activationkey_diff<br>activationkey_disable<br>activationkey_disable | <pre>c<topic>):</topic></pre> |

# help

List all available spacecmd commands with the help function.

Check for additional help on a specific function by calling for example:

```
user_create --help
```

```
Listing 1. Full List of Available Help Commands
```

| Documented commands (type help <topic>):</topic>                                                      |                                                                                |  |
|----------------------------------------------------------------------------------------------------|--------------------------------------------------------------------------------|--|
| activationkey_addchildchannels<br>activationkey_addconfigchannels<br>activationkey_addentitlements    | <br>org_trustdetails<br>package_details<br>package_listdependencies            |  |
| activationkey_addgroups<br>activationkey_addpackages<br>activationkey_clope                           | package_listerrata<br>package_listinstalledsystems<br>package_listorphans      |  |
| activationkey_create<br>activationkey_delete                                                          | package_remove<br>package_removeorphans<br>package_search                      |  |
| activationkey_diff<br>activationkey_disable                                                           | repo_clearfilters                                                              |  |
| activationkey_disableconfigdeployment<br>activationkey_enable<br>activationkey_enableconfigdeployment | repo_delete<br>repo_details                                                    |  |
| activationkey_export<br>activationkey_import<br>activationkey_list                                    | repo_listfilters<br>repo_removefilters                                         |  |
| activationkey_listchildchannels<br>activationkey_listchildchannels                                    | repo_rename<br>repo_setfilters<br>repo_updatessl                               |  |
| activationkey_listentitlements<br>activationkey_listgroups<br>activationkey_listpackages              | repo_updateurL<br>report_duplicates<br>report_errata                           |  |
| activationkey_listsystems<br>activationkey_removechildchannels<br>activationkey_removeconfigchannels  | report_inactivesystems<br>report_ipaddresses<br>report_kernels                 |  |
| activationkey_removeentitlements<br>activationkey_removegroups<br>activationkey_removepackages        | report_outofdatesystems<br>report_ungroupedsystems<br>scap_getxccdfscandetails |  |

activationkey setbasechannel activationkey\_setconfigchannelorder activationkey\_setcontactmethod activationkey\_setdescription activationkey\_setuniversaldefault activationkey\_setusagelimit api clear clear caches configchannel addfile configchannel\_backup configchannel\_clone configchannel\_create configchannel\_delete
configchannel\_details configchannel\_diff configchannel export configchannel\_filedetails configchannel\_forcedeploy configchannel\_import configchannel\_list configchannel\_listfiles configchannel\_listsystems configchannel\_removefiles configchannel\_sync configchannel\_updatefile configchannel\_verifyfile cryptokey\_create cryptokey\_delete cryptokey details cryptokey\_list custominfo\_createkey custominfo\_deletekey custominfo\_details custominfo\_listkeys custominfo updatekey distribution create distribution\_delete distribution\_details distribution\_list distribution\_rename distribution\_update errata\_apply errata\_delete errata\_details errata\_findbycve errata\_list errata\_listaffectedsystems errata\_listcves errata\_publish errata\_search errata\_summary filepreservation create filepreservation\_delete filepreservation\_details filepreservation list get\_apiversion get\_certificateexpiration get\_serverversion get\_session group\_addsystems group backup group\_create group\_delete group\_details group\_list group\_listsystems group\_removesystems

scap getxccdfscanruleresults scap\_listxccdfscans scap\_schedulexccdfscan schedule cancel schedule\_details schedule\_getoutput schedule\_ĺist schedule\_listarchived schedule\_listcompleted schedule\_listfailed schedule\_listpending schedule\_reschedule snippet\_create snippet\_delete
snippet\_details snippet\_list snippet update softwarechannel\_adderrata softwarechannel\_adderratabydate softwarechannel\_addpackages softwarechannel addrepo softwarechannel\_clone softwarechannel\_clonetree softwarechannel\_create softwarechannel\_delete softwarechannel\_details softwarechannel\_diff softwarechannel\_errata\_diff softwarechannel\_errata\_sync softwarechannel\_getorgaccess softwarechannel\_list softwarechannel\_listallpackages softwarechannel\_listbasechannels softwarechannel\_listchildchannels softwarechannel\_listerrata softwarechannel listerratabydate softwarechannel listlatestpackages softwarechannel\_listpackages softwarechannel\_listrepos softwarechannel\_listsyncschedule softwarechannel\_listsystems softwarechannel\_mirrorpackages softwarechannel\_regenerateneededcache softwarechannel\_regenerateyumcache softwarechannel\_removeerrata softwarechannel\_removepackages
softwarechannel\_removerepo softwarechannel\_removesyncschedule softwarechannel\_setorgaccess softwarechannel\_setsyncschedule softwarechannel\_sync softwarechannel\_syncrepos ssm add ssm clear ssm\_intersect ssm list ssm remove system addchildchannels system\_addconfigchannels system\_addconfigfile system\_addcustomvalue system addentitlements system\_addnote system\_applyerrata system\_comparepackageprofile system\_comparepackages system\_comparewithchannel system createpackageprofile

group\_restore help history kickstart\_addactivationkeys kickstart\_addchildchannels kickstart\_addcryptokeys kickstart\_addfilepreservations kickstart\_addoption kickstart\_addpackages kickstart\_addscript kickstart\_addvariable kickstart\_clone kickstart\_create kickstart\_delete kickstart\_details kickstart\_diff kickstart disableconfigmanagement kickstart\_disableremotecommands kickstart\_enableconfigmanagement kickstart enablelogging kickstart enableremotecommands kickstart\_export kickstart\_getcontents kickstart\_getsoftwaredetails kickstart\_getupdatetype kickstart\_import kickstart\_import\_raw kickstart\_importjson kickstart\_list kickstart listactivationkeys kickstart\_listchildchannels kickstart\_listcryptokeys kickstart\_listcustomoptions kickstart\_listoptions kickstart\_listpackages kickstart listscripts kickstart listvariables kickstart\_removeactivationkeys kickstart\_removechildchannels kickstart\_removecryptokeys kickstart\_removefilepreservations kickstart\_removeoptions kickstart\_removepackages kickstart\_removescript kickstart\_removevariables kickstart\_rename kickstart\_setcustomoptions kickstart\_setdistribution kickstart setlocale kickstart\_setpartitions kickstart\_setselinux kickstartsetupdatetype kickstart\_updatevariable list\_proxies login logout org\_addtrust org\_create org\_delete org\_details org\_list org\_listtrusts org\_listusers org\_removetrust org\_rename

system delete system\_deletecrashes system\_deletenotes system deletepackageprofile system\_deployconfigfiles system\_details system\_getcrashfiles system\_installpackage system\_list system listbasechannel system\_listchildchannels system\_listconfigchannels system\_listconfigfiles system listcrashedsystems system\_listcrashesbysystem sýstem\_listcustomvalues system listentitlements system\_listerrata system\_listevents system listhardware system listinstalledpackages system\_listnotes system\_listpackageprofiles system\_listupgrades system\_lock system\_reboot system\_removechildchannels system\_removeconfigchannels system\_removecustomvalues system removeentitlement system\_removepackage system\_rename system\_runscript system\_schedulehardwarerefresh system\_schedulepackagerefresh system search system setbasechannel system\_setconfigchannelorder system\_setcontactmethod system\_show\_packageversion system\_syncpackages system unlock system\_updatecustomvalue system\_upgradepackage toggle\_confirmations user\_adddefaultgroup user\_addgroup user\_addrole user create user\_delete user\_details user\_disable user\_enable user\_list user listavailableroles user removedefaultgroup user\_removegroup user\_removerole user\_setemail user\_setfirstname user\_setlastname user setpassword user\_setprefix whoami whoamitalkingto

Miscellaneous help topics:

```
time systems ssm
```

# history

List recent commands using the **history** command.

```
spacecmd {SSM:0}> history
   1 help
   2 api
   3 exit
   4 help
   5 time --help
   6 quit
   7 clear
spacecmd {SSM:0}>
```

# Troubleshooting spacecmd

This section provides troubleshooting solutions when working with spacecmd

# Creating a Distribution With spacecmd Sets Localhost Instead of FQDN

The support article associated with this issue may be located at https://www.suse.com/support/kb/doc/? id=7018627

### Situation

When creating a distribution with spacecmd it will automatically set localhost as the server name instead of the FQDN of SUSE Manager. This will result in the following kernel option being written:

```
install=http://localhost/ks/dist/<distributionname>
```

#### Resolution

Set the FQDN in **\$HOME/.spacecmd/config** like the following:

```
test:~/.spacecmd # cat config
[spacecmd]
server=test.mytest.env
username=admin
password=password
nossl=0
```

#### Cause

This problem may be experienced if **\$HOME/.spacecmd/config** has been created and the server name option was set to localhost.

# Spacecmd not Accepting Commands or Options

When running **Spacecmd** non-interactively, you must escape arguments passed to the command. Always put -- before arguments, to avoid them being treated as global arguments. Additionally, make sure you escape any quotes that you pass to the functions so that they are not interpreted. An example of a well-formed **spacecmd** command:

```
spacecmd -s server1 -- softwarechannel_create -n \'My Channel\' -l channel1 -a x86_64
```

# Spacecmd caching problems

The **spacecmd** command keeps a cache of the various systems and packages that you have installed. Sometimes, this can result in a mismatch between the system name and the system ID. To clear the **spacecmd** cache, use this command:

spacecmd clear\_caches

# spacecmd Functions

The following sections provide descriptions for all documented spacecmd commands. Each command is grouped by the function prefix. Keep in mind that all commands may also be called using scripts and passed to spacecmd as stand-alone commands.

# activationkey\_

The following spacecmd commands are available for use with activation keys.

### activationkey\_addchildchannels

Add child channels to an activation key.

```
usage: activationkey_addchildchannels KEY <CHANNEL ...>
```

#### activationkey\_addconfigchannels

Add configuration channels to an activation key.

```
usage: activationkey_addconfigchannels KEY <CHANNEL ...> [options]
options:
    -t add channels to the top of the list
    -b add channels to the bottom of the list
```

#### activationkey\_addentitlements

Add available entitlements to an activation key.

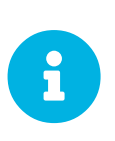

#### WebUI Name Change

In the WebUI entitlements are known as System Types. Nevertheless the spacecmd backend still utilizes the entitlements term. Therefore any scripts you may be using can remain unchanged.

usage: activationkey\_addentitlements KEY <ENTITLEMENT ...>

#### activationkey\_addgroups

Add existing groups to an activation key.

```
usage: activationkey_addgroups KEY <GROUP ...>
```

#### activationkey\_addpackages

Add packages to an activation key.

```
usage: activationkey_addpackages KEY <PACKAGE ...>
```

#### activationkey\_clone

Clone an existing activation key.

```
usage examples:
    activationkey_clone foo_key -c bar_key
    activationkey_clone foo_key1 foo_key2 -c prefix
    activationkey_clone foo_key -x "s/foo/bar"
    activationkey_clone foo_key1 foo_key2 -x "s/foo/bar"
    options:
    -c CLONE_NAME : Name of the resulting key, treated as a prefix for multiple
        keys
    -x "s/foo/bar" : Optional regex replacement, replaces foo with bar in the
        clone description, base-channel label, child-channel
        labels, config-channel names
```

#### activationkey\_create

Create a new activation key.

```
usage: activationkey_create [options]
options:
    -n NAME
    -d DESCRIPTION
    -b BASE_CHANNEL
    -u set key as universal default
    -e [enterprise_entitled,virtualization_host]
```

#### activationkey\_delete

Delete an existing activation key.

usage: activationkey\_delete KEY

#### activationkey\_details

Show details of an existing activation key.

usage: activationkey\_details KEY ...

#### activationkey\_diff

Check the difference between two activation keys.

```
usage: activationkey_diff SOURCE_ACTIVATIONKEY TARGET_ACTIVATIONKEY
```

#### activationkey\_disable

Disable an existing activation key.

usage: activationkey\_disable KEY [KEY ...]

#### activationkey\_disableconfigdeployment

Disable configuration channel deployment for an existing activation key.

usage: activationkey\_disableconfigdeployment KEY

#### activationkey\_enable

Enable an existing activation key.

usage: activationkey\_enable KEY [KEY ...]

activationkey\_enableconfigdeployment

Enable configuration channel deployment for an existing activation key.

usage: activationkey\_enableconfigdeployment KEY

#### activationkey\_export

Export activation key(s) to a JSON formatted file.

#### activationkey\_import

Import activation key(s) from JSON file(s)

```
usage: activationkey_import <JSONFILE ...>
```

#### activationkey\_list

List all existing activation keys.

usage: activationkey\_list

#### activationkey\_listbasechannel

List the base channel associated with an activation key.

```
usage: activationkey_listbasechannel KEY
```

#### activationkey\_listchildchannels

List child channels associated with an activation key.

usage: activationkey\_listchildchannels KEY

#### activationkey\_listconfigchannels

List configuration channels associated with an activation key.

usage: activationkey\_listconfigchannels KEY

#### activationkey\_listentitlements

List entitlements associated with an activation key.

usage: activationkey\_listentitlements KEY

#### activationkey\_listgroups

List groups associated with an activation key

usage: activationkey\_listgroups KEY

#### activationkey\_listpackages

List packages associated with an activation key.

usage: activationkey\_listpackages KEY

#### activationkey\_listsystems

List systems registered with an activation key.

usage: activationkey\_listsystems KEY

#### activationkey\_removechildchannels

Remove child channels from an activation key.

usage: activationkey\_removechildchannels KEY <CHANNEL ...>

#### activationkey\_removeconfigchannels

Remove configuration channels from an activation key.

usage: activationkey\_removeconfigchannels KEY <CHANNEL ...>

#### activationkey\_removeentitlements

Remove entitlements from an activation key.

usage: activationkey\_removeentitlements KEY <ENTITLEMENT ...>

#### activationkey\_removegroups

Remove groups from an activation key.

usage: activationkey\_removegroups KEY <GROUP ...>

#### activationkey\_removepackages

Remove packages from an activation key.

usage: activationkey\_removepackages KEY <PACKAGE ...>

#### activationkey\_setbasechannel

Set the base channel for an activation key.

usage: activationkey\_setbasechannel KEY CHANNEL

#### activationkey\_setconfigchannelorder

Set the ranked order of configuration channels.

usage: activationkey\_setconfigchannelorder KEY

#### activationkey\_setcontactmethod

Set the contact method to use for systems registered with a specific key. (Use the XML-RPC API to access the latest contact methods.) The following contact methods are available for use with traditional spacecmd: ['default', 'ssh-push', 'ssh-push-tunnel']

```
usage: activationkey_setcontactmethod KEY CONTACT_METHOD
```

### activationkey\_setdescription

Add a description for an activation key.

usage: activationkey\_setdescription KEY DESCRIPTION

#### activationkey\_setuniversaldefault

Set a specific key as the universal default.

```
usage: activationkey_setuniversaldefault KEY
```

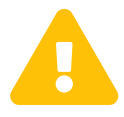

Universal Default Key

Using a universal default key is not a Best Practice recommendation.

#### activationkey\_setusagelimit

Set the usage limit of an activation key, can be a number or "unlimited".

usage: activationkey\_setbasechannel KEY <usage limit> usage: activationkey\_setbasechannel KEY unlimited

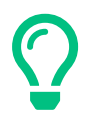

### Usage Limits

Usage limits are only applicable to traditionally managed systems. Currently usage limits do not apply to Salt or foreign managed systems.

# api

The following API command and its options are available for calling the XML-RPC API directly. Calling the API directly allows you to use the latest features in SUSE Manager from the command-line using spacecmd as a wrapper for stand-alone commands or used from within scripts.

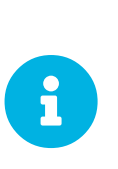

#### Use the api Command for Access to Latest Features

spacecmd is the traditional tool for spacewalk. It functions out of the box with SUSE Manager but you should know that latest features (for example, Salt) are often excluded from traditional spacecmd command-line tool. To gain access to the latest feature additions call api api.getApiCallList from within spacecmd to list all currently available API commands formatted in json. You can then call these commands directly.

#### api\_

Call XML-RPC API with arguments directly.

```
usage: api [options] API_STRING
options:
    -A, --args Arguments for the API other than session id in comma separated
        strings or JSON expression
    -F, --format Output format
    -o, --output Output file
examples:
    api api.getApiCallList
    api --args "sysgroup_A" systemgroup.listSystems
    api -A "rhel-i386-server-5,2011-04-01,2011-05-01" -F "%(name)s" \
        channel.software.listAllPackages
```

### clear

Clears the terminal screen

### clear\_caches

Clear the internal caches kept for systems and packages

usage: clear\_caches

# configchannel\_

The following spacecmd commands are available for use with configuration channels.

#### configchannel\_addfile

Creates a configuration file.

```
usage: configchannel_addfile [CHANNEL] [options]
options:
  -c CHANNEL
  -p PATH
  -r REVISION
  -o OWNER [default: root]
  -g GROUP [default: root]
  -m MODE [defualt: 0644]
  -x SELINUX CONTEXT
  -d path is a directory
  -s path is a symlink
  -b path is a binary (or other file which needs base64 encoding)
-t SYMLINK_TARGET
  -f local path to file contents
 Note re binary/base64: Some text files, notably those containing trailing
  newlines, those containing ASCII escape characters (or other charaters not
  allowed in XML) need to be sent as binary (-b). Some effort is made to auto-
  detect files which require this, but you may need to explicitly specify.
```

### configchannel\_backup

Backup a configuration channel.

```
usage: configchannel_backup CHANNEL [OUTDIR]
OUTDIR defaults to $HOME/spacecmd-backup/configchannel/YYYY-MM-DD/CHANNEL
```

#### configchannel\_clone

Clone configuration channel(s).

| usage examples:                                                                                             | configchannel_clone foo_label -c bar_label<br>configchannel_clone foo_label1 foo_label2 -c prefix<br>configchannel_clone foo_label -x "s/foo/bar"<br>configchannel_clone foo_label1 foo_label2 -x "s/foo/bar" |
|----------------------------------------------------------------------------------------------------|----------------------------------------------------------------------------------------------------|
| options:<br>-c CLONE LABEL                                                                                  | : name/label of the resulting cc (note does not update                                                                                                    |
| description, see -x option), treated as a prefix if<br>multiple keys are passed                             |                                                                                                    |
| -x "s/foo/bar" : Optional regex replacement, replaces foo with bar in the clone name, label and description |                                                                                                    |
| Note : If no -c                                                                                             | or -x option is specified, interactive is assumed                                                                                                    |

#### configchannel\_create

Create a configuration channel.

```
usage: configchannel_create [options]
options:
    -n NAME
    -l LABEL
    -d DESCRIPTION
```

#### configchannel\_delete

Delete a configuration channel.

```
usage: configchannel_delete CHANNEL ...
```

#### configchannel\_details

Show the details of a configuration channel.

```
usage: configchannel_details CHANNEL ...
```

#### configchannel\_diff

Find differences between configuration channels.

```
usage: configchannel_diff SOURCE_CHANNEL TARGET_CHANNEL
```

#### configchannel\_export

Export configuration channel(s) to a json formatted file.

```
usage: configchannel_export <CHANNEL>... [options]
options:
    -f outfile.json : specify an output filename, defaults to <CHANNEL>.json
    if exporting a single channel, ccs.json for multiple
    channels, or cc_all.json if no CHANNEL specified
    e.g (export ALL)
Note : CHANNEL list is optional, default is to export ALL
```

#### configchannel\_filedetails

Show the details of a file in a configuration channel.

usage: configchannel\_filedetails CHANNEL FILE [REVISION]

#### configchannel\_forcedeploy

Forces a redeployment of files within a channel on all subscribed systems.

usage: configchannel\_forcedeploy CHANNEL

#### configchannel\_import

Import configuration channel(s) from a json file.

usage: configchannel\_import <JSONFILES...>

#### configchannel\_list

List all configuration channels.

usage: configchannel\_list

#### configchannel\_listfiles

List all files in a configuration channel.

usage: configchannel\_listfiles CHANNEL ...

#### configchannel\_listsystems

List all systems subscribed to a configuration channel.

usage: configchannel\_listsystems CHANNEL

#### configchannel\_removefiles

Remove configuration files.

usage: configchannel\_removefile CHANNEL <FILE ...>

### configchannel\_sync

Sync configuration files between two configuration channels.

```
usage: configchannel_sync SOURCE_CHANNEL TARGET_CHANNEL
```

#### configchannel\_updatefile

Update a configuration file.

usage: configchannel\_updatefile CHANNEL FILE

#### configchannel\_verifyfile

Verify a configuration file.

```
usage: configchannel_verifyfile CHANNEL FILE <SYSTEMS>
<SYSTEMS> may be substituted with any of the following targets:
name
ssm (see 'help ssm')
search:QUERY (see 'help system_search')
group:GROUP
channel:CHANNEL
```

# cryptokey\_

The following spacecmd commands are available for use with cryptographic keys.

#### cryptokey\_create

Create a cryptographic key.

```
usage: cryptokey_create [options]
options:
  -t GPG or SSL
  -d DESCRIPTION
  -f KEY_FILE
```

#### cryptokey\_delete

Delete a cryptographic key.

usage: cryptokey\_delete NAME

#### cryptokey\_details

Show the contents of a cryptographic key.

```
usage: cryptokey_details KEY ...
```

#### cryptokey\_list

List all cryptographic keys (SSL, GPG).

```
usage: cryptokey_list
```

# custominfo\_

The following spacecmd commands are available for working with custom keys.

#### custominfo\_createkey

Create a custom key.

usage: custominfo\_createkey [NAME] [DESCRIPTION]

#### custominfo\_deletekey

Delete a custom key.

usage: custominfo\_deletekey KEY ...

#### custominfo\_details

Show the details of a custom key.

usage: custominfo\_details KEY ...

#### custominfo\_listkeys

List all custom keys.

usage: custominfo\_listkeys

#### custominfo\_updatekey

Update a custom key.

```
usage: custominfo_updatekey [NAME] [DESCRIPTION]
```

# distribution\_

The following spacecmd commands are available for working with kickstart distributions.

distribution\_create

Create a Kickstart tree.

```
usage: distribution_create [options]
options:
    -n NAME
    -p path to tree
    -b base channel to associate with
    -t install type [fedora|rhel_4/5/6|suse|generic_rpm]
```

#### distribution\_delete

Delete a Kickstart tree.

usage: distribution\_delete LABEL

#### distribution\_details

Show the details of a Kickstart tree.

usage: distribution\_details LABEL

#### distribution\_list

List the available autoinstall trees.

usage: distribution\_list

#### distribution\_rename

Rename a Kickstart tree.

usage: distribution\_rename OLDNAME NEWNAME

#### distribution\_update

Update the path of a Kickstart tree.

```
usage: distribution_update NAME [options]
options:
    -p path to tree
    -b base channel to associate with
    -t install type [fedora|rhel_4/5/6|suse|generic_rpm]
```

#### errata\_

The following spacecmd commands are available for use with errata data.

#### errata\_apply

Apply an patch to all affected systems.

usage: errata\_apply ERRATA|search:XXX ...

#### errata\_delete

Delete an patch.

usage: errata\_delete ERRATA|search:XXX ...

#### errata\_details

Show the details of an patch.

usage: errata\_details ERRATA|search:XXX ...

#### errata\_findbycve

List errata addressing a CVE.

usage: errata\_findbycve CVE-YYYY-NNNN ...

#### errata\_list

List all patches.

usage: errata\_list

#### errata\_listaffectedsystems

List of systems affected by an patch.

usage: errata\_listaffectedsystems ERRATA|search:XXX ...

#### errata\_listcves

List of CVEs addressed by an patch.

usage: errata\_listcves ERRATA|search:XXX ...

#### errata\_publish

Publish a patch to a channel.

usage: errata\_publish ERRATA|search:XXX <CHANNEL ...>

#### errata\_search

List patches that meet user provided criteria

```
usage: errata_search CVE|RHSA|RHBA|RHEA|CLA ...
Example:
> errata_search CVE-2009:1674
> errata_search RHSA-2009:1674
```

#### errata\_summary

Print a summary of all errata.

usage: errata\_summary

# filepreservation\_

The following spacecmd commands are available for working with kickstart file preservation lists.

#### filepreservation\_create

Create a file preservation list.

```
usage: filepreservation_create [NAME] [FILE ...]
```

#### filepreservation\_delete

Delete a file preservation list.

filepreservation\_delete NAME

#### filepreservation\_details

Show the details of a file preservation list.

usage: filepreservation\_details NAME

#### filepreservation\_list

List all file preservations.

usage: filepreservation\_list

#### get\_

The following spacecmd commands are available for use with get.

#### get\_apiversion

Display the API version of the server.

usage: get\_apiversion

#### get\_certificateexpiration

Print the expiration date of the server's entitlement certificate.

usage: get\_certificateexpiration

#### get\_serverversion

Display SUSE Manager server version.

usage: get\_serverversion

#### get\_session

Show the current session string.

usage: get\_session

### group\_

group\_addsystems

Add systems to a group.

```
usage: group_addsystems GROUP <SYSTEMS>
<SYSTEMS> can be any of the following:
name
ssm (see 'help ssm')
search:QUERY (see 'help system_search')
group:GROUP
channel:CHANNEL
```

### group\_backup

Backup a system group.

usage: group\_backup NAME [OUTDIR]

OUTDIR defaults to \$HOME/spacecmd-backup/group/YYYY-MM-DD/NAME

#### group\_create

Create a system group.

usage: group\_create [NAME] [DESCRIPTION]

#### group\_delete

Delete a system group.

usage: group\_delete NAME ...

### group\_details

Show the details of a system group.

```
usage: group_details GROUP ...
```

#### group\_list

List available system groups.

```
usage: group_list
```

#### group\_listsystems

List the members of a group.

usage: group\_listsystems GROUP

#### group\_removesystems

Remove systems from a group.

usage: group\_removesystems GROUP <SYSTEMS>
<SYSTEMS> can be any of the following:
name
ssm (see 'help ssm')
search:QUERY (see 'help system\_search')
group:GROUP
channel:CHANNEL

#### group\_restore

Restore a system group.

usage: group\_backup INPUTDIR [NAME] ...

### kickstart\_

The following spacecmd functions are available for use with kickstart.

#### kickstart\_addactivationkeys

Add activation keys to a Kickstart profile.

usage: kickstart\_addactivationkeys PROFILE <KEY ...>

#### kickstart\_addchildchannels

Add a child channels to a Kickstart profile.

usage: kickstart\_addchildchannels PROFILE <CHANNEL ...>

#### kickstart\_addcryptokeys

Add cryptography keys to a Kickstart profile.

usage: kickstart\_addcryptokeys PROFILE <KEY ...>

#### kickstart\_addfilepreservations

Add file preservations to a Kickstart profile.

usage: kickstart\_addfilepreservations PROFILE <FILELIST ...>

#### kickstart\_addoption

Set an option for a Kickstart profile.

usage: kickstart\_addoption PROFILE KEY [VALUE]

#### kickstart\_addpackages

Add packages to a Kickstart profile.

usage: kickstart\_addpackages PROFILE <PACKAGE ...>

#### kickstart\_addscript

Add a script to a Kickstart profile.

```
usage: kickstart_addscript PROFILE [options]
options:
    -p PROFILE
    -e EXECUTION_TIME ['pre', 'post']
    -i INTERPRETER
    -f FILE
    -c execute in a chroot environment
    -t ENABLING_TEMPLATING
```

#### kickstart\_addvariable

Add a variable to a Kickstart profile.

usage: kickstart\_addvariable PROFILE KEY VALUE

#### kickstart\_clone

Clone a Kickstart profile.

```
usage: kickstart_clone [options]
options:
    -n NAME
    -c CLONE_NAME
```

#### kickstart\_create

Create a Kickstart profile.

```
usage: kickstart_create [options]

options:

-n NAME

-d DISTRIBUTION

-p ROOT_PASSWORD

-v VIRT_TYPE ['none', 'para_host', 'qemu', 'xenfv', 'xenpv']
```

#### kickstart\_delete

Delete kickstart profile(s).

```
usage: kickstart_delete PROFILE
usage: kickstart_delete PROFILE1 PROFILE2
usage: kickstart_delete "PROF*"
```

#### kickstart\_details

Show the details of a Kickstart profile.

usage: kickstart\_details PROFILE

#### kickstart\_diff

List differences between two kickstart files.

```
usage: kickstart_diff SOURCE_CHANNEL TARGET_CHANNEL
```

### kickstart\_disableconfigmanagement

Disable configuration management on a Kickstart profile.

usage: kickstart\_disableconfigmanagement PROFILE

#### kickstart\_disableremotecommands

Disable remote commands on a Kickstart profile.

usage: kickstart\_disableremotecommands PROFILE

#### kickstart\_enableconfigmanagement

Enable configuration management on a Kickstart profile.

usage: kickstart\_enableconfigmanagement PROFILE

#### kickstart\_enablelogging

Enable logging for a Kickstart profile.

```
usage: kickstart_enablelogging PROFILE
```

#### kickstart\_enableremotecommands

Enable remote commands on a Kickstart profile.

usage: kickstart\_enableremotecommands PROFILE

#### kickstart\_export

Export kickstart profile(s) to json formatted file.

```
usage: kickstart_export <KSPROFILE>... [options]
options:
    -f outfile.json : specify an output filename, defaults to <KSPROFILE>.json
    if exporting a single kickstart, profiles.json for multiple
    kickstarts, or ks_all.json if no KSPROFILE specified
    e.g (export ALL)
Note : KSPROFILE list is optional, default is to export ALL
```

#### kickstart\_getcontents

Show the contents of a Kickstart profile as they would be presented to a client.

usage: kickstart\_getcontents LABEL

#### kickstart\_getsoftwaredetails

Gets kickstart profile software details.

```
usage: kickstart_getsoftwaredetails KS_LABEL
usage: kickstart_getsoftwaredetails KS_LABEL KS_LABEL2 ...
```

#### kickstart\_getupdatetype

Get the update type for a kickstart profile(s).

```
usage: kickstart_getupdatetype PROFILE
usage: kickstart_getupdatetype PROFILE1 PROFILE2
usage: kickstart_getupdatetype "PROF*"
```

#### kickstart\_import

Import a Kickstart profile from a file.

```
usage: kickstart_import [options]

options:

-f FILE

-n NAME

-d DISTRIBUTION

-v VIRT_TYPE ['none', 'para_host', 'qemu', 'xenfv', 'xenpv']
```

kickstart\_import\_raw

Import a raw Kickstart or autoyast profile from a file.

```
usage: kickstart_import_raw [options]
options:
    -f FILE
    -n NAME
    -d DISTRIBUTION
    -v VIRT_TYPE ['none', 'para_host', 'qemu', 'xenfv', 'xenpv']
```

#### kickstart\_importjson

Import kickstart profile(s) from json file.

```
usage: kickstart_import <JSONFILES...>
```

#### kickstart\_list

List the available Kickstart profiles.

usage: kickstart\_list

#### kickstart\_listactivationkeys

List the activation keys associated with a Kickstart profile.

usage: kickstart\_listactivationkeys PROFILE

#### kickstart\_listchildchannels

List the child channels of a Kickstart profile.

usage: kickstart\_listchildchannels PROFILE

#### kickstart\_listcryptokeys

List the crypto keys associated with a Kickstart profile.

usage: kickstart\_listcryptokeys PROFILE

#### kickstart\_listcustomoptions

List the custom options of a Kickstart profile.

usage: kickstart\_listcustomoptions PROFILE

#### kickstart\_listoptions

List the options of a Kickstart profile.

usage: kickstart\_listoptions PROFILE

#### kickstart\_listpackages

List the packages for a Kickstart profile.

usage: kickstart\_listpackages PROFILE

#### kickstart\_listscripts

List the scripts for a Kickstart profile.

usage: kickstart\_listscripts PROFILE

#### kickstart\_listvariables

List the variables of a Kickstart profile.

usage: kickstart\_listvariables PROFILE

#### kickstart\_removeactivationkeys

Remove activation keys from a Kickstart profile.

usage: kickstart\_removeactivationkeys PROFILE <KEY ...>

#### kickstart\_removechildchannels

Remove child channels from a Kickstart profile.

usage: kickstart\_removechildchannels PROFILE <CHANNEL ...>

#### kickstart\_removecryptokeys

Remove crypto keys from a Kickstart profile.

usage: kickstart\_removecryptokeys PROFILE <KEY ...>

#### kickstart\_removefilepreservations

Remove file preservations from a Kickstart profile.

usage: kickstart\_removefilepreservations PROFILE <FILE ...>

#### kickstart\_removeoptions

Remove options from a Kickstart profile.

usage: kickstart\_removeoptions PROFILE <OPTION ...>

#### kickstart\_removepackages

Remove packages from a Kickstart profile.

usage: kickstart\_removepackages PROFILE <PACKAGE ...>

#### kickstart\_removescript

Add a script to a Kickstart profile.

```
usage: kickstart_removescript PROFILE [ID]
```

#### kickstart\_removevariables

Remove variables from a Kickstart profile.

usage: kickstart\_removevariables PROFILE <KEY ...>

#### kickstart\_rename

Rename a Kickstart profile

usage: kickstart\_rename OLDNAME NEWNAME

#### kickstart\_setcustomoptions

Set custom options for a Kickstart profile.

usage: kickstart\_setcustomoptions PROFILE

#### kickstart\_setdistribution

Set the distribution for a Kickstart profile.

usage: kickstart\_setdistribution PROFILE DISTRIBUTION

#### kickstart\_setlocale

Set the locale for a Kickstart profile.

usage: kickstart\_setlocale PROFILE LOCALE

#### kickstart\_setpartitions

Set the partitioning scheme for a Kickstart profile.

usage: kickstart\_setpartitions PROFILE

#### kickstart\_setselinux

Set the SELinux mode for a Kickstart profile.

usage: kickstart\_setselinux PROFILE MODE

#### kickstartsetupdatetype

Set the update type for a kickstart profile(s).

```
usage: kickstartsetupdatetype [options] KS_LABEL
options:
    -u UPDATE_TYPE ['red_hat', 'all', 'none']
```

#### kickstart\_updatevariable

Update a variable in a Kickstart profile.

usage: kickstart\_updatevariable PROFILE KEY VALUE

# list\_proxies

The following spacecmd function is available for listing proxies.

#### list\_proxies

List the proxies within the user's organization.

usage: list\_proxies

# login

Connect as a specific user to the SUSE manager server.

# spacecmd -- login <USERNAME>

### logout

Logout from server as the current user.

# spacecmd -- logout

#### org\_

The following spacecmd functions are available for use with organizations.

### org\_addtrust

Add a trust between two organizations

```
usage: org_addtrust YOUR_ORG ORG_TO_TRUST
```

#### org\_create

Create an organization.

```
usage: org_create [options]
options:
    -n ORG_NAME
    -u USERNAME
    -P PREFIX (Dr., Mr., Miss, Mrs., Ms.)
    -f FIRST_NAME
    -l LAST_NAME
    -e EMAIL
    -p PASSWORD
    --pam enable PAM authentication
```

#### org\_delete

Delete an organization.

usage: org\_delete NAME

#### org\_details

Show the details of an organization.

usage: org\_details NAME

#### org\_list

List all organizations.

usage: org\_list

#### org\_listtrusts

List an organization's trusts.

org\_listtrusts NAME
#### org\_listusers

List an organization's users.

org\_listusers NAME

#### org\_removetrust

Remove a trust between two organizations.

usage: org\_removetrust YOUR\_ORG TRUSTED\_ORG

#### org\_rename

Rename an organization.

usage: org\_rename OLDNAME NEWNAME

#### org\_trustdetails

Show the details of an organizational trust.

```
usage: org_trustdetails TRUSTED_ORG
```

## package\_

The following spacecmd functions are available for working with packages.

#### package\_details

Show the details of a software package.

usage: package\_details PACKAGE ...

#### package\_listdependencies

List the dependencies for a package.

usage: package\_listdependencies PACKAGE

#### package\_listerrata

List the errata that provide this package.

usage: package\_listerrata PACKAGE ...

#### package\_listinstalledsystems

List the systems with a package installed.

usage: package\_listinstalledsystems PACKAGE ...

#### package\_listorphans

List packages that are not in a channel.

usage: package\_listorphans

#### package\_remove

Remove a package from SUSE Manager/Satellite

usage: package\_remove PACKAGE ...

#### package\_removeorphans

Remove packages that are not in a channel.

usage: package\_removeorphans

#### package\_search

Find packages that meet the given criteria.

usage: package\_search NAME|QUERY

Example: package\_search kernel

Advanced Search

Available Fields: name, epoch, version, release, arch, description, summary Example: name:kernel AND version:2.6.18 AND -description:devel

# SUSE Manager Command Line Tools

This section explains some command line tools such as mgrcfg-client, mgrcfg-manager, mgr-actionscontrol, or mgr-sync.

# Command Line Tools on Traditional Clients

In addition to the SUSE Manager Web interface, SUSE Manager offers two command line tools for managing configuration files on *traditional* clients:

- The Configuration Client (**mgrcfg-client**, part of the `mgr-cfg-client package)
- The Configuration Manager (**mgrcfg-manager**, part of the **mgr-cfg-management** package)

You can use the **mgr-actions-control** tool (part of the **mgr-cfg-actions** package) to *enable* and *disable* configuration management on client systems.

To work with these tools install them with the Web UI. Select the client's details page, then check whether these packages are already installed; click **System Details > Software > Packages > List/Remove** and, for example, enter **mgr** - as a search term. If the packages are not listed here, click the **Install** sub-tab and select the packages for installation.

# $\mathbf{O}$

#### Configuration File Backups

When a configuration file is deployed via SUSE Manager, a backup of the previous file including its full path is stored in the /var/lib/rhncfg/backups/. The backup retains its filename but has a .*rhn-cfg-backup* extension appended.

## Actions Control (mgr-actions-control)

The Actions Control (**mgr-actions-control**) application is used to enable and disable configuration management on a system. Client systems cannot be managed in this fashion by default. This tool allows SUSE Manager administrators to enable or disable specific modes of allowable actions such as:

- Deploying a configuration file on the system
- Uploading a file from the system
- Using the diff command to find out what is currently managed on a system with what is available
- Running remote commands

These various modes are enabled or disabled by placing or removing files and directories in the /etc/sysconfig/rhn/allowed-actions/ directory. Because of to the default permissions of the /etc/sysconfig/rhn/ directory, Actions Control has to be run by someone with root access.

#### General command line options

There is a manpage available, as for most command line tools. First, decide which scheduled actions should be enabled for use by system administrators. The following options enable the various scheduled action modes:

#### --enable-deploy

Allow mgrcfg-client to deploy files.

#### --enable-diff

Allow mgrcfg-client to diff files.

#### --enable-upload

Allow mgrcfg-client to upload files.

#### --enable-mtime-upload

Allow mgrcfg-client to upload mtime (file modification time).

#### --enable-all

Allow mgrcfg-client to do everything.

#### --enable-run

Enable running scripts.

#### --disable-deploy

Disable deployment.

#### --disable-diff

Prohibit diff use.

#### --disable-upload

No file uploads allowed.

#### --disable-mtime-upload

Disable mtime upload.

#### --disable-all

Disable all options.

#### --disable-run

No scripts allowed to run.

#### --report

Report whether modes are enabled or disabled.

#### -f, --force

Force the operation without asking first.

#### -h, --help

Show help message and exit.

Once a mode is set, your system is ready for configuration management through SUSE Manager. A common option is mgr-actions-control --enable-all.

## Configuration Client (mgrcfg-client)

The Configuration Client (mgrcfg-client) is installed on and run from an individual client system to gain knowledge about how SUSE Manager deploys configuration files to the client.

The Configuration Client offers these primary modes:

- list
- get
- channels
- diff
- verify

#### Listing Configuration Files

To list the configuration files for the machine and the labels of the config channels containing them, issue the command:

```
mgrcfg-client list
```

The output resembles the following list ("DoFoS" is a shortcut for "D or F or S", which means "Directory", "File", or "Something else"(?)):

```
DoFoS Config Channel File
F config-channel-17 /etc/example-config.txt
F config-channel-17 /var/spool/aalib.rpm
F config-channel-14 /etc/rhn/rhn.conf
```

These configuration files apply to your system. However, there may be duplicate files present in other channels. For example, issue the following command:

```
mgrcfg-manager list config-channel-14
```

and observe the following output:

Files in config channel 'config-channel-14' /etc/example-config.txt /etc/rhn/rhn.conf

You may wonder why the second version of /etc/example-config.txt in config-channel-14 does not apply to the client system. The rank of the /etc/example-config.txt file in config-channel-17 was higher than that of the same file in config-channel-14. As a result, the version of the configuration file in config-channel-14 is not deployed for this system, therefore mgrcfg-client command does not list the file.

Downloading a Config File

To download the most relevant configuration file for the machine, issue the command:

```
mgrcfg-client get /etc/example-config.txt
```

You should see output resembling:

```
Deploying /etc/example-config.txt
```

View the contents of the file with less or another pager. Note that the file is selected as the most relevant based on the rank of the config channel containing it. This is accomplished within the Configuration tab of the System Details page.

Refer to Section "System Details" (Chapter 4, Systems, User Guide) for instructions.

#### Viewing Config Channels

To view the labels and names of the config channels that apply to the system, issue the command:

mgrcfg-client channels

You should see output resembling:

```
Config channels:LabelName--------config-channel-17config chan 2config-channel-14config chan 1
```

The list of options available for mgrcfg-client get:

#### --topdir=TOPDIR

Make all file operations relative to this string.

#### --exclude=EXCLUDE

Exclude a file from being deployed with get. May be used multiple times.

#### -h, --help

Show help message and exit.

#### Differentiating between Config Files

To view the differences between the config files deployed on the system and those stored by SUSE Manager, issue the command:

mgrcfg-client diff

The output resembles the following:

```
rhncfg-client diff
--- /etc/test
+++ /etc/test 2013-08-28 00:14:49.405152824 +1000
@@ -1 +1,2 @@
This is the first line
+This is the second line added
```

In addition, you can include the **--topdir** option to compare config files with those located in an arbitrary (and unused) location on the client system, like this:

```
# mgrcfg-client diff --topdir /home/test/blah/
/usr/bin/diff: /home/test/blah/etc/example-config.txt: No such file or directory
/usr/bin/diff: /home/test/blah/var/spool/aalib.rpm: No such file or directory
```

#### Verifying Config Files

To quickly determine if client configuration files are different from those associated with it via SUSE Manager, issue the command:

mgrcfg-client verify

The output resembles the following:

modified /etc/example-config.txt /var/spool/aalib.rpm

The file example-config.txt is locally modified, while aalib.rpm is not.

The list of the options available for mgrcfg-client verify:

#### -v, --verbose

Increase the amount of output detail. Display differences in the mode, owner, and group permissions for the specified config file.

#### -o, --only

Only show differing files.

#### -h, --help

Show help message and exit.

## Configuration Manager (mgrcfg-manager)

The Configuration Manager (**mgrcfg-manager**) is designed to maintain SUSE Manager's central repository of config files and channels, not those located on client systems. This tool offers a command line alternative to the configuration management features in the SUSE Manager Web interface. Additionally, some or all of the related maintenance tasks can be scripted.

To use the command line interface, configuration administrators require a SUSE Manager account (username and password) with the appropriate permission set. The username may be specified in /etc/sysconfig/rhn/rhncfg-manager.conf or in the [rhncfg-manager] section of ~/.rhncfgrc.

When the Configuration Manager is run as **root**, it attempts to pull in needed configuration values from the Red Hat Update Agent. When run as a user other than root, you may have to change the  $\sim/.rhncfgrc$  configuration file. The session file is cached in  $\sim/.rhncfg-manager-session$  to avoid having to log in for every command.

The default timeout for the Configuration Manager is 30 minutes. To adjust this, add the server.session\_lifetime option and a new value to the /etc/rhn/rhn.conf file on the server running the manager. For example set the time out to **120 minutes**:

server.session\_lifetime = 120

The Configuration Manager offers the following primary modes:

- add
- create-channel
- diff
- diff-revisions
- download-channel
- get
- list

- list-channels
- remove
- remove-channel
- revisions
- update
- upload-channel

Each mode offers its own set of options, which can be displayed by issuing the following command:

mgrcfg-manager mode --help

Replace mode with the name of the mode whose options you want to see:

mgrcfg-manager diff-revisions --help

#### Creating a Config Channel

To create a config channel for your organization, issue the command:

```
mgrcfg-manager create-channel channel-label
```

If prompted for your SUSE Manager username and password, provide them. Once you have created a config channel, use the remaining modes listed above to populate and maintain that channel.

#### Adding Files to a Config Channel

To add a file to a config channel, specify the channel label and the local file to be uploaded:

mgrcfg-manager add --channel=channel-label /path/to/file

In addition to the required channel label and the path to the file, you can use the available options for modifying the file during its addition. For instance, you can alter the path and file name by including the --dest-file option in the command:

```
mgrcfg-manager add --channel=channel-label \
    --dest-file=/new/path/to/file.txt/path/to/file
```

The output resembles the following:

Pushing to channel example-channel Local file >/path/to/file -> remote file /new/path/to/file.txt

The list of options available for mgrcfg-manager add:

#### -c CHANNEL --channel=CHANNEL

Upload files in this config channel.

#### -d DEST\_FILE --dest-file=DEST\_FILE

Upload the file as this path.

#### --delim-start=DELIM\_START

Start delimiter for variable interpolation.

#### --delim-end=DELIM\_END

End delimiter for variable interpolation.

#### -i, --ignore-missing

Ignore missing local files.

#### -h, --help

Show help message and exit.

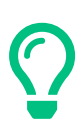

#### Maximum File Size

By default, the maximum file size for configuration files is 128 KB. For information on changing the maximum file size value, see [ **Reference** > **Configuration** > ].

#### Differentiating between Latest Config Files

To view the differences between the config files on disk and the latest revisions in a channel, issue the command:

```
mgrcfg-manager diff --channel=channel-label --dest-file=/path/to/file.txt \
/local/path/to/file
```

You should see output resembling:

```
--- /tmp/dest_path/example-config.txt config_channel: example-channel revision: 1
+++ /home/test/blah/hello_world.txt 2003-12-14 19:08:59.000000000 -0500
@@ -1 +1 @@
-foo
+hello, world
```

The list of options available for mgrcfg-manager diff:

#### -c CHANNEL, --channel=CHANNEL

Get file(s) from this config channel.

#### -r REVISION, --revision=REVISION

Use this revision.

#### -d DEST\_FILE, --dest-file=DEST\_FILE

Upload the file at this path.

#### -t TOPDIR, --topdir=TOPDIR

Make all files relative to this string.

#### -h, --help

Show help message and exit.

#### Differentiating between Various Versions

To compare different versions of a file across channels and revisions, use the **-r** flag to indicate which revision of the file should be compared and the **-n** flag to identify the two channels to be checked. Specify only one file name here since you are comparing the file against another version of itself. For example:

The output resembles the following:

```
--- /tmp/dest_path/example-config.txt 2004-01-13 14:36:41 \
config channel: example-channel2 revision: 1
--- /tmp/dest_path/example-config.txt 2004-01-13 14:42:42 \
config channel: example-channel3 revision: 1
@@ -1 +1,20 @@
-foo
+blah
+-----BEGIN PGP SIGNATURE-----
+Version: GnuPG v1.0.6 (GNU/Linux)
+Comment: For info see http://www.gnupg.org
+
+iD8DBQA9ZY6vse4XmfJPGwgRAsHcAJ9ud9dabUcdscdcqB8AZP7e0Fua0NmKsdhQCeOWHX
+VsDTfen2NWdwwPaTM+S+Cow=
+=Ltp2
+-----END PGP SIGNATURE-----
```

The list of options available for mgrcfg-manager diff-revisions:

#### -c CHANNEL, --channel=CHANNEL

Use this config channel.

#### -r REVISION, --revision=REVISION

Use this revision.

#### -h, --help

Show help message and exit.

#### Downloading All Files in a Channel

To download all the files in a channel to disk, create a directory and issue the following command:

```
mgrcfg-manager download-channel channel-label --topdir .
```

The output resembles the following:

```
Copying /tmp/dest_path/example-config.txt -> \
blah2/tmp/dest_path/example-config.txt
```

The list of options available for mgrcfg-manager download-channel:

#### -t TOPDIR, --topdir=TOPDIR

Directory to which all the file paths are relative. This option must be set.

-h, --help

Show help message and exit.

## Getting the Contents of a File

To direct the contents of a particular file to stdout, issue the command:

```
mgrcfg-manager get --channel=channel-label \
/tmp/dest_path/example-config.txt
```

You should see the contents of the file as the output.

#### Listing All Files in a Channel

To list all the files in a channel, issue the command:

mgrcfg-manager list channel-label

You should see output resembling:

```
Files in config channel `example-channel3':
/tmp/dest_path/example-config.txt
```

The list of the options available for mgrcfg-manager get:

#### -c CHANNEL, --channel=CHANNEL

Get file(s) from this config channel.

#### -t TOPDIR, --topdir=TOPDIR

Directory to which all files are relative.

#### -r REVISION, --revision=REVISION

Get this file revision.

#### -h, --help

Show help message and exit.

#### Listing All Config Channels

To list all of your organization's configuration channels, issue the command:

mgrcfg-manager list-channels

The output resembles the following:

```
Available config channels:
example-channel example-channel2 example-channel3 config-channel-14 config-channel-17
```

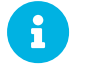

This does not list **local\_override** or **server\_import** channels.

#### Removing a File from a Channel

To remove a file from a channel, issue the command:

mgrcfg-manager remove --channel=channel-label /tmp/dest\_path/example-config.txt

If prompted for your SUSE Manager username and password, provide them.

The list of the options available for mgrcfg-manager remove:

#### -c CHANNEL, --channel=CHANNEL

Remove files from this config channel.

#### -t TOPDIR, --topdir=TOPDIR

Directory to which all files are relative.

#### -h, --help

Show help message and exit.

#### Deleting a Config Channel

To remove a config channel in your organization, issue the command:

```
mgrcfg-manager remove-channel channel-label
```

The output resembles the following:

Removing config channel example-channel Config channel example-channel removed

#### Determining the Number of File Revisions

To find out how many revisions (from 1 to N where N is an integer greater than 0) of a file/path are in a channel, issue the following command:

```
mgrcfg-manager revisions channel-label /tmp/dest_path/example-config.txt
```

The output resembles the following:

```
Analyzing files in config channel example-channel \
/tmp/dest_path/example-config.txt: 1
```

#### Updating a File in a Channel

To create a new revision of a file in a channel (or to add the first revision to that channel if none existed before for the given path), issue the following command:

mgrcfg-manager update --channel=channel-label \
 --dest-file=/path/to/file.txt /local/path/to/file

The output resembles the following:

```
Pushing to channel example-channel:
Local file example-channel /tmp/local/example-config.txt -> \
remote file /tmp/dest_path/example-config.txt
```

#### The list of the options available for mgrcfg-manager update:

#### -c CHANNEL, --channel=CHANNEL

Upload files in this config channel.

#### -d DEST\_FILE, --dest-file=DEST\_FILE

Upload the file to this path.

#### -t TOPDIR, --topdir=TOPDIR

Directory to which all files are relative.

#### --delim-start=DELIM\_START

Start delimiter for variable interpolation.

#### --delim-end=DELIM\_END

End delimiter for variable interpolation.

#### -h, --help

Show help message and exit.

#### Uploading Multiple Files at Once

To upload multiple files to a config channel from a local disk at once, issue the command:

```
mgrcfg-manager upload-channel --topdir=topdir channel-label
```

The output resembles the following:

```
Using config channel example-channel4
Uploading /tmp/ola_world.txt from blah4/tmp/ola_world.txt
```

The list of the options available for mgrcfg-manager upload-channel:

#### -t TOPDIR, --topdir=TOPDIR

Directory all the file paths are relative to.

#### -c CHANNEL, --channel=CHANNEL

List of channels the config info will be uploaded into channels delimited by ','. Example: --channel=foo,bar,baz.

#### -h, --help

Show help message and exit.

## Synchronize Repositories with spacewalk-repo-sync

The spacewalk-repo-sync tool synchronizes software repositories into Uyuni channels. This usually happens automatically, but you can run it manually if required. This can be useful for debugging or for solving some synchronization problems.

## Normal Channel Synchronization

Basic operation:

## spacewalk-repo-sync --list

List all custom channels and the repositories assigned to them.

#### spacewalk-repo-sync --channel <custom-channel>

Synchronize a single channel <custom-channel> to all repositories assigned to it with the Web UI or the API.

## Solve Checksum Problems

Use the --deep-verify option to ignore cached package checksums. This can help with solving checksum problems.

## Force Re-import Patches

Use the **--force-all-errata** option to force re-importing all the patches. To make this command run faster, you can use the **--no-packages** option. This option excludes packages from the operation.

To find the root cause of synchronization problems you can look at the HTTP log as **Spacewalk-repo-Sync** is running.

1. Set and export ZYPP\_MEDIA\_CURL\_DEBUG. This setting will allow downloading the metadata output by Zypper. Thus the following command will log the HTTP conversation into /var/log/zypper.log:

ZYPP\_MEDIA\_CURL\_DEBUG=2 spacewalk-repo-sync --channel <channel-label>

2. Set and export URLGRABBER\_DEBUG for the RPM downloading part:

export URLGRABBER\_DEBUG=DEBUG

3. Start the synchronization:

/usr/bin/spacewalk-repo-sync --channel <channel-label> --type yum

To increase the debug level, add the -VVV option.

When debugging is finished, disable debug mode:

unset URLGRABBER\_DEBUG

## Add Custom Extra HTTP Headers

It is possible to add custom HTTP headers to the requests made by **spacewalk-repo-sync** at the time of repository and package synchronization.

The custom HTTP headers are defined in the /etc/rhn/spacewalk-reposync/extra\_headers.conf configuration file. The headers can be defined by repository name, or channel label. You can also define global headers by putting them in the main section:

```
[testchannel]
X-MY-HEADER-1=VALUE
X-MY-HEADER-2=VALUE
[mychannel]
X-MY-HEADER-3=VALUE
X-MY-HEADER-4=VALUE
[main]
X-MYGLOBAL-HEADER=VALUE
```

This can be particularly useful when dealing with Red Hat Update Infrastructure (RHUI) repositories in the public cloud.

## For More Information

For a complete list of command line options, see the **spacewalk-repo-sync** manpage:

man spacewalk-repo-sync

## Synchronize SUSE Manager Repositories from SCC (mgr-sync)

**MGr**-**Sync** should be used if SUSE Manager is connected to SUSE Customer Center (SCC). With **MGr**-**Sync** you may add or synchronize products and channels. The **MGr**-**Sync** command also enables and refreshes SCC data.

By default, mgr-sync writes basic debug information to /var/log/rhn/mgr-sync.log. Get more debugging information with --debug or by adding mgrsync.debug = <DEBUGLEVEL> to /etc/rhn/rhn.conf. Settings in ~/.mgr-sync will supersede values from rhn.conf. For example, if you set

mgrsync.debug = ""

in ~/.mgr-sync, the value in rhn.conf will have no effect.

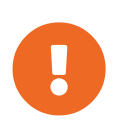

#### Admin credentials

**MGC-SYNC** requires username and password of a **SUSE Manager administrator**. Most functions are available as part of the public API.

mgr-sync provides a command structure with sub-commands similar to git or osc. For a complete list of command line option, see the mgr-sync manpage (man mgr-sync). Basic actions are:

```
mgr-sync list channel(s)|product(s)|credentials
mgr-sync add channel(s)|product(s)|credentials
mgr-sync delete credentials
mgr-sync refresh [--refresh-channels] [--from-mirror MIRROR]
```

See the following examples.

#### List channels

mgr-sync list channels

#### Add a channel

mgr-sync add channel LABEL

#### List products

mgr-sync list products

#### Add a product

mgr-sync add product

#### Refresh the data

mgr-sync refresh

#### Refresh data and schedule a reposync for all installed vendor channels

mgr-sync refresh --refresh-channels

#### List SCC credentials

mgr-sync list credentials

#### Add new SCC credentials

mgr-sync add credentials

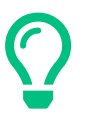

#### **Credentials**

There can be one primary credential only. This is username/password used first when retrieving the list of available channels and packages.

#### Add SCC primary credentials

mgr-sync add credentials --primary

#### **Delete SCC credentials**

mgr-sync delete credentials

## Configuring SUSE Manager's Database (smdba)

SUSE Manager provides the smdba command for managing the installed database. It is the successor of db-control, which is now unsupported.

The smdba command works on local databases only, not remote. This utility allows you to do several administrative tasks like backing up and restoring the database. It also allows you to create, verify, restore backups, obtaining database status, and restart the database if necessary. The smdba command supports **PostgreSQL**.

Find basic information about smdba in the smdba manpage.

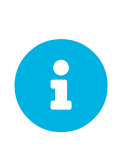

Restart Spacewalk Services When Connection is Lost

If you have stopped or restarted the database, Spacewalk services can lose their connections. In such a case, run the following command:

spacewalk-service restart

## **Control Options**

Depending on the database installed, smdba provides several subcommands:

| backup-hot<br>backup-resto<br>backup-statu<br>db-start<br>db-status<br>db-stop<br>space-overvi<br>space-reclai | Enable continuous archiving backup<br>pre Restore the SUSE Manager Database from backup.<br>IS Show backup status.<br>Start the SUSE Manager Database.<br>Show database status.<br>Stop the SUSE Manager Database.<br>ew Show database space report.<br>m Free disk space from unused object in tables and indexes. |
|----------------------------------------------------------------------------------------------------|----------------------------------------------------------------------------------------------------|
| space-reclar<br>space-tables                                                                                   | m Free disk space from unused object in tables and indexes.<br>Show space report for each table.<br>Common backend bealthcheck                                                                                                    |
| System-theth                                                                                                   | Common backena neartheneek.                                                                                                    |

For a list of available commands on your particular appliance, call smdba help. To display the help message for a specific subcommand, call smdba COMMAND help.

#### Starting and Stopping the Database

There are three commands to start, stop, or get the status of the database. Use the following commands:

```
# smdba db-status
                                online
Checking database core...
# smdba db-stop
Stopping the SUSE Manager database...
Stopping listener:
                       done
Stopping core:
                       done
# smdba db-status
Checking database core...
                                offline
# smdba db-start
Starting listener:
                       done
Starting core...
                       done
```

## Creating a Bootstrap Repository (mgr-create-bootstrap-repo)

The **mgr-create-bootstrap-repo** command is used on the Uyuni Server to create a new bootstrap repository.

Use the **-**l option to list all available repositories:

# mgr-create-bootstrap-repo -1

You can then invoke the command with the appropriate repository name to create the bootstrap repository you require, for example:

# mgr-create-bootstrap-repo SLE-version-x86\_64

#### Creating a Bootstrap Repository with Custom Channels

Custom channels are channels that have been created to manage any custom packages that an organization might require. To create a new bootstrap repository from a custom channel, use the mgr-create-bootstrap-repo command with the with-custom-channels option:

#### # mgr-create-bootstrap-repo --with-custom-channels

#### Flushing a Bootstrap Repository to Remove Custom Channels

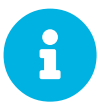

If you create a bootstrap repository that contains custom channels, and later attempt to rebuild with the mgr-create-bootstrap-repo command, the custom channel information will remain in the bootstrap repository. If you want to remove custom channel information from your bootstrap repository, you will need to use the flush option when you rebuild:

# mgr-create-bootstrap-repo --flush

# **GNU Free Documentation License**

Copyright © 2000, 2001, 2002 Free Software Foundation, Inc. 51 Franklin St, Fifth Floor, Boston, MA 02110-1301 USA. Everyone is permitted to copy and distribute verbatim copies of this license document, but changing it is not allowed.

# 0. PREAMBLE

The purpose of this License is to make a manual, textbook, or other functional and useful document "free" in the sense of freedom: to assure everyone the effective freedom to copy and redistribute it, with or without modifying it, either commercially or noncommercially. Secondarily, this License preserves for the author and publisher a way to get credit for their work, while not being considered responsible for modifications made by others.

This License is a kind of "copyleft", which means that derivative works of the document must themselves be free in the same sense. It complements the GNU General Public License, which is a copyleft license designed for free software.

We have designed this License in order to use it for manuals for free software, because free software needs free documentation: a free program should come with manuals providing the same freedoms that the software does. But this License is not limited to software manuals; it can be used for any textual work, regardless of subject matter or whether it is published as a printed book. We recommend this License principally for works whose purpose is instruction or reference.

# 1. APPLICABILITY AND DEFINITIONS

This License applies to any manual or other work, in any medium, that contains a notice placed by the copyright holder saying it can be distributed under the terms of this License. Such a notice grants a worldwide, royalty-free license, unlimited in duration, to use that work under the conditions stated herein. The "Document", below, refers to any such manual or work. Any member of the public is a licensee, and is addressed as "you". You accept the license if you copy, modify or distribute the work in a way requiring permission under copyright law.

A "Modified Version" of the Document means any work containing the Document or a portion of it, either copied verbatim, or with modifications and/or translated into another language.

A "Secondary Section" is a named appendix or a front-matter section of the Document that deals exclusively with the relationship of the publishers or authors of the Document to the Document's overall subject (or to related matters) and contains nothing that could fall directly within that overall subject. (Thus, if the Document is in part a textbook of mathematics, a Secondary Section may not explain any mathematics.) The relationship could be a matter of historical connection with the subject or with related matters, or of legal, commercial, philosophical, ethical or political position regarding them.

The "Invariant Sections" are certain Secondary Sections whose titles are designated, as being those of Invariant Sections, in the notice that says that the Document is released under this License. If a section does not fit the above definition of Secondary then it is not allowed to be designated as Invariant. The Document may contain zero Invariant Sections. If the Document does not identify any Invariant Sections

then there are none.

The "Cover Texts" are certain short passages of text that are listed, as Front-Cover Texts or Back-Cover Texts, in the notice that says that the Document is released under this License. A Front-Cover Text may be at most 5 words, and a Back-Cover Text may be at most 25 words.

A "Transparent" copy of the Document means a machine-readable copy, represented in a format whose specification is available to the general public, that is suitable for revising the document straightforwardly with generic text editors or (for images composed of pixels) generic paint programs or (for drawings) some widely available drawing editor, and that is suitable for input to text formatters or for automatic translation to a variety of formats suitable for input to text formatters. A copy made in an otherwise Transparent file format whose markup, or absence of markup, has been arranged to thwart or discourage subsequent modification by readers is not Transparent. An image format is not Transparent if used for any substantial amount of text. A copy that is not "Transparent" is called "Opaque".

Examples of suitable formats for Transparent copies include plain ASCII without markup, Texinfo input format, LaTeX input format, SGML or XML using a publicly available DTD, and standard-conforming simple HTML, PostScript or PDF designed for human modification. Examples of transparent image formats include PNG, XCF and JPG. Opaque formats include proprietary formats that can be read and edited only by proprietary word processors, SGML or XML for which the DTD and/or processing tools are not generally available, and the machine-generated HTML, PostScript or PDF produced by some word processors for output purposes only.

The "Title Page" means, for a printed book, the title page itself, plus such following pages as are needed to hold, legibly, the material this License requires to appear in the title page. For works in formats which do not have any title page as such, "Title Page" means the text near the most prominent appearance of the work's title, preceding the beginning of the body of the text.

A section "Entitled XYZ" means a named subunit of the Document whose title either is precisely XYZ or contains XYZ in parentheses following text that translates XYZ in another language. (Here XYZ stands for a specific section name mentioned below, such as "Acknowledgements", "Dedications", "Endorsements", or "History".) To "Preserve the Title" of such a section when you modify the Document means that it remains a section "Entitled XYZ" according to this definition.

The Document may include Warranty Disclaimers next to the notice which states that this License applies to the Document. These Warranty Disclaimers are considered to be included by reference in this License, but only as regards disclaiming warranties: any other implication that these Warranty Disclaimers may have is void and has no effect on the meaning of this License.

# 2. VERBATIM COPYING

You may copy and distribute the Document in any medium, either commercially or noncommercially, provided that this License, the copyright notices, and the license notice saying this License applies to the Document are reproduced in all copies, and that you add no other conditions whatsoever to those of this License. You may not use technical measures to obstruct or control the reading or further copying of the copies you make or distribute. However, you may accept compensation in exchange for copies. If you distribute a large enough number of copies you must also follow the conditions in section 3.

You may also lend copies, under the same conditions stated above, and you may publicly display copies.

# 3. COPYING IN QUANTITY

If you publish printed copies (or copies in media that commonly have printed covers) of the Document, numbering more than 100, and the Document's license notice requires Cover Texts, you must enclose the copies in covers that carry, clearly and legibly, all these Cover Texts: Front-Cover Texts on the front cover, and Back-Cover Texts on the back cover. Both covers must also clearly and legibly identify you as the publisher of these copies. The front cover must present the full title with all words of the title equally prominent and visible. You may add other material on the covers in addition. Copying with changes limited to the covers, as long as they preserve the title of the Document and satisfy these conditions, can be treated as verbatim copying in other respects.

If the required texts for either cover are too voluminous to fit legibly, you should put the first ones listed (as many as fit reasonably) on the actual cover, and continue the rest onto adjacent pages.

If you publish or distribute Opaque copies of the Document numbering more than 100, you must either include a machine-readable Transparent copy along with each Opaque copy, or state in or with each Opaque copy a computer-network location from which the general network-using public has access to download using public-standard network protocols a complete Transparent copy of the Document, free of added material. If you use the latter option, you must take reasonably prudent steps, when you begin distribution of Opaque copies in quantity, to ensure that this Transparent copy will remain thus accessible at the stated location until at least one year after the last time you distribute an Opaque copy (directly or through your agents or retailers) of that edition to the public.

It is requested, but not required, that you contact the authors of the Document well before redistributing any large number of copies, to give them a chance to provide you with an updated version of the Document.

# 4. MODIFICATIONS

You may copy and distribute a Modified Version of the Document under the conditions of sections 2 and 3 above, provided that you release the Modified Version under precisely this License, with the Modified Version filling the role of the Document, thus licensing distribution and modification of the Modified Version to whoever possesses a copy of it. In addition, you must do these things in the Modified Version:

- A. Use in the Title Page (and on the covers, if any) a title distinct from that of the Document, and from those of previous versions (which should, if there were any, be listed in the History section of the Document). You may use the same title as a previous version if the original publisher of that version gives permission.
- B. List on the Title Page, as authors, one or more persons or entities responsible for authorship of the modifications in the Modified Version, together with at least five of the principal authors of the Document (all of its principal authors, if it has fewer than five), unless they release you from this requirement.
- C. State on the Title page the name of the publisher of the Modified Version, as the publisher.

- D. Preserve all the copyright notices of the Document.
- E. Add an appropriate copyright notice for your modifications adjacent to the other copyright notices.
- F. Include, immediately after the copyright notices, a license notice giving the public permission to use the Modified Version under the terms of this License, in the form shown in the Addendum below.
- G. Preserve in that license notice the full lists of Invariant Sections and required Cover Texts given in the Document's license notice.
- H. Include an unaltered copy of this License.
- I. Preserve the section Entitled "History", Preserve its Title, and add to it an item stating at least the title, year, new authors, and publisher of the Modified Version as given on the Title Page. If there is no section Entitled "History" in the Document, create one stating the title, year, authors, and publisher of the Document as given on its Title Page, then add an item describing the Modified Version as stated in the previous sentence.
- J. Preserve the network location, if any, given in the Document for public access to a Transparent copy of the Document, and likewise the network locations given in the Document for previous versions it was based on. These may be placed in the "History" section. You may omit a network location for a work that was published at least four years before the Document itself, or if the original publisher of the version it refers to gives permission.
- K. For any section Entitled "Acknowledgements" or "Dedications", Preserve the Title of the section, and preserve in the section all the substance and tone of each of the contributor acknowledgements and/or dedications given therein.
- L. Preserve all the Invariant Sections of the Document, unaltered in their text and in their titles. Section numbers or the equivalent are not considered part of the section titles.
- M. Delete any section Entitled "Endorsements". Such a section may not be included in the Modified Version.
- N. Do not retitle any existing section to be Entitled "Endorsements" or to conflict in title with any Invariant Section.
- O. Preserve any Warranty Disclaimers.

If the Modified Version includes new front-matter sections or appendices that qualify as Secondary Sections and contain no material copied from the Document, you may at your option designate some or all of these sections as invariant. To do this, add their titles to the list of Invariant Sections in the Modified Version's license notice. These titles must be distinct from any other section titles.

You may add a section Entitled "Endorsements", provided it contains nothing but endorsements of your Modified Version by various parties—for example, statements of peer review or that the text has been approved by an organization as the authoritative definition of a standard.

You may add a passage of up to five words as a Front-Cover Text, and a passage of up to 25 words as a Back-Cover Text, to the end of the list of Cover Texts in the Modified Version. Only one passage of Front-Cover Text and one of Back-Cover Text may be added by (or through arrangements made by) any one entity. If the Document already includes a cover text for the same cover, previously added by you or by arrangement made by the same entity you are acting on behalf of, you may not add another; but you may replace the old one, on explicit permission from the previous publisher that added the old one.

The author(s) and publisher(s) of the Document do not by this License give permission to use their names for publicity for or to assert or imply endorsement of any Modified Version.

# 5. COMBINING DOCUMENTS

You may combine the Document with other documents released under this License, under the terms defined in section 4 above for modified versions, provided that you include in the combination all of the Invariant Sections of all of the original documents, unmodified, and list them all as Invariant Sections of your combined work in its license notice, and that you preserve all their Warranty Disclaimers.

The combined work need only contain one copy of this License, and multiple identical Invariant Sections may be replaced with a single copy. If there are multiple Invariant Sections with the same name but different contents, make the title of each such section unique by adding at the end of it, in parentheses, the name of the original author or publisher of that section if known, or else a unique number. Make the same adjustment to the section titles in the list of Invariant Sections in the license notice of the combined work.

In the combination, you must combine any sections Entitled "History" in the various original documents, forming one section Entitled "History"; likewise combine any sections Entitled "Acknowledgements", and any sections Entitled "Dedications". You must delete all sections Entitled "Endorsements".

# 6. COLLECTIONS OF DOCUMENTS

You may make a collection consisting of the Document and other documents released under this License, and replace the individual copies of this License in the various documents with a single copy that is included in the collection, provided that you follow the rules of this License for verbatim copying of each of the documents in all other respects.

You may extract a single document from such a collection, and distribute it individually under this License, provided you insert a copy of this License into the extracted document, and follow this License in all other respects regarding verbatim copying of that document.

# 7. AGGREGATION WITH INDEPENDENT WORKS

A compilation of the Document or its derivatives with other separate and independent documents or works, in or on a volume of a storage or distribution medium, is called an "aggregate" if the copyright resulting from the compilation is not used to limit the legal rights of the compilation's users beyond what the individual works permit. When the Document is included in an aggregate, this License does not apply to the other works in the aggregate which are not themselves derivative works of the Document.

If the Cover Text requirement of section 3 is applicable to these copies of the Document, then if the Document is less than one half of the entire aggregate, the Document's Cover Texts may be placed on covers that bracket the Document within the aggregate, or the electronic equivalent of covers if the Document is in electronic form. Otherwise they must appear on printed covers that bracket the whole aggregate.

# 8. TRANSLATION

Translation is considered a kind of modification, so you may distribute translations of the Document under the terms of section 4. Replacing Invariant Sections with translations requires special permission from their copyright holders, but you may include translations of some or all Invariant Sections in addition to the original versions of these Invariant Sections. You may include a translation of this License, and all the license notices in the Document, and any Warranty Disclaimers, provided that you also include the original English version of this License and the original versions of those notices and disclaimers. In case of a disagreement between the translation and the original version of this License or a notice or disclaimer, the original version will prevail.

If a section in the Document is Entitled "Acknowledgements", "Dedications", or "History", the requirement (section 4) to Preserve its Title (section 1) will typically require changing the actual title.

# 9. TERMINATION

You may not copy, modify, sublicense, or distribute the Document except as expressly provided for under this License. Any other attempt to copy, modify, sublicense or distribute the Document is void, and will automatically terminate your rights under this License. However, parties who have received copies, or rights, from you under this License will not have their licenses terminated so long as such parties remain in full compliance.

# **10. FUTURE REVISIONS OF THIS LICENSE**

The Free Software Foundation may publish new, revised versions of the GNU Free Documentation License from time to time. Such new versions will be similar in spirit to the present version, but may differ in detail to address new problems or concerns. See http://www.gnu.org/copyleft/.

Each version of the License is given a distinguishing version number. If the Document specifies that a particular numbered version of this License "or any later version" applies to it, you have the option of following the terms and conditions either of that specified version or of any later version that has been published (not as a draft) by the Free Software Foundation. If the Document does not specify a version number of this License, you may choose any version ever published (not as a draft) by the Free Software Foundation.

# ADDENDUM: How to use this License for your documents

Copyright (c) YEAR YOUR NAME. Permission is granted to copy, distribute and/or modify this document under the terms of the GNU Free Documentation License, Version 1.2 or any later version published by the Free Software Foundation; with no Invariant Sections, no Front-Cover Texts, and no Back-Cover Texts. A copy of the license is included in the section entitled{ldquo}GNU Free Documentation License{rdquo}.

If you have Invariant Sections, Front-Cover Texts and Back-Cover Texts, replace the "with...Texts." line with this:

with the Invariant Sections being LIST THEIR TITLES, with the Front-Cover Texts being LIST, and with the Back-Cover Texts being LIST.

If you have Invariant Sections without Cover Texts, or some other combination of the three, merge those two alternatives to suit the situation.

If your document contains nontrivial examples of program code, we recommend releasing these examples in parallel under your choice of free software license, such as the GNU General Public License, to permit their use in free software.